## **Digital Multimeter**

GDM-8200A 系列

中文操作手册

GW INSTEK PART NO. 82DMC8255AEE1

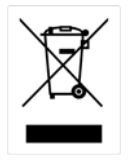

ISO-9001 CERTIFIED MANUFACTURER

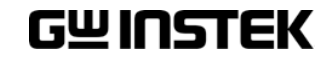

這本手冊包含所有權資訊是受到版權保護的。版權屬固緯電子實業股份有限公司 擁有。手冊的任何章節不得在固緯電子實業股份有限公司未授權之下做出任何之 複製、重組或是翻譯成其他之語言。

這本手冊的所有資訊在印製之前已經完全校正過。但因固緯電子實業股份有限公司不斷地改善產品品質,固緯電子實業股份有限公司有權在未來修改產品之規格、特性及保養維修步驟,不必事前通知。

固緯電子實業股份有限公司 臺灣省臺北縣土城市中興路7之1號

| 安全規範    |                  | 5    |
|---------|------------------|------|
|         | 安全符號             | 5    |
|         | 安全性指導原則          | 6    |
| 開始使用    |                  | 9    |
|         | GDM-8200A 系列介绍   | 10   |
|         | GDM-8200A 系列特性   | .11  |
|         | 前面板介紹            | .12  |
|         | 後面板介紹            | .17  |
|         | 設置               | . 19 |
| 基本量測    |                  | .21  |
|         | 基本量测概述           | . 22 |
|         | 交流/直流/交流+直流 電壓量測 | .24  |
|         | 交流/直流/交流+直流 電流量測 | . 28 |
|         | 2線/4線 電阻量測       | . 30 |
|         | 二極體測試            | . 32 |
|         | 短路蜂鳴測試           | . 33 |
|         | 頻率/週期 量測         | . 36 |
|         | 溫度量測             | . 37 |
| 進階量測    |                  | .40  |
|         | 進階量測概述           | . 41 |
|         | dBm/dB 量測        | . 43 |
|         | 最大值/最小值 量测       | . 45 |
|         | 相對值 量測           | . 46 |
|         | Hold 量測          | . 48 |
|         | Compare 量測       | . 49 |
|         | Math 量测          | . 52 |
|         | 雙顯示量測            | . 55 |
| 系統/顯示組態 |                  | .57  |
|         | 更新率設定            | . 58 |

|         | 觸發設定                 | 59       |
|---------|----------------------|----------|
|         | 數位濾波器設定              | 62       |
|         | 顯示設定                 | 64       |
| 暫存/呼叫   |                      | 66       |
|         | 量測記錄儲存               | 67       |
|         | 量測記錄呼叫               |          |
|         | 機器參數設定之儲存            |          |
|         | 機器參數設定之呼叫            | 70       |
| 掃描卡 (選則 | 構配件)                 | 71       |
|         | 掃描卡(GDM-SC1)規格       | 72       |
|         | 安裝掃描卡                | 72       |
|         | 掃描設置                 | 79       |
|         | 執行掃描                 | 86       |
| 數位 1/0  |                      | 89       |
|         | 數位 1/O 端子設定          | 90       |
| 遠端控制    |                      |          |
|         | 人工仁化                 | 05       |
|         | 介面組匙                 |          |
|         | 指令語法<br>指令語法         | 98<br>99 |
|         |                      |          |
| 問答集     |                      | 108      |
| 附錄      |                      | 109      |
| •       | きn me hr. ナ          | 110      |
|         | 初 脰 欣 伞<br>田 佑 保 吟 然 | וווו     |
|         | 天伏休厥称                |          |
|         | 生 叩 观 俗              |          |
| + -1 +  |                      |          |
| <b></b> |                      | 121      |

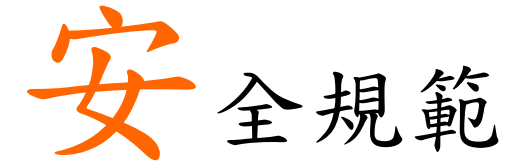

本章節包含當操作或存放 GDM-8200A 系列時所須 遵守之安全規範。在操作前閱讀以下說明,以確保 您的安全及維持 GDM-8200A 系列在最佳的狀態。

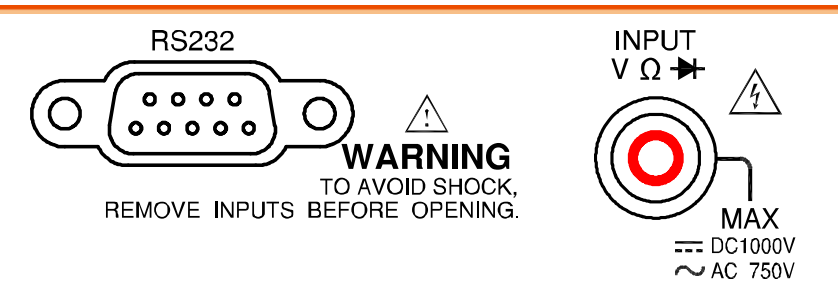

安全符號

以下之安全符號可能出現在使用手冊或 GDM-8200A 系列.

| ▲ 警告     | 警告識別:可能導致受傷或失去生命的狀態或做法.                  |
|----------|------------------------------------------|
| ⚠ 注意     | 注意識別:可能導致損壞 GDM-8200A 系列或其它資<br>產的狀態或做法. |
| <u>/</u> | 高壓危險                                     |
|          | <b>参考使用手册說明</b>                          |
|          | 防護導體端子                                   |
| <u> </u> | 接地端子                                     |

## 安全性指導原則

| 一般性原則        | <ul> <li>確保輸入電壓不超過 DC 1000V/AC 750V.</li> <li>確保輸入電流不超過 DC 10A/AC 10A.</li> <li>不要放置重物於 GDM-8200A 系列上.</li> <li>避免重擊或不當搬移導致 GDM-8200A 系列損壞.</li> <li>不要放靜電到 GDM-8200A 系列上.</li> <li>針對端子,僅使用配對的連接器,不可使用裸線</li> <li>不要運閉或阻擋風扇通風孔.</li> <li>不要量測電力設備低壓端,或建築物電力設備裝置(詳見下方附註說明).</li> <li>不要拆解 GDM-8200A 系列,除非你是符合資格的維修人員.</li> <li>(附註) EN 61010-1:2001 特定的量測範疇及要求如下,GDM-8200A 系列完全符合範疇 I 或 II.</li> <li>量測範疇 IV:可量測電力設備低電壓端.</li> <li>量測範疇 III:可量測建築物電力設備裝置.</li> </ul> |
|--------------|----------------------------------------------------------------------------------------------------|
| 輸入電源         | <ul> <li>• 重测軳畸1·可重测个且按理按到主电源之电路.</li> <li>• 交流電壓: 100-240 V AC, 50-60Hz</li> <li>• 交流電壓浮動不超過 10%.</li> <li>• 電源線之防護接地導體應確實連接至大地,以避免電擊.</li> </ul>                                                                                                    |
| 保險絲          | <ul> <li>保險絲規格:T3.15A/250V</li> <li>如必要時,開機前請確定使用正確的保險絲規格.</li> <li>為確保火災防護,更換保險絲時僅使用指定規格、額定值之保險絲.</li> <li>更換保險絲前,請先移除電源線.</li> <li>更換保險絲前,請先確保造成保險絲燒斷的原因已排除.</li> </ul>                                                                                                    |
| 清潔 GDM-8200A | <ul> <li>清潔前,請先移除電源線.</li> <li>使用沾有微鹼性洗潔劑及水之軟布擦拭.不要潑灑任何液體進入 GDM-8200A 系列內部.</li> <li>不要使用含有如苯、甲苯、二甲苯及丙酮的化學物或<br/>清潔劑.</li> </ul>                                                                                                    |

| 操作環境 | <ul> <li>・地點:室內、非陽光直射、低灰塵、幾乎無傳導性污染(詳見下方附註說明)</li> <li>・相對濕度:&lt;75%</li> <li>・高度:&lt;2000m</li> <li>・溫度:0°C to 40°C (操作), 18°C to 28°C (準確度)</li> </ul>                                                                                                    |  |  |
|------|----------------------------------------------------------------------------------------------------|--|--|
|      | <ul> <li>(附註) EN 61010-1:2001 特定的污染等級及要求如下,</li> <li>GDM-8200A 系列符合污染等級 2.</li> <li>污染可視為"附加的外在物質,如固體、液體或氣體(電解氣體),可能導致絕緣程度或表面張力降低之物質".</li> <li>汚染等級 1:無污染或僅乾燥非傳導性污染發生.此污染無影響作用.</li> <li>污染等級 2:正常僅傳導性污染發生.然而,特殊場合下必須預期有凝聚作用的暫時性的傳導.</li> <li>污染等級 3:傳導性污染發生,或乾燥非傳導性污染轉變成傳導性污染(由於預期的凝聚作用發生).在此狀</li> </ul> |  |  |
|      | 況下,設備應是正常被保護在非陽光直射、雨淋及直接<br>風壓的狀態下;但沒有特別溫度及濕度的控制下.                                                                                                    |  |  |
| 儲存環境 | <ul> <li>地點:室內</li> <li>相對濕度: &lt; 75% (0~35°C), &lt;50% (35~50°C)</li> <li>温度: -10°C to 70°C</li> </ul>                                                                                                    |  |  |

電源線使用於英國

當使用 GDM-8200A 系列於英國時,確保電源線符合下列安全指令:

注意:導線/裝置的連接必須由專業人員執行

</!──警告:這個裝置必須接地

重要:導線的顏色依據以下代碼標識:

綠色/黃色: (E)地線

藍色(或黑色): (N)中線

棕色(或白色): (L)火線 (象限)

由於導線中各線材的顏色可能與你的插座/裝置中標識的不一致,請依 照下列指示處置:

- ● 顏色為綠色/黃色(或黃綠色)的線必須連接至字母標識為 E 或
   有接地標誌 
   ④的端子位置.
- 顏色為藍色(或黑色)的線必須連接至字母標識為N的端子位置.
- 顏色為棕色(或白色)的線必須連接至用字母標識為L或P的端子位置.

如果還有疑問,參考設備的用法說明書或聯繫供應商.

這個導線/裝置應該被有合適額定值的和經核准的 HBC 部分保險 絲保護,參考設備上的保險絲額定資訊或操作手冊內的說明。依照規 範,0.75mm<sup>2</sup> 的電線應該被一個 3A 或 5A 的保險絲保護;大的導電 體通常要 13A 的型號,它取決於所用的連接方法。

任何包含需要拿掉或更换的連接器的模具,在拿掉保險絲或保險 絲座的時候一定被損壞.將帶有裸線的插頭插到插座裏是危險的,任何 再接的電線必須依照本手冊內的說明.

# 開始使用

本章概略介紹 GDM-8200A 系列包括主要特點、包裝 物內容,及前/後/顯示面板說明。 同時,提供開機 程序說明及機器功能確認,讓 GDM-8200A 系列在使 用者於開始操作時,已設定在最佳的狀態。

本手冊於列印前,已經完整的校正並確認無誤;然 而GWInstek 持續改善產品完整性,並不會隨時通 知。如您對內容有任何疑慮時,請至GWInstek 網 站,確認手冊內容及最新版本資訊。

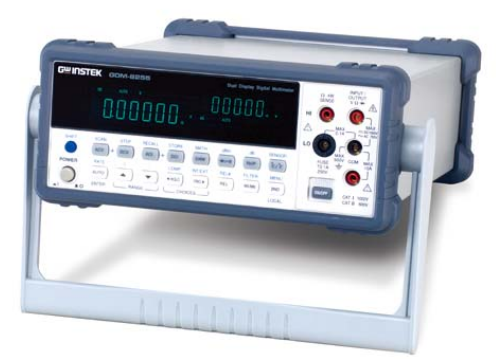

| 特性   | GDM-8200A 系列介紹10 | ) |
|------|------------------|---|
|      | GDM-8200A 系列特性11 |   |
| 面板介紹 | 前面板介紹12          | , |
|      | 按鍵介紹 (上層)13      |   |
|      | 按鍵介紹 (下層)14      | ŀ |
|      | 後面板介紹17          | ' |
| 設定   | 傾斜站立19           | ) |
|      | 開機20             | ) |

## GDM-8200A 系列介紹

GDM-8200A 系列包括 2 個型號:GDM-8251A 及 GDM-8255A.

外觀 除了型號(model name)及主顯示區(1<sup>st</sup>)可顯示的最大數值之差 異外,2個型號的外觀相同。

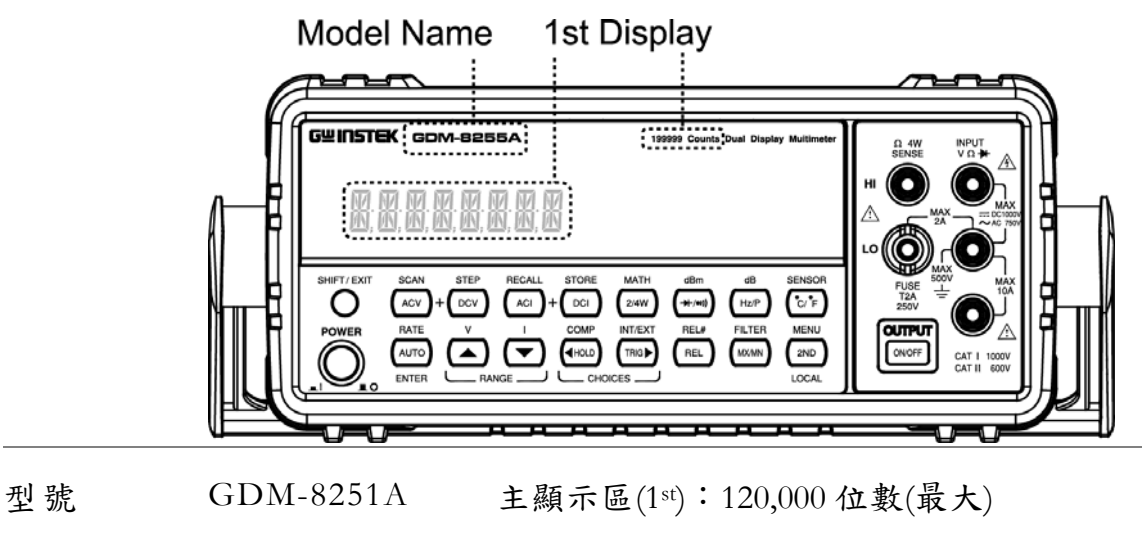

#### GDM-8251A

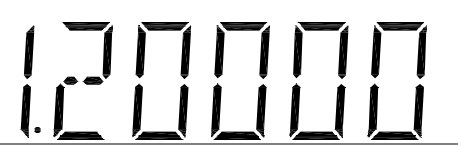

GDM-8255A 主顯示區(1<sup>st</sup>):199,999 位數(最大)

#### **GDM-8255A**

## GDM-8200A 系列特性

GDM-8200A 系列是可攜式、雙顯示數字電錶,適合 各項量測應用需求,如生產測試、研發及產品驗證 的範疇。

| 性能   | <ul> <li>高直流電壓準確度:0.012%</li> <li>高電流量測範圍:10A</li> <li>高電壓量測範圍:1000V</li> <li>高交流電壓頻率響應:100kHz</li> </ul>                                                                                                    |
|------|----------------------------------------------------------------------------------------------------|
| 特點   | <ul> <li>最大顯示 120,000 位數(GDM-8251A)</li> <li>最大顯示 199,999 位數(GDM-8255A)</li> <li>多樣量測功能:交流電壓、直流電壓、交流電流、直流電流、2 線式/4 線式電阻量測、頻率、短路蜂鳴、二極體測試。最大值/最小值、相對值、dBm、HOLD、AutoHold 及比較.</li> <li>手動或自動換檔</li> <li>交流 true RMS 值或交流+直流 true RMS 值</li> </ul> |
| 輸入介面 | <ul> <li>・電壓/電阻/二極體/溫度輸入端子</li> <li>・電流輸入端子</li> <li>・4線式電位輸入端子</li> <li>・遠端控制:USB 裝置/RS232</li> <li>・9-pin 數位 I/O</li> <li>・16 通道掃描卡 x 2 (GDM-8255A 選購配件)</li> </ul>                                                                          |
| 選購項目 | • 16 通道掃描卡 x 2 (僅適用於 GDM-8255A)                                                                                                    |

前面板介紹

| 顯示區                       | 量測功能鍵                                                                                                    | 保險絲座 /<br>小電流端子                                                 | 4W線式電阻<br>高電位端子                                                                                                    |
|---------------------------|----------------------------------------------------------------------------------------------------|-----------------------------------------------------------------|----------------------------------------------------------------------------------------------------|
| GWINSTEK GDM-8255         | Image: Store     Image: Store       RECALL     STORE       MATH     C       ACI     +       DCI     2/4W       I     COMP       I     COMP       I     COMP       I     CHOLD       I     CHOLCES | Bounts Dual Display Multimeter                                  | 0       W       NPUT         SERSE       V 0. +       A         HI       O       A         A       A       CONT         A       A       CONT         A       CONT       A         A       CONT       A |
| ┃<br>電源開闢                 |                                                                                                    |                                                                 | 顯示 On/Off<br>開關                                                                                                    |
| 電源開關                      | POWER                                                                                                    | 開啟 <b>━</b> 或關閉<br>有關開機程序                                       | ▲電源.<br>,詳見20頁說明                                                                                                    |
| 顯示區                       | 顯示量測結果A<br>有關顯示組態                                                                                                    | 及參數.<br>,詳見64頁(亮)                                               | 度設定)說明.                                                                                                    |
| 輸入保險絲 /4<br>線式電阻低電位<br>端子 | FUSE<br>T2A<br>250V                                                                                                    | 保險絲座,用<br>低於 2A 以下,<br>:T2A、250V.<br>有關保險絲更<br>電位端子,用<br>電位連接線, | 於過電流輸入保護。允許<br>小電流輸入;保險絲規格<br>換,詳見112頁說明.<br>於連接4線式電阻量測低<br>詳見30頁說明.                                                                                                    |
| 4線式電阻<br>高電位端子            | Ω 4W<br>SENSE                                                                                                    | 電位端子,用<br>電位連接線,                                                | 於連接4線式電阻量測高<br>詳見30頁說明.                                                                                                    |
| COM 端子                    |                                                                                                    | 連接所有量測<br>阻量測除外(詳                                               | 時的地線(COM);4 線式電<br>見30頁說明).                                                                                                    |

#### G≝INSTEK

| 電壓/2線式電阻<br>/ ➡ (二極體)<br>端子 |                  | 連接所有量測時的主線;直流/交流電流<br>及4線式電阻電位線除外.                |
|-----------------------------|------------------|---------------------------------------------------|
| 大電流端子                       | MAX<br>10A<br>J  | 連接直流/交流電流之大電流輸入.<br>有關直流電流/交流電流,詳見28頁說明           |
| 顯示 On/Off 開關                | OUTPUT<br>ON/OFF | 開啟或關閉顯示區。當顯示區關閉時,<br>除了此開關及電源開關可以動作外,其<br>餘按鍵均無作用 |
| 按鍵介紹 (上)                    | 層)               |                                                   |
| SHIFT/EXIT                  | SHIFT / EXIT     | 用於每個按鍵的第二功能之選擇用.<br>當按下時,顯示幕上會出現紅色的<br>SHIFT指示燈.  |
|                             |                  | 或用於離開參數組態模式,並且回到<br>量測結果顯示畫面.                     |
| ACV                         | ACV              | 交流電壓量測選擇鍵(詳見24頁說明).                               |
| SHIFT → ACV<br>(SCAN)       |                  | ▲ 執行掃描卡(選購配件)之"SCAN"量<br>測功能(詳見79頁說明).            |
| DCV                         | DCV              | 直流電壓量測選擇鍵(詳見24頁說明).                               |
| SHIFT → DCV<br>(STEP)       |                  | ▶ 執行掃描卡(選購配件)之"STEP"量<br>測功能(詳見79頁說明).            |
| ACV + DCV                   |                  | ➢ 同時按 ACV 鍵和 DCV 鍵,測量<br>AC+DC 電壓(詳見24頁說明).       |
| ACI                         | ACI              | 交流電流量測選擇鍵(詳見28頁說明                                 |

).

| SHIFT → ACI<br>(RECALL)     | RECALL<br>→ ACI           | 呼叫一般量測結果(詳見68頁說明)<br>或掃描量測結果(詳見87頁說明).    |
|-----------------------------|---------------------------|-------------------------------------------|
| DCI                         | DCI                       | 直流電流量測選擇鍵(詳見28頁說明<br>).                   |
| SHIFT → DCI<br>(STORE)      |                           | 儲存量測結果(詳見67頁說明).                          |
| ACI + DCI                   | ACI + DCI                 | 同時按 ACI 鍵和 DCI 鍵,測量<br>AC+DC 電流(詳見28頁說明). |
| 2/4W<br>(Resistance)        | 2/4W                      | 2線式或4線式電阻測量(詳見30頁說<br>明).                 |
| SHIFT → 2/4W<br>(MATH)      | MATH<br>→ (2/4W)          | 進入 MATH 模式(詳見52頁說明).                      |
| ➡ ∰ (Diode/<br>Continuity)  |                           | 二極體測試(詳見32頁說明)或短路蜂<br>鳴測試(詳見33頁說明).       |
| SHIFT → ¥-∰<br>(dBm)        | dBm<br>→ (→+/•ı))         | dBm 量測(詳見43頁說明).                          |
| Hz/P (Frequency/<br>Period) | Hz/P                      | 頻率或週期量測(詳見36頁說明).                         |
| SHIFT + Hz/P<br>(dB)        | $\xrightarrow{\text{dB}}$ | dB 量測(詳見44頁說明).                           |
| °C/°F<br>(Temperature)      | C/F                       | 溫度量測(詳見37頁說明).                            |
| SHIFT + °C/°F<br>(SENSOR)   | SENSOR<br>C/°F            | 選擇溫度量測時之熱電耦類型(詳見<br>38頁).                 |
| 按键介绍 (下)                    | 習)                        |                                           |
| AUTO/ENTER                  | (AUTO)<br>ENTER           | 使用 AUTO 鍵自動選擇測量檔位,<br>或參數內容修改時,確認輸入值。     |

| SHIFT → AUTO<br>(RATE)               | $ \bigcirc \rightarrow \bigcirc \bigcirc \bigcirc \bigcirc \bigcirc \bigcirc \bigcirc \bigcirc \bigcirc \bigcirc \bigcirc \bigcirc \bigcirc \bigcirc \bigcirc \bigcirc \bigcirc $ | 選擇測量更新速率: 慢速、中速或快<br>速(詳見22頁說明).                         |
|--------------------------------------|----------------------------------------------------------------------------------------------------|----------------------------------------------------------|
| Up/Down                              | RANGE                                                                                                    | 選擇不同需求的參數:較高檔位<br>(▲) 或較低檔位 (▼).                         |
| HOLD                                 | HOLD                                                                                                    | Hold 功能(詳見48頁說明).                                        |
| SHIFT → HOLD<br>(COMPare)            |                                                                                                    | 進入 Compare 量測(詳見49頁說明).                                  |
| TRIG (Trigger)                       |                                                                                                    | 手動觸發(詳見59頁說明).                                           |
| SHIFT → TRIG<br>(Int/Ext Trigger)    | INT/EXT<br>→ (TRIG ►)                                                                                                    | 選擇內部(Internal)或外部(External)觸<br>發源(詳見59頁說明).             |
| Left/Right                           |                                                                                                    | 選擇不同需求的參數: 左(4)或右 ()).                                   |
| REL                                  | REL                                                                                                    | 相對值量測(詳見46頁說明).                                          |
| SHIFT → REL<br>(RELative base)       | REL#<br>→ (REL)                                                                                                    | 手動設定參考值,供相對值量測使用<br>(詳見46頁說明).                           |
| MX/MN<br>(MAX/ MIN)                  | (MX/MN)                                                                                                    | 最大值或最小值量測(詳見45頁說明<br>).                                  |
| SHIFT →<br>MX/MN (FILTER)            | FILTER                                                                                                    | 選擇數位濾波器(Filter)類型,做為信<br>號取樣(詳見62頁說明).                   |
| 2 <sup>ND</sup> (Display) /<br>LOCAL | (2ND)<br>LOCAL                                                                                                    | 2nd 鍵: 在第2顯示幕上顯示量測項<br>目(詳見55頁說明). 按住此鍵1秒以<br>上,將第2顯示幕關閉 |
|                                      |                                                                                                    | Local 鍵: 取消遠端控制並回覆到面<br>板操作(詳見95頁說明).                    |

| SHIFT → 2 <sup>ND</sup><br>(Menu) | $\underbrace{\text{MENU}}_{\text{2ND}}$ | 進入系統組態設定模式. 設置或顯<br>示下列項目: 顯示(Display)設定 (詳<br>見57頁說明), 聲響(Beep)設定(詳見<br>35頁說明), 連續蜂鳴(Continuity)設定<br>(詳見34頁說明), 掃描(Scanner)設定 (<br>詳見79頁說明), 介面(I/O)設定(詳<br>見89頁說明), 及系統(System)資訊(詳<br>見109頁說明). |
|-----------------------------------|-----------------------------------------|----------------------------------------------------------------------------------------------------|
|-----------------------------------|-----------------------------------------|----------------------------------------------------------------------------------------------------|

### 後面板介紹

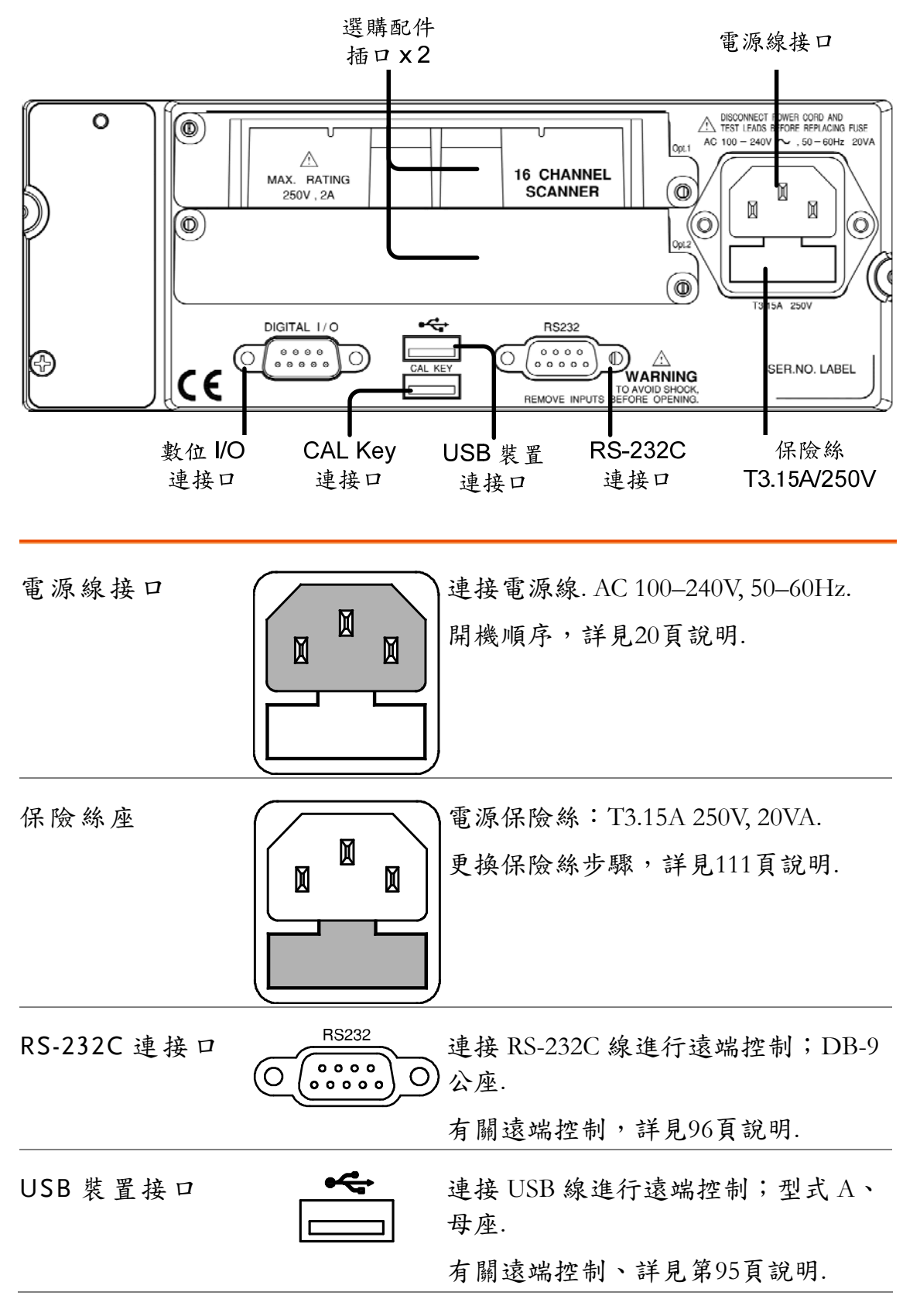

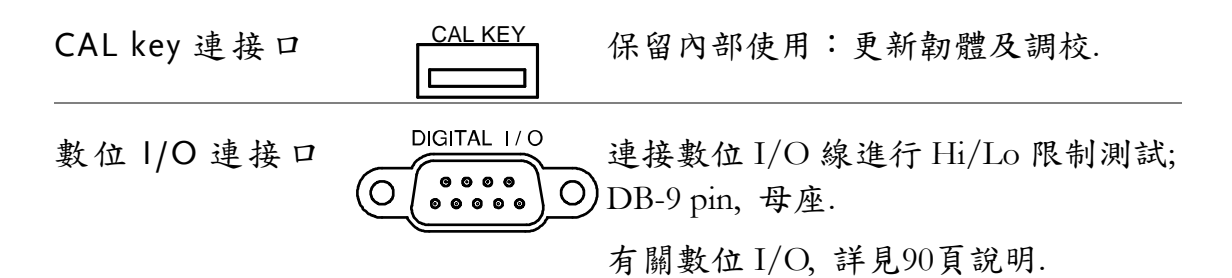

選購配件插口 x 2 允許插入選購配件 16 通道的掃描卡,最多可插入 2 片. 當插入 2 片 16 通道掃描卡,最大掃描通道可擴充至 32 個通道.

有關掃描卡,詳見71頁說明.

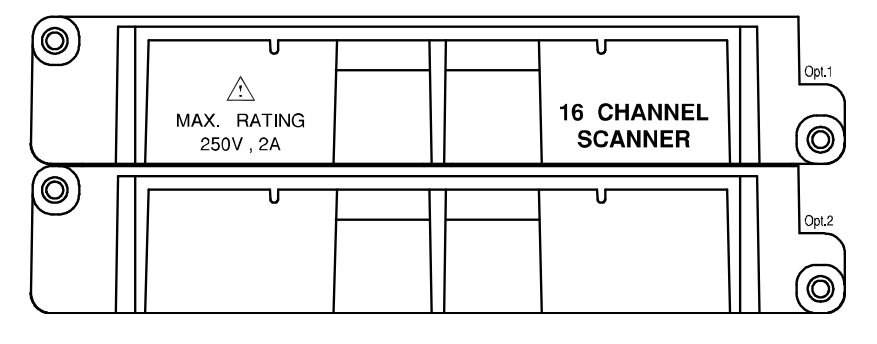

設置

傾斜站立

傾斜站立步驟

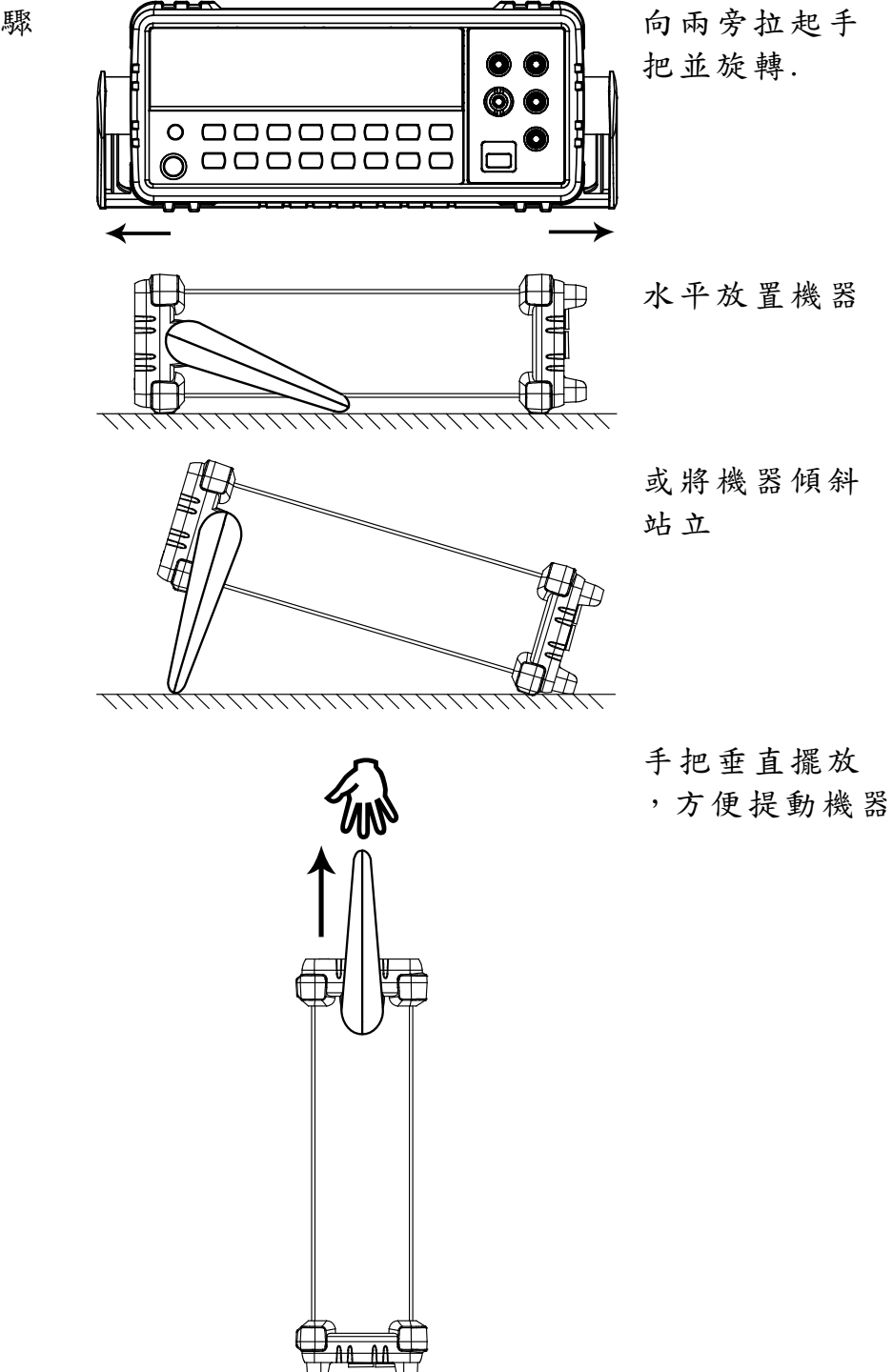

 $\overline{}$ 

#### G≝INSTEK

開機

開機步驟 1. 將電源線連接至交流 電壓輸入座

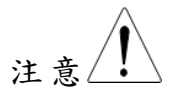

確認電源線的接地端已安全接地,否則會影響測量 精確度。

 按下前面板的電源開 關,打開電源。

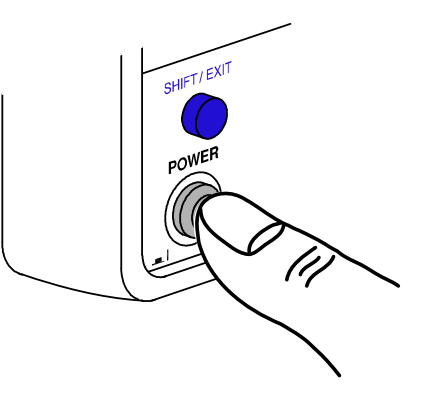

幾秒鐘後,顯示器會顯示機種型號和版本。
 例如: GDM-8255A, V2.00

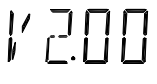

|/[]

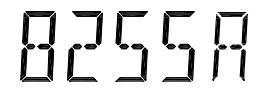

然後出現開機預設群組及介面設定.
 例如: PARA: DEF, RECALL; RS232, I/O

PARAJEF RECALL

*R*5232

5. 最後進入量測畫面 例如: DCV, Auto, 1V 檔

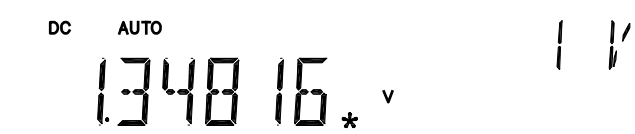

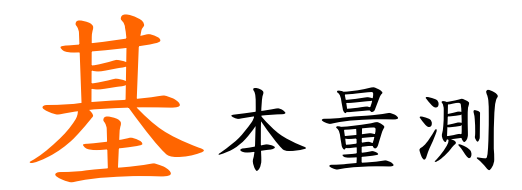

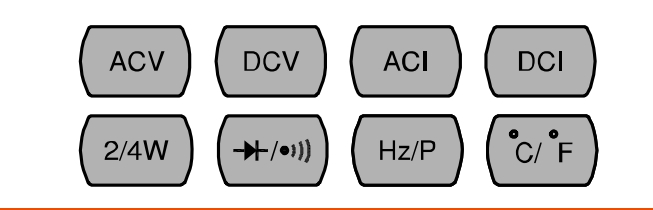

| 概述    | 基本量測概述22           |
|-------|--------------------|
|       | 共通特性:更新率22         |
|       | 共通特性: 讀值指示器        |
|       | 共通特性: 手動/自動觸發23    |
| 電壓    | 交流/直流/交流+直流 電壓量測24 |
|       | 選擇電壓檔位25           |
|       | 電壓波形轉換表            |
|       | 峰值因數表27            |
| 電流    | 交流/直流/交流+直流 電流量測   |
|       | 選擇電流檔位29           |
| 電阻    | 2線/4線 電阻量測         |
|       | 選擇電阻檔位31           |
| 二極體   | 二極體測試32            |
| 短路蜂鳴  | 短路蜂鳴測試             |
|       | 設定短路蜂鳴界限           |
|       | 警示聲響設定             |
| 頻率/週期 | 頻率/週期 量測           |
| 溫度    | 溫度量測               |
|       | 選擇熱電耦形式            |
|       | 選擇參考連接溫度           |

## 基本量測概述

| 說明   | 基本量测功<br>鍵位置。   | 能共計為11種,全部配置於前面板之上層按                                                                                                    |
|------|-----------------|----------------------------------------------------------------------------------------------------|
|      | ACV + DCV       | ACI + (DCI (2/4W) (+/•)) (Hz/P) (°C/°F)                                                                                                    |
| 量測項目 | ACV             | 交流電壓                                                                                                    |
|      | DCV             | 直流電壓                                                                                                    |
|      | ACV+DCV         | 交流+直流 電壓                                                                                                    |
|      | ACI             | 交流電流                                                                                                    |
|      | DCI             | 直流電流                                                                                                    |
|      | ACI+DCI         | 交流+直流 電流                                                                                                    |
|      | 2/4W            | 2線及4線式 電阻                                                                                                    |
|      | <b>→</b> + •))) | 二極體/短路蜂鳴                                                                                                    |
|      | Hz/P            | 頻率/週期                                                                                                    |
|      | °C/°F           | 溫度 攝氏/華氏                                                                                                    |
| 進階量測 | 進階量測(詳          | 〔1.1.11]<br>〔1.1.11]<br>〔1.1.11]<br>[1.1.11]<br>[1. |

進階量測 進階量測(詳見40頁說明),是將一個或以上基本量測所 獲得之結果,做為操作的主要參考依據。

#### 共通特性:更新率

| 說明   | 更新率之定義:GDM-8200A 系列截取或更新量測資料的<br>頻率。更新率愈快者,精確度及解析度相對較低;反之<br>,較慢的更新率,則可獲得較高的精確度及解析度;當<br>選擇更新率時,必須審慎權衡。 |
|------|----------------------------------------------------------------------------------------------------|
| 檔位   | 慢速(S) 顯示位數:5位半<br>中速(M) 顯示位數:4 位半                                                                       |
|      | 快速(F) 顯示位數:3位半                                                                                          |
| 選擇步驟 | <ol> <li>按下 Shift 鍵後,再按下 AUTO</li> <li>(RATE)鍵,即可切換更新率。</li> </ol>                                      |

說明

選擇後,可自顯示幕的指示燈號 S→M→F→S
 上,獲知目前更新率狀態。

#### 共通特性: 讀值指示器

讀值指示器(♥)位於主要顯示幕(1st)旁,其閃爍速度,依 據所設定之更新率而定。

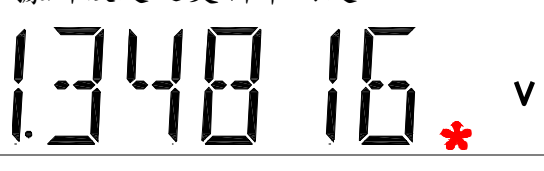

當沒有截取資料時,GDM-8200A 會處於等待模式,讀值 指示器閃爍每2秒一次。

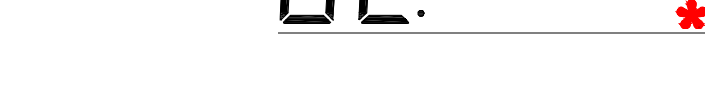

共通特性: 手動/自動觸發

| 自動觸發<br>(預設值) | GDM-8200A 系列觸發速率,依據更新<br>設定方式,參閱前頁說明。 | 斤率之言 | 设定。 | 更新率 |
|---------------|---------------------------------------|------|-----|-----|
| 手動觸發          | 按下 TRIG 鍵,執行手動觸發量測。                   |      |     |     |

| 交流/直流               | _/交流+                     | 直流 電壓量測                                           |
|---------------------|---------------------------|---------------------------------------------------|
| 電壓形式/範圍             | 交流(AC)                    | $0 \sim 750 \mathrm{V}$                           |
|                     | 直流(DC)                    | $0 \sim 1000 \mathrm{V}$                          |
|                     | 交流+直流(AC                  | C+DC) $0 \sim 1000 V$                             |
|                     | *AC+DC=                   | $AC^2 + DC^2$ (AC = true RMS)                     |
| 1. 啟動<br>ACV/DCV    | 交流電壓量測<br>流電壓量測,          | ,按下 ACV 鍵;或直 ACV <sub>或</sub> DCV<br>按下 DCV 鍵     |
|                     | 交流+直流電應<br>鍵及DCV鍵。        | 壓量測,同時按下ACV ACV + (DCV)                           |
| 2. ACV/DCV<br>的展現方式 |                           | s<br>100 m/<br>1035 <sub>*</sub> v                |
|                     | AC(DC) + V                | 主要(1 <sup>st</sup> )顯示幕,顯示 AC、DC 或 ACDC<br>及 V 符號 |
|                     |                           | (註: AC = true RMS)                                |
|                     | AUTO                      | 表示自動換檔                                            |
|                     | 100mV                     | 次要(2nd)顯示幕,顯示目前電壓檔位                               |
| 3. 連接測試線並<br>量測     | 連接測試線於<br>線位置(COM)<br>讀值。 | 電壓輸入位置(V)及地<br>。顯示幕會開始更新                          |
| ▲ 注意                | 當量測 1000V(<br>,可能會因檔      | 最大)檔位後,立即量測 100mV(最小)檔時<br>位切換範圍過大而產生量測錯誤。為避免     |

,可能會因檔位切換範圍過大而產生量測錯誤。為避免 此種情況發生,應有足夠的量測間隔(至少1分鐘)。

#### 選擇電壓檔位

| 自動換檔 | 按下 AUTO 鍵,<br>為自動換檔。                          | 可將檔位的這                                  | 選擇方式設定 (A                                   | NUTO               |
|------|-----------------------------------------------|-----------------------------------------|---------------------------------------------|--------------------|
| 手動換檔 | 按上/下鍵來選<br>檔的指示燈(AU<br>楚適當的檔位為<br>(直流 1000V、3 | 擇檔位。此時<br>TO)會自動熄<br>あ何時,永遠<br>を流 750V) | 寺表示自動換<br><li> 該;當不清 </li> <li> 選擇最高檔位</li> |                    |
| 檔位表  | 檔位                                            | 解析度/                                    | '滿刻度@慢速                                     |                    |
|      |                                               | 解析度                                     | 満刻度<br>(GDM-8251A)                          | 満刻度<br>(GDM-8255A) |
|      | 100mV                                         | 1µV                                     | 120.000mV                                   | 199.999mV          |
|      | 1V                                            | 10µV                                    | 1.20000V                                    | 1.99999V           |
|      | 10V                                           | 100µV                                   | 12.0000V                                    | 19.9999V           |
|      | 100V                                          | 1mV                                     | 120.000V                                    | 199.999V           |
|      | 750V (交流)                                     | 10mV                                    | 750.00V                                     | 750.00V            |
|      |                                               | 10mV<br>統)                              | 1000.0V                                     | 1000.0V            |
| 備註   | 更多檔位參數訪                                       | <b>〕明,詳見</b> 11                         | 3頁產品規格.                                     |                    |

#### G≝INSTEK

電壓波形轉換表

此轉換顯示,不同波形之交流(AC),直流(DC)和交流+直流(AC+DC)讀值 之間的關係。

| 波形                        | Peak to Peak | AC<br>(True RMS)                   | DC    | AC + DC<br>(True RMS) |
|---------------------------|--------------|------------------------------------|-------|-----------------------|
| 正弦波                       | 2.828        | 1.000                              | 0.000 | 1.000                 |
| РК-РК                     |              |                                    |       |                       |
| 整流正弦波<br>(全波)             | 1.414        | 0.435                              | 0.900 | 1.000                 |
| / / \K-PK                 |              |                                    |       |                       |
| 整流正弦波<br>(半波)             | 2.000        | 0.771                              | 0.636 | 1.000                 |
|                           |              |                                    |       |                       |
| 方波                        | 2.000        | 1.000                              | 0.000 | 1.000                 |
| PK-PK                     |              |                                    |       |                       |
| 整流方波                      | 1.414        | 0.707                              | 0.707 | 1.000                 |
| РК-РК                     |              |                                    |       |                       |
| 矩形脈衝波                     | 2.000        | 2K                                 | 2D    | $2\sqrt{D}$           |
| X <u>} ₽К-РК</u><br>← Y → |              | $K = \sqrt{(D - D^{2)}}$ $D = X/Y$ | D=X/Y | D=X/Y                 |
| 三角/鋸歯波<br>∕<br>PK-PK      | 3.464        | 1.000                              | 0.000 | 1.000                 |
| $\vee \downarrow$         |              |                                    |       |                       |

#### 峰值因數表

| 說明                   | 峰值因數是峰值信號振幅                                 | 相對於信號 RMS 值的比例;它              |
|----------------------|---------------------------------------------|-------------------------------|
|                      | 決定了 AC 測量的準確度                               | 。                             |
|                      | 富峰值因數小於 3.0, 電壓                             | 2测重的結未將个曾因為動悲軋<br>止 == ± 。    |
|                      | 国限制任 兩刻 度 时, 则 座<br>但 估 修 估 田 數 十 払 3 0 , 通 | 生                             |
|                      | 所示。                                         | 2 巾 印 盲 顾 小 兴 巾 仪 / / / × 一 衣 |
| 波形                   | 形狀                                          | 峰值因數                          |
| 方波                   |                                             | 1.0                           |
| 正弦波                  | $\frown$                                    | 1.414                         |
| 三角/鋸齒波               | $\bigwedge$                                 | 1.732                         |
| 混頻信號                 | $\sim \sim \sim$                            | 1.414 ~ 2.0                   |
| SCR 輸出<br>100% ~ 10% | $\sim$                                      | 1.414 ~ 3.0                   |
| 白雜訊                  |                                             | 3.0 ~ 4.0                     |
| 交流耦合脈衝<br>列          |                                             | 3.0                           |
| 突波                   | _/                                          | >9.0                          |

| 交流/直流               | 〔/交流·                                                                                                    | +直流                                                                                 | 電流量法                 | 則                     |
|---------------------|----------------------------------------------------------------------------------------------------|-------------------------------------------------------------------------------------|----------------------|-----------------------|
| 電流形式/範圍             | 交流(AC)                                                                                                    | 0~                                                                                  | 10A                  |                       |
|                     | 直流(DC)                                                                                                    | 0~                                                                                  | 10A                  |                       |
|                     | 交流+直流(                                                                                                    | AC+DC) $0 \sim$                                                                     | 10A                  |                       |
|                     | *AC+DC=                                                                                                    | $\sqrt{AC^2+DC^2}$                                                                  | - (AC = true RM      | IS)                   |
| 1. 啟動<br>ACI/DCI    | 交流電流量<br>流電流量測                                                                                                    | 測,按下 ACI<br>,按下 DCI 鈑                                                               | 〕鍵;或直(AC<br>建        | CI <sub>或</sub> DCI   |
|                     | 交流+直流電<br>鍵及 DCI 鍵                                                                                                    | 電流量測,同E<br>。                                                                        | 時按下 ACI ACI          |                       |
| 2. ACI/DCI<br>的展現方式 |                                                                                                    | ros<br>IIIII                                                                        | Г<br>  * ^           |                       |
|                     | AC(DC) + A                                                                                                    | 主要(1 <sup>st</sup> )顯<br>及 A 符號<br>(註: AC = tr                                      | 示幕,顯示 AC、<br>ue RMS) | 、DC 或 ACDC            |
|                     | AUTO                                                                                                    | 表示自動換                                                                               |                      |                       |
|                     | 10A                                                                                                    | 次要(2nd)顯:                                                                           | 示幕,顯示目前              | 軍流檔位                  |
| 3. 連接測試線並<br>量測     | <ul> <li>連接測試線</li> <li>置(A)及地線</li> <li>電流輸入位置(COM),</li> <li>若待測電流</li> <li>LO-COM</li> <li>≧2A,則使</li> <li>顯示幕會開</li> </ul> | 於電流輸入位<br>.位置(COM);<br>置(LO)及地線<br>視待測電流而<br><2A,則使用<br>;若待測電流<br>用A-COM。<br>始更新讀值。 |                      | AAX<br>2A<br>COM<br>A |

#### 選擇電流檔位

| 自動換檔 | 按下 AU<br>設定為自                 | ΓO 鍵,可將<br>動換檔。                                                      | · 檔位的選擇方式                 | AUTO               |  |
|------|-------------------------------|----------------------------------------------------------------------|---------------------------|--------------------|--|
| 手動換檔 | 按上/下針<br>換檔的指<br>不清楚適<br>最高檔位 | 按上/下鍵來選擇檔位。此時表示自動<br>換檔的指示燈(AUTO)會自動熄滅;當<br>不清楚適當的檔位為何時,永遠選擇<br>最高檔位 |                           |                    |  |
| 檔位表  | 檔位                            | 解析度/                                                                 | 解析度/满刻度@慢速                |                    |  |
|      |                               | 解析度                                                                  | 滿刻度<br>(GDM-8251A)        | 滿刻度<br>(GDM-8255A) |  |
|      | 10mA                          | 0.1µA                                                                | 12.0000mA                 | 19.9999mA          |  |
|      | 100mA                         | 1µA                                                                  | 120.000mA                 | 199.999mA          |  |
|      | 1A                            | 100µA                                                                | 1.2000A                   | 1.9999A            |  |
|      | 10A                           | 100µA                                                                | 10.0000A                  | 10.0000A           |  |
| 備註   | *10A 檔7<br>更多檔位               | 下適用交流+<br>参數說明,                                                      | 直流(AC+DC)電流<br>詳見115頁產品規材 | _量測<br>各           |  |

| Z 颍/4 颍           | 龟阻                                | 重 冽                                                                                 |
|-------------------|-----------------------------------|-------------------------------------------------------------------------------------|
| 量测方式              | 2 線式                              | 連接方式使用電壓輸入端(V)及地線端(COM)<br>建議用於量測電阻值大於 1kΩ 以上電阻                                     |
|                   | 4 線式                              | 利用 HI 及 LO 感應端,做為電壓輸入端(V)<br>及地線端(COM)之補償,以補償測試線所產生<br>的損失。<br>建議用於量測電阻值小於 1kΩ 以下電阻 |
| 1. 啟動電阻量測         | 啟動2線<br>一次。                       | 式電阻量測,按2W/4W鍵(2/4W)                                                                 |
|                   | 啟動4線<br>二次。                       | 式電阻量測,按2W/4W鍵(2/4W)(2/4W)                                                           |
| 2.2 線式電阻<br>的展現方式 | 2W AUTO                           | s<br>III M<br>*                                                                     |
|                   | 2W(4W) +                          | $\Omega$ 主要(1st)顯示幕,顯示 2W(4W)及 $\Omega$ 符號                                          |
|                   | AUTO                              | 顯示 AUTO 表示自動換檔                                                                      |
|                   | 10M                               | 次要(2nd)顯示幕,顯示目前電阻檔位                                                                 |
| 3. 連接測試線並<br>量測   | 2線式量測<br>4線式量測<br>再加上 HI<br>2線及4線 | 则,使用電阻輸入端(Ω)及地線端(COM)。<br>则,除使用電阻輸入端(Ω)及地線端(COM)外,<br>及LO 的感應端。<br>&建接方式,請參閱下方圖示。   |
|                   | 2線式連接                             | 医方式 4線式連接方式                                                                         |
|                   |                                   | 4W<br>SENSE Ω<br>Ο<br>LO COM                                                        |

7 始 1 4 始 雨四旦別

#### 選擇電阻檔位

| 自動換檔        | 按下 AUTO 鍵,<br>設定為自動換檔                                                | 可將檔位的選擇方式 ( | AUTO      |
|-------------|----------------------------------------------------------------------|-------------|-----------|
| 手動換檔        | 按上/下鍵來選擇檔位。此時表示自動<br>換檔的指示燈(AUTO)會自動熄滅;當<br>不清楚適當的檔位為何時,永遠選擇<br>最高檔位 |             |           |
| <b>檔</b> 位表 | 檔位                                                                   | 满刻度@慢速      | ž         |
|             |                                                                      | GDM-8251A   | GDM-8255A |
|             | 100Ω                                                                 | 120.000Ω    | 199.999Ω  |
|             | 1kΩ                                                                  | 1.20000kΩ   | 1.99999kΩ |
|             | 10kΩ                                                                 | 12.0000kΩ   | 19.9999kΩ |
|             | 100kΩ                                                                | 120.000kΩ   | 199.999kΩ |
|             | $1 M\Omega$                                                          | 1.20000MΩ   | 1.99999MΩ |
|             | 10ΜΩ                                                                 | 12.0000MΩ   | 19.9999MΩ |
|             | 100ΜΩ                                                                | 120.000MΩ   | 199.999MΩ |
| 備註          | 更多檔位參數說明,詳見116頁產品規格.                                                 |             |           |

二極體測試

| 誽       | 明            | 二極體測試,透過一流經二極體的額定順向偏壓電流(約 0.5mA),確認二極體的順向偏壓特性。 |                                  |                 |   |
|---------|--------------|------------------------------------------------|----------------------------------|-----------------|---|
| 1.      | 啟動<br>二極體測試  | 按下➡/•──)鍵                                      | 一次                               | <b>→</b> +/•1)) |   |
| 2.      | 二極體<br>的展現方式 | s                                              | *<br>v<br>*                      | ]  ]][          | - |
|         |              | <b>→</b> + V                                   | 主要(1 <sup>st</sup> )顯示幕,         | 顯示→→及Ⅴ符號        |   |
|         |              | DIODE                                          | 次要(2nd)顯示幕,                      | 顯示二極體(DIODE)字   | 樣 |
| 3.<br>量 | 連接測試線並<br>測  | 連接測試線;<br>及地線位置(<br>極對 COM。<br>顯示幕會開;          | 於二極體輸入位置<br>(COM);正極對→<br>始更新讀值。 |                 |   |
|         |              |                                                |                                  |                 |   |
|         |              |                                                |                                  | СОМ             |   |

| <b>坦路</b> 峰····································     |                                                                                                    |  |  |
|-----------------------------------------------------|----------------------------------------------------------------------------------------------------|--|--|
| 短路蜂鳴,測試待測體(DUT)電阻;<br>是導通的                          | 是否低到足夠被認為                                                                                                    |  |  |
| 按★/•川鍵二次                                            | <b>→</b> ⊢/•;)) <b>→</b> ⊢/•;))                                                                                                    |  |  |
| S •••))<br>Ω<br>Ω<br>★                              |                                                                                                    |  |  |
| • <i>Ⅲ</i> + Ω 主要(1 <sup>st</sup> )顯示幕,顯示• <i>Ⅲ</i> | 及众符號                                                                                                    |  |  |
| CONT 次要(2 <sup>nd</sup> )顯示幕,顯示知                    | 豆路蜂鳴(CONT)字樣                                                                                                    |  |  |
| 連接測試線於電阻輸入端(Ω)及地<br>線端(COM)。<br>顯示幕會開始更新讀值。         |                                                                                                    |  |  |
|                                                     | <ul> <li>別 記(</li> <li>短路蜂鳴,測試待測體(DUT)電阻;<br/>是導通的</li> <li>按+/・川鍵二次</li> <li>S ・川)</li> <li>① (</li> <li>① (</li> <li>① (</li> <li>① (</li> <li>① (</li> <li>① (</li> <li>① (</li> <li>○ (</li> <li>○ (&lt;</li></ul> |  |  |

后败旅咱训封

#### G≝INSTEK

#### 設定短路蜂鳴界限

| 說明            | 短路蜂鳴的界限定義為,當執行短路蜂鳴測試時,待測<br>體(DUT)可被允許的最大電阻值上限。                                                                                        |
|---------------|----------------------------------------------------------------------------------------------------|
| 界限範圍          | 0~1000Ω、1Ω解析度;出廠預設值10Ω                                                                                                    |
| 1. 啟動<br>界限設定 | <ol> <li>依續按下 Shift 鍵、2ND 鍵及觸<br/>發(TRIG)鍵,顯示幕上出現<br/>MEAS 選單。</li> <li>MENU</li> <li>MENU</li> <li>→(2ND)</li> <li>→(TRIG)</li> </ol> |
|               | MERS LEVEL I                                                                                                    |
|               | <ol> <li>再依續按下方向(下)鍵、觸發<br/>(TRIG)鍵及 AUTO 鍵,顯示幕<br/>上出現界限設定畫面。</li> <li>(AUTO)</li> </ol>                                              |
|               |                                                                                                    |
| 2. 編輯界限       | <ol> <li>使用 HOLD(左)鍵/TRIG(右)鍵         (◀HOLD) (TRIG▶)     </li> <li>移動游標(閃爍數字)     </li> </ol>                                         |
|               | <ol> <li>使用方向(上)鍵/方向(下)鍵,改▲</li> <li>變界限數值</li> </ol>                                                                                  |
|               | 範圍: 0~1000Ω、1Ω解析度;出廠預設值10Ω                                                                                                    |
| 3. 離開界限設定     | 按下 AUTO 鍵,確認設定之界限值 (AUTO),同時顯示幕回到 CONT 選單。<br>再按下 Shift 鍵,回到量測畫面。 ENTER →                                                              |

#### 警示聲響設定

| 說明                                        | 警示聲響言<br>短路蜂鳴淚                         | 受定是定義,GDM-8200A 系3<br>則試的結果                       | 问如何通知使用者                     |
|-------------------------------------------|----------------------------------------|---------------------------------------------------|------------------------------|
| 警示聲響參數                                    | Pass                                   | 表示當測試結果為 Pass 時                                   | ·發出警示聲響                      |
|                                           | Fail                                   | 表示當測試結果為 Fail 時                                   | ,發出警示聲響                      |
|                                           | Off                                    | 表示關閉警示聲響功能                                        |                              |
| <ol> <li>1. 啟動</li> <li>警示聲響設定</li> </ol> | <ol> <li>按下S<br/>顯示幕<br/>單。</li> </ol> | hift 鍵及 2ND (Menu)鍵,<br>上出現系統(SYSTEM)選            | $\rightarrow \boxed{2ND}$    |
|                                           |                                        | STEM                                              | El'EL I                      |
|                                           | 2. 按方向<br>選單。                          | n(下)鍵,進入聲響(BEEP)                                  |                              |
|                                           |                                        |                                                   |                              |
|                                           | <ol> <li>. 再按方<br/>定。</li> </ol>       | 「向(下)鍵,進入聲響的設                                     | •                            |
|                                           | PF                                     |                                                   |                              |
| 2. 選擇聲響設定                                 | 1利用方向(.                                | 上)/(下)鍵,來改變設定 🧲                                   |                              |
|                                           | 聲響類型:                                  | PASS (當結果為 pass 時發<br>當結果為 fail 時發出聲響             | ·出聲響)、FAIL(<br>), OFF (關閉聲響) |
| <ol> <li>確認並離開<br/>聲響設定</li> </ol>        | 按下 AUTC<br>型,同時<br>馬按下 Shi             | )鍵,確認設定之聲響類(A<br>頁示幕回到 BEEP 選單。<br>ft 鍵,回到量測畫面。 E |                              |

|                                       | 王 // 1                       |                                                                 |                             |
|---------------------------------------|------------------------------|-----------------------------------------------------------------|-----------------------------|
| 頻率範圍                                  | 10Hz ~ $800$ kHz             |                                                                 |                             |
|                                       | 感度                           | 10Hz ~ 100kHz: ><br>100kHz ~ 600kHz<br>600kHz ~ 800kHz          | >0.1V<br>: >1.0V<br>: >2.5V |
| 週期範圍                                  | 1.25μs ~ 0.1s                |                                                                 |                             |
|                                       | 感度                           | 1.25us ~ 1.666us: ><br>1.666us ~ 10us: ><br>10us ~ 0.1s: > 0.1V | > 2.5V<br>1.0V<br>V         |
| 交流電流感度                                | 頻率範圍                         | 輸入檔位                                                            | 感度大小                        |
|                                       | 10Hz~10kHz                   | 10mA/100mA                                                      | > 7mA rms                   |
|                                       | 45Hz~10kHz                   | 1A/10A                                                          | > 3mA rms                   |
| <ol> <li>1. 啟動<br/>頻率/週期量測</li> </ol> | 頻率量測,按                       | EHz/P 鍵一次                                                       | Hz/P                        |
|                                       | 週期量測,按                       | EHz/P 鍵二次                                                       | Hz/P Hz/P                   |
| 2. 頻率(週期)<br>的展現方式                    | [] [] [                      | s<br>]                <br>].                                    | K HZ F R E Q                |
|                                       | Hz (S)                       | 主要(1 <sup>st</sup> )顯示幕,暴                                       | 頁示 Hz (S)符號                 |
|                                       | FREQ<br>(PERIOD)             | 次要(2 <sup>nd</sup> )顯示幕,顯<br>或週期(PERIOD)字                       | 頁示頻率(FREQ)字樣、<br>=樣。        |
| 3. 連接測試線並量<br>測                       | 連接測試線於<br>線端(COM)。<br>顯示幕會開始 | 全電壓輸入端(V)及5                                                     |                             |

## 頻率/週期 量測
溫度量測

| 說明               | GDM-8200A 系列可;<br>計算溫度。熱電耦的<br>慮在內。 | 允許熱電耦輸,<br>形式及參考連 | 入並透過電壓的波<br>接溫度亦可同時:                                                                            | <b>え動</b><br>被考      |
|------------------|-------------------------------------|-------------------|-------------------------------------------------------------------------------------------------|----------------------|
| 範圍               | $0 \sim +300^{\circ}$ C             |                   |                                                                                                 |                      |
| 1. 啟動<br>溫度量測    | 攝氏溫度,按℃/°F                          | 鍵一次               | C/ F                                                                                            |                      |
|                  | 華氏溫度,按°C/°F                         | 鍵二次               | $ \begin{pmatrix} \bullet \\ C/ F \end{pmatrix} \begin{pmatrix} \bullet \\ C/ F \end{pmatrix} $ | )                    |
| 2. 溫度量測<br>的展現方式 | s                                   | °C                | ΤΥΡΕ                                                                                            |                      |
|                  |                                     | *                 |                                                                                                 |                      |
|                  | °C (°F) 主要(1 <sup>st</sup> )        | 顯示幕,顯示            | °C (°F)符號                                                                                       |                      |
|                  | TYPE J 次要(2 <sup>nd</sup> )         | 顯示幕,顯示            | 熱電耦形式                                                                                           |                      |
| 3. 連接測試線並<br>量測  | 連接測試線於電壓輸<br>端(COM)。<br>顯示幕會開始更新讀   | ·入端(V)及地約         |                                                                                                 | $\stackrel{+}{\geq}$ |
|                  |                                     |                   | COM                                                                                             |                      |

### 選擇熱電耦形式

| 說明                | GDM-820<br>耦感應溫       | 00A 系列接受固定的<br>A度變化時的電壓波       | 內熱電耦形式,<br>動,來進行溫[                                     | 藉由讀取熱電<br>度的量測。     |
|-------------------|-----------------------|--------------------------------|--------------------------------------------------------|---------------------|
| 熱電耦參數             | 形式                    | 範圍                             | 解析度                                                    |                     |
|                   | K                     | $0 \sim +300^{\circ}$ C        | 0.01°C                                                 |                     |
|                   | Т                     | $0 \sim +300^{\circ}$ C        | 0.01°C                                                 |                     |
|                   | J                     | $0 \sim +300^{\circ}C$         | 0.01°C                                                 |                     |
| 1. 開啟<br>感應器選單    | 依序按下<br>,顯示幕<br>單。    | Shift 鍵及°C/°F (S<br>上出現感應器(SEN | ensor)鍵<br>JSOR)選 ———————————————————————————————————— | SENSOR<br>→ (°C/°F) |
|                   | ΤΥ                    |                                | 561                                                    | NSOR                |
| 2. 選擇<br>感應器形式    | 再按下 [<br>。利用方<br>的形式。 | RIG 鍵,進入熱電养<br>向(上)/(下)鍵來改變    | 禺的選擇<br>使熱電耦                                           | $) \rightarrow$     |
|                   |                       |                                |                                                        |                     |
| 3. 確認並離開<br>熱電耦選擇 | 按下 AU<br>類型。<br>再按下 S | TO 鍵,確認設定之<br>hift 鍵,回到量測畫     | AUTO<br>查面。 ENTEF                                      |                     |

#### 選擇參考連接溫度

當熱電耦連接至 GDM-8200A 系列,介於熱電耦與 說明 GDM-8200A 系列輸入端之間的溫度差,應被一併考慮並 扣除;否則,不正確的溫度會被加入計算。 形式 範圍 解析度 0.01°C SIM (擬態的)  $0 \sim +50^{\circ}C$ 端子温度可由使用者自行定義。 預設值: 23.00 SENSOR 依序按下 Shift 鍵、°C/°F (Sensor)鍵 1. 開啟 參考連接溫度 及方向(下)鍵,顯示幕上出現參考連 C/ F 選單 接溫度選單。 FMP N /I 2. 编輯 按下方向(下)鍵,開始設定參考連接 參考連接溫度 溫度 TRIG 🕨 預設值: 23.00 可利用 HOLD/TRIG 鍵移動游標, 並利用方向(上)/(下)鍵來改變數值。 3. 確認並離開 按下 AUTO 鍵,確認參考連接溫度 AUTO 參考連接溫度 並回到量測畫面。 ENTER (確認) 如要取消參考連接溫度的變更,按 下 Shift 鍵,即回到量測畫面。 (取消)

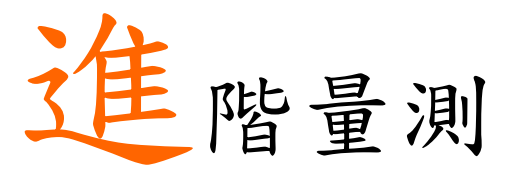

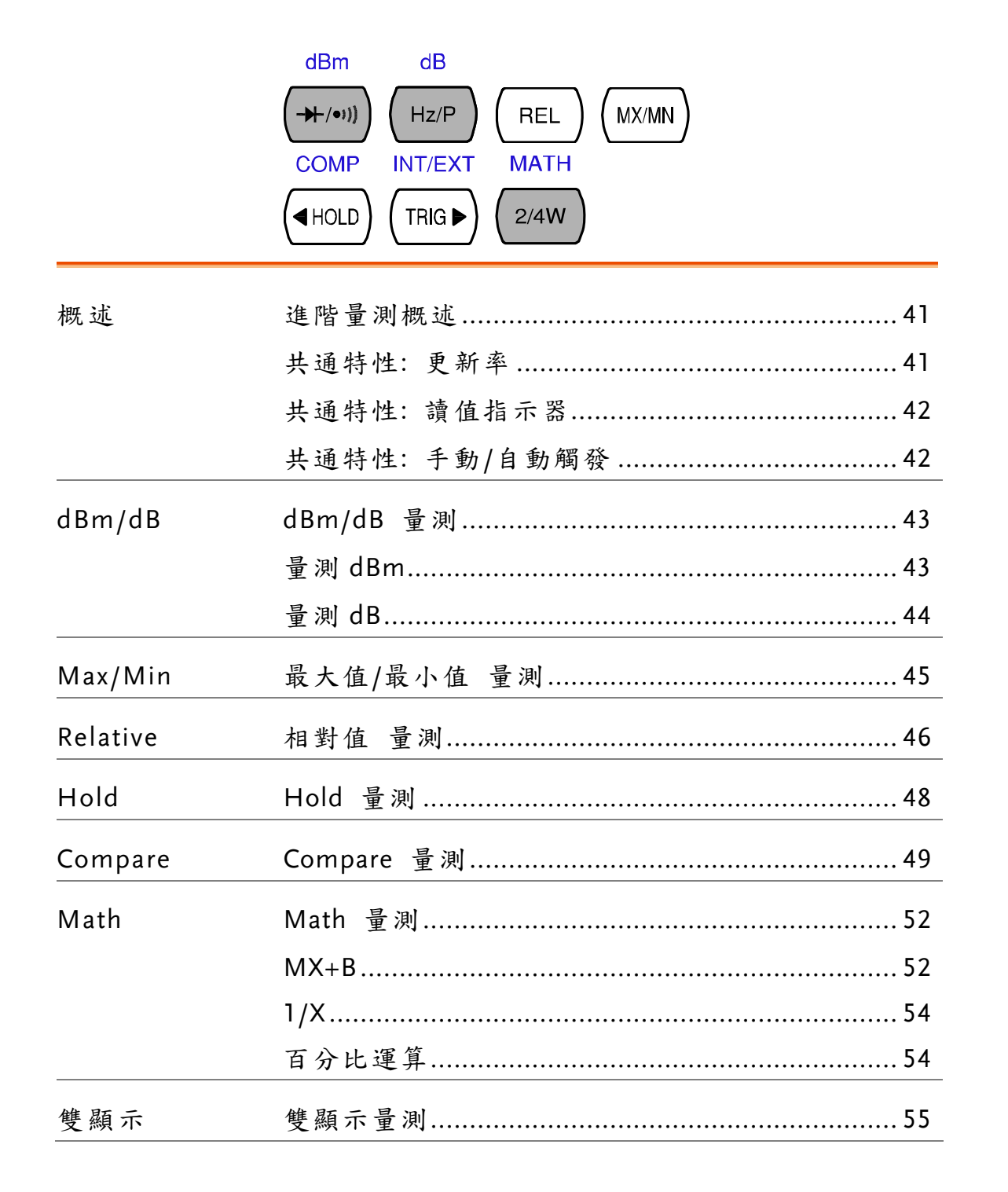

| 說明      | 做為進階            | 量測操作的            | 内主要参;           | 考依據,                                                           | 是一個或」                     | 从上基本                 |
|---------|-----------------|------------------|-----------------|----------------------------------------------------------------|---------------------------|----------------------|
|         | 量測所獲            | 得之結果。            | 基本量》            | 則包括:交                                                          | 流電壓(AC                    | V)、直流                |
|         | 電壓(DC)          | /)、交流電<br>- 栖醴/纽 | C流(ACI)<br>政略喧、 | <ul> <li>         ・ 直流電         </li> <li>         ・</li></ul> | 〔DCI)、2<br>扣及迴座。          | 2 線/4 線              |
| МАТН    | (2/4W)          |                  |                 | · 须干/ 迥,<br>YT PEI #                                           | 切风洫反。                     | $\frown$             |
|         |                 |                  |                 |                                                                |                           | (2ND)                |
| 2/4W    | +/•))) (Hz,     |                  |                 | ) ( REL                                                        |                           | LOCAL                |
| 進階量測    |                 |                  | 基本              | 量測                                                             |                           |                      |
|         | AC/DCV          | AC/DCI           | 2/4W            | Hz/P                                                           | °C/°F                     | <b>→</b> ⊢/•ı))      |
| dB      | •               |                  |                 |                                                                |                           |                      |
| dBm     | •               |                  |                 |                                                                |                           |                      |
| Max/Min | •               | •                | •               | •                                                              | •                         |                      |
| REL     | •               | ٠                | •               | •                                                              | •                         |                      |
| Hold    | •               | •                | •               | •                                                              | •                         |                      |
| COMP    | •               | •                | •               | •                                                              | •                         |                      |
| Math    | •               | •                | •               | •                                                              | •                         |                      |
| 雙顯量測    | •               | •                | •               | •                                                              |                           |                      |
| 共通特性:更  | 新率              |                  |                 |                                                                |                           |                      |
| 治 昍     | 雨新家ク            | 定義:GD            | M-8200A         | 多列载取                                                           | 武更新昌                      | 測咨料的                 |
| DL 71   | 又 前 千 之 頻 率 。 更 | 、<br>新率愈快        | 者,精確            | 示 <b>列截</b> 平<br>度及解析                                          | 度相對較                      | <b>风</b> 員不的<br>低;反之 |
|         | ,較慢的            | 更新率,             | 則可獲得            | 較高的精                                                           | 確度及解                      | 析度;當                 |
|         | 選擇更新            | 率時,必             | 须審慎權            | 衡。                                                             |                           |                      |
| 檔位      | 慢速(S)           | 顯示位數             | :5位半            |                                                                |                           |                      |
|         | 中速(M)           | 顯示位數             | :4 位半           |                                                                |                           |                      |
|         | 快速(F)           | 顯示位數             | :3位半            |                                                                |                           |                      |
| 選擇步驟    | 4. 按下           | Shift 鍵後         | ,再按下            | AUTO                                                           | F                         | RATE                 |
|         | (RAT            | E)鍵,即            | 可切换更            | 新率。                                                            | $ \longrightarrow ( A ) $ | NUTO)                |

## 進階量測概述

41

5. 選擇後,可自顯示幕的指示燈號 S→M→F→S 上,獲知目前更新率狀態。

#### 共通特性: 讀值指示器

說明 讀值指示器(★)位於主要顯示幕(1st)旁,指示器的閃爍速 度,依據設定之更新率而定。

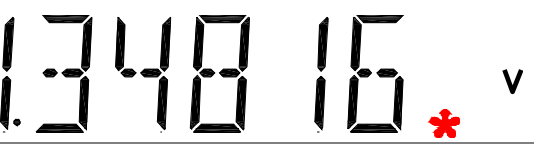

備註 當沒有截取資料時,GDM-8200A 會處於等待模式,讀值 指示器閃爍每2秒一次。

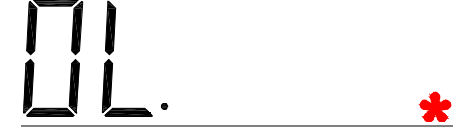

共通特性: 手動/自動觸發

| 自動觸發  | GDM-8200A 系列觸發速率,依據更新率之設定。更新率 |
|-------|-------------------------------|
| (預設值) | 設定方式,參閱前頁說明。                  |
| 手動觸發  | 按下 TRIG 鍵,執行手動觸發量測。(TRIG▶)    |

| dBm/dB           | 量》                    | 則                      |                      |                |                                           |               |                |
|------------------|-----------------------|------------------------|----------------------|----------------|-------------------------------------------|---------------|----------------|
| 適用範圍             | ACV                   | 和<br>DC                | ン)<br>(不言            | 適用於 A          | CV+DCV                                    | 7)            |                |
| 說明               | 適用於<br>dB 或 d         | ACV 貞<br>Bm 值          | 氐 DCV ネ<br>,使用參      | 上量測結:<br>考電阻(  | 果;GDN<br>直於下列:                            | A-8200A<br>方式 | 系列計算           |
|                  | dBm                   | 1                      | $0 \ge \log_{10}$    | (1000 x V      | reading <sup>2</sup>                      | / Rref)       |                |
|                  | dB                    | Ċ                      | lBm – dB             | mref           |                                           |               |                |
| 參數               | Vreadin               | ng A                   | ACV 或 〕              | DCV 之          | 輸入電應                                      | Æ             |                |
|                  | Vref                  | 4                      | 參考電壓                 | : Rref/1n      | nW                                        |               |                |
|                  | Rref                  | 1                      | 參考電阻                 |                |                                           |               |                |
|                  | dBmref                | 4                      | 參考 dBrr              | ı值             |                                           |               |                |
| 量測 dBm<br>啟動 dBm | 按下 Sh<br>顯示 dI<br>示參考 | ift 鍵及<br>3m 值,<br>電阻值 | ★ • ● 鍵<br>而次要<br>。  | ,主要顯:<br>顯示幕(2 | 示幕(1 <sup>st</sup> )<br><sup>nd</sup> )則顯 |               | dBm<br>→-/•ı)) |
| dBm<br>的展現方式     | AC<br>                | 56                     | s<br>SUC             | ]              | Bm                                        | 060           | Ω              |
|                  | dBm                   | 主                      | 要(1 <sup>st</sup> )顯 | 示幕,顯           | 示 dBm                                     | 符號            |                |
|                  | 600Ω                  | 次                      | 要(2nd)顯              | 示幕,暴           | <b>頁示參考</b>                               | 電阻值           |                |
| 選擇參考電阻           | 改變參<br>新的參<br>可選擇     | 考電阻<br>考電阻<br>之參考      | ,按下ス<br>値。<br>電阻如7   | 「向(上)/<br>「表   | (下)鍵;(                                    |               |                |
|                  | 2                     | 4                      | 8                    | 16             | 50                                        | 75            | 93             |
|                  | 110                   | 124                    | 125                  | 135            | 150                                       | 250           | 300            |
|                  | 500                   | 600                    | 800                  | 900            | 1000                                      | 1200          | 8000           |

### G≝INSTEK

| 關閉 dBm 量測<br>导測 dD | 取消 dBm 量測,按下 Shift 鍵及→/•===> dBm<br>鍵(與啟動相同);或直接選取其它基 → (→/•===)<br>本量測功能即可。                        |
|--------------------|----------------------------------------------------------------------------------------------------|
| 里 次 UD             |                                                                                                    |
| 說 明                | dB 的定義為[dBm-dBmref];當 dB 量測啟動的同時,<br>GDM-8200A 系列會以目前電壓讀值來記算 dBm,並將<br>其結果儲存為 dBmref.               |
| 啟動 dB              | 按下 Shift 鍵及 Hz/P 鍵,主要顯示幕 dB<br>(1 <sup>st</sup> )顯示 dB 值,而次要顯示幕(2 <sup>nd</sup> )則 → Hz/P<br>顯示電壓值。 |
| dB 結果顯示            |                                                                                                    |
|                    | dB 主要(1 <sup>st</sup> )顯示幕,顯示 dB 符號                                                                 |
|                    | 113.729mV 次要(2nd)顯示幕,顯示電壓讀值                                                                         |
| dBmref             | 按下 2ND 鍵,可切換次要(2 <sup>nd</sup> )顯示幕為 dBmref 值                                                       |
| 關閉 dB 量測           | 取消dB量測,按下Shift鍵及→/•測鍵    dB<br>(與啟動相同);或直接選取其它主要   → (Hz/P<br>量測功能即可。                               |

| 取大值/                  | 取小值 重測                                          |
|-----------------------|-------------------------------------------------|
| 可適用範圍                 | ACV (+) DCV ACI (+) DCI (2/4W Hz/P C/ F         |
| 說明                    | 最大及最小量測,會儲存量測過程中之最高或最低數值並顯<br>示於次要(2nd)顯示幕上。    |
| 1. 啟動<br>Max/Min      | 最大值量測,按 MX/MN 鍵一次。 (MX/MN)                      |
| Max/ Mill             | 最小值量测,按 MX/MN 鍵二次。 (MX/MN) (MX/MN)              |
| 2. Max (Min)<br>的展現方式 |                                                 |
|                       | MIN (MAX) 主要(1st)顯示幕,顯示 Min (Max)符號             |
|                       | 0.11516 次要(2 <sup>nd</sup> )顯示幕,顯示最小值(最大值)量測結果  |
| 關閉 Max/Min<br>量測      | 關閉最大值/最小值量測,按住<br>MX/MN 鍵約2秒;或直接變更主要<br>量測參數即可。 |

| 扣 | 料估 | 昌训 |
|---|----|----|
| 相 | 钉伹 | 重测 |

| 可適用範圍             | ACV (+) DCV ACI (+) DCI (2/4W Hz/P C/ F                                                                                                   |
|-------------------|----------------------------------------------------------------------------------------------------|
| 說明                | 相對值量測,是將某時間點的數值截取後當作比較參考<br>值;自此時間點後的量測結果,均為此參考值的差數。                                                                                      |
| 1. 啟動<br>相對值量測    | 當按下 REL 鍵時,此時畫面上讀值 (REL)<br>會被自動儲存下來,當作參考值。                                                                                               |
| 2. 相對值量測的<br>展現方式 |                                                                                                    |
|                   | REL 主要(1 <sup>st</sup> )顯示幕,顯示 REL 符號                                                                                                    |
|                   | 1st display 主要(1 <sup>st</sup> )顯示幕,顯示與參考值之間的差異<br>結果                                                                                     |
|                   | 2nd display 次要(2nd)顯示幕,顯示參考值                                                                                                    |
| 手動設定參考值           | <ol> <li>手動設定參考值,依序按下 Shift REL#</li> <li>鍵及 REL 鍵,即進入數值設定 → (REL)</li> <li>畫面。</li> </ol>                                                |
|                   | <b>   <u>5</u>,  4   </b> m v REL                                                                                                    |
|                   | 1st display 主要(1 <sup>st</sup> )顯示幕,顯示設定值                                                                                                 |
|                   | 2nd display 次要(2nd)顯示幕,顯示 REL 指示符號                                                                                                    |
|                   | <ul> <li>2. 利用 HOLD/TRIG 鍵移動游標</li> <li>,並利用方向(上)/(下)鍵來改變</li> <li>數值。</li> </ul>                                                         |
|                   | <ul> <li>3. 按下 AUTO 鍵,確認參考值並 (AUTO)</li> <li>回到量測畫面。</li> <li>如要取消參考值的變更或設定 ENTER (確認)</li> <li>,按下 Shift 鍵,即回到量測畫</li> <li>面。</li> </ul> |

| 關閉相對值量測 | 關閉相對值量測(無論是自動截取或           | REL# |
|---------|----------------------------|------|
|         | 手動設定),只需再按下 REL 鍵即可<br>關閉。 | REL  |

# Hold 量測

| 可適用範圍                                 | ACV (+) DC                               | V ACI (+) DCI                      | (2/4W) (Hz/P)       | C/ F        |
|---------------------------------------|------------------------------------------|------------------------------------|---------------------|-------------|
| 說明                                    | Hold 量測,<br>過(大於或小                       | 會保留住目前的量》<br>於)百分比界限設定             | 則結果,並當讀/<br>時,更新畫面上 | 值變化超<br>數值。 |
| 1. 啟動<br>Hold 量測                      | 按下 HOLD                                  | 鍵                                  |                     |             |
| <ol> <li>Hold 量測<br/>的展現方式</li> </ol> | DC AUTO                                  |                                    | v [] [] [           |             |
|                                       | HOLD                                     | 主要(1st)顯示幕,顯                       | 〔示 HOLD 符號          |             |
|                                       | 2nd display                              | 次要(2nd)顯示幕, 顯                      | 頁示設定界限百分            | 分比          |
|                                       | 1st display                              | 主要(1st)顯示幕,顯                       | 「示 HOLD 結果          | ,           |
| 3. 選擇<br>Hold 界限                      | 利用方向(上<br>百分比;此<br>(2 <sup>nd</sup> )顯示幕 | .)/(下)鍵設定 Hold 犭<br>百分比值會顯示於扌<br>。 | 界限 🔺                |             |
|                                       | 範圍                                       | 0~99%,1%解析度                        |                     |             |
| 關閉 Hold 量測                            | 關閉 Hold 量<br>秒;或直接<br>。                  | 量測,按住 HOLD 鍵<br>變更主要量測參數B          | 約2(HOLD)<br>P可      |             |

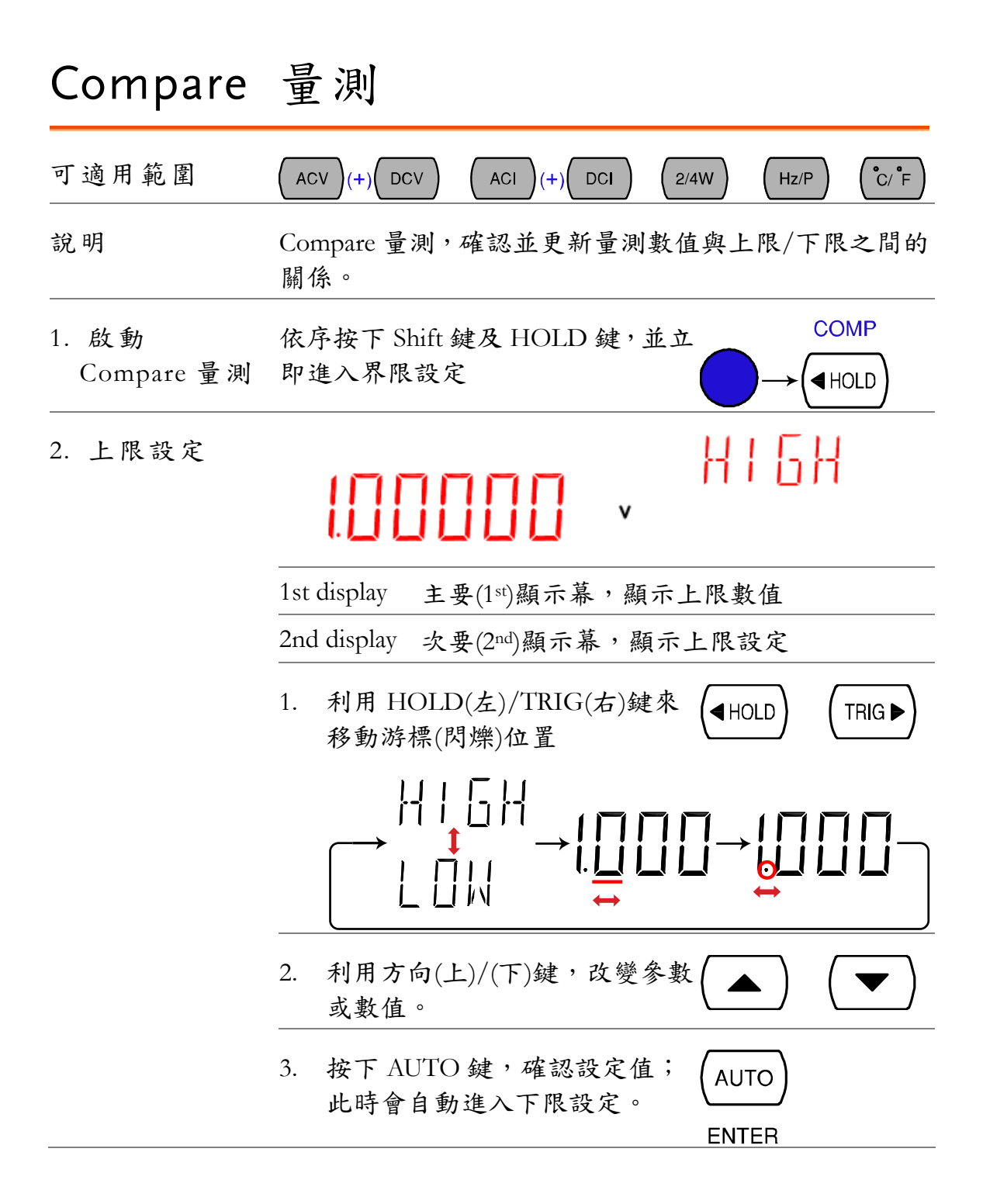

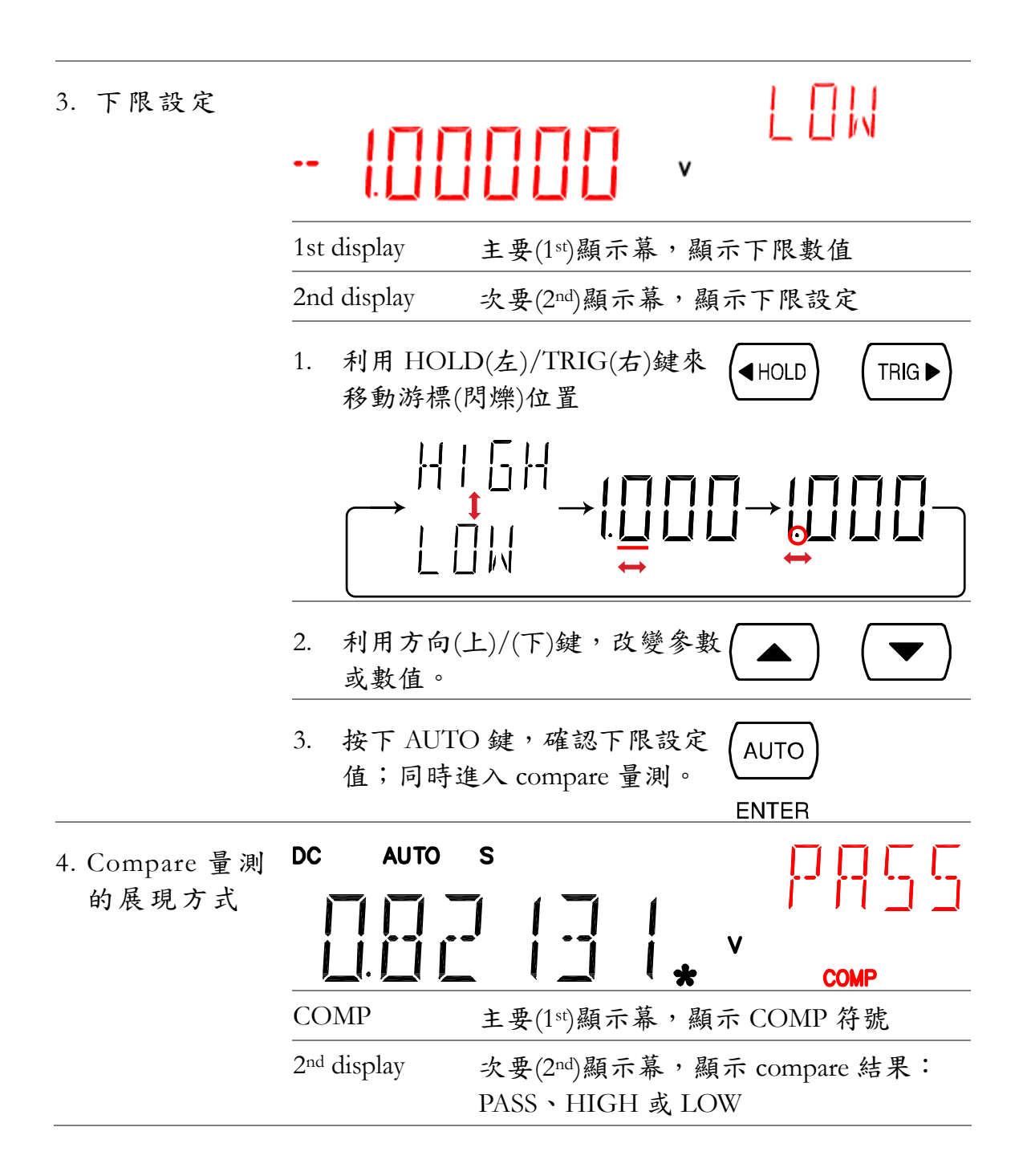

| 5. Compare<br>結果 | HIGH                              | 如果次要(2 <sup>nd</sup> )顯示幕,                                                       |
|------------------|-----------------------------------|----------------------------------------------------------------------------------|
|                  |                                   | 數位 I/O: FAIL Out (Pin 6) 及 HIGH Limit<br>FAIL Out (Pin 7)會同時動作                   |
|                  | LOW                               | 如果次要(2 <sup>nd</sup> )顯示幕,       <br>顯示 LOW,表示比較        <br>結果低於下限設定             |
|                  | _                                 | 數位 I/O: FAIL Out (Pin 6)及 LOW Limit FAIL<br>Out (Pin 8)會同時動作                     |
|                  | PASS                              | 如果次要(2nd)顯示幕, <b>□ □ □ □ □</b><br>顯示 PASS,表示比較 <b>□ □ □ □</b><br>結果介於上下限設定<br>之間 |
|                  |                                   | 數位 I/O: PASS Out (Pin 5)會同時動作                                                    |
| 數位 I/O           | Compare 量:<br>透過後板之<br>子輸出;詳<br>。 | 測結果,可<br>數位 I/O 端<br>見89頁說明                                                      |
| 關閉<br>Compare 量測 | 關閉 Compa<br>Shift 鍵及 H<br>更主要量測   | ure 量測,依序按下 COMP<br>[OLD 鍵;或直接變 → (■HOLD)<br>參數即可。                               |

## Math 量測

| 可適用範圍   | (ACV)(+) DCV          | ACI (+) DCI (2/4W) Hz/P (°C/°F                     |
|---------|-----------------------|----------------------------------------------------|
| 說明      | Math 量測,ī<br>MX+B、1/X | 可依據量測讀值結果進行3種算術操作:<br>及百分比                         |
| Math 型式 | $\frac{MX+B}{1/X}$    | 係數(M) x 量測讀值(X) +/-偏移量(B).<br>1 除量測讀值(X); 即量測讀值的倒數 |
|         | 百分比                   | 依下列公式運算<br>量測讀值(X) - 參考值                           |
|         |                       | <u>多考值</u> x 100%                                  |

### MX+B 運算

| 1. 啟動] | MX+B 宿<br>ノ | ጲ序按下 SI<br>∖MX+B 言              | hift 鍵及 2/4<br>段定。    | 4W 鍵,即       | نۇ كەر    | MATH<br>2/4W |
|--------|-------------|---------------------------------|-----------------------|--------------|-----------|--------------|
| 2. 設定信 | 条 數 (M)     |                                 |                       |              |           | ( + <u>]</u> |
|        | 1           | st display                      | 主要(1 <sup>st</sup> )顯 | 示幕,顯力        | 示係數設定值    |              |
|        | 2           | nd display                      | 次要(2nd)顯              | 示幕,顯         | 示 MX+B 設知 | 定(M 閃爍)      |
|        | 1           | . 利用 H<br>移動游                   | OLD(左)/TI<br>標(閃爍)位置  | RIG(右)鍵<br>置 | 來 (HOLD)  |              |
|        |             |                                 | <u> </u>              | →            |           |              |
|        | 2           | <ol> <li>利用方<br/>或數值</li> </ol> | 向(上)/(下)銷<br>。        | 建,改變參        | *數( ▲ )   |              |

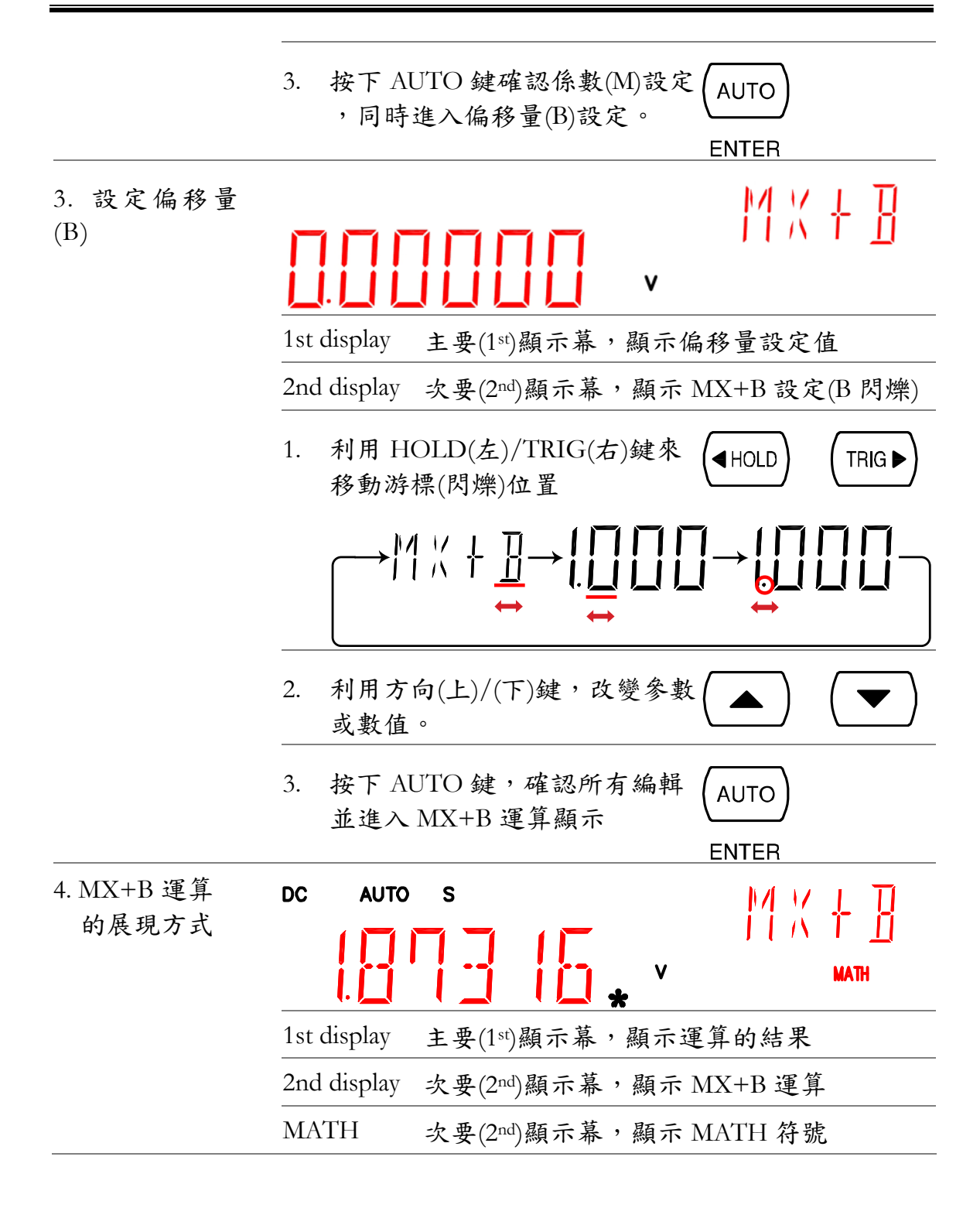

#### 1/X 運算

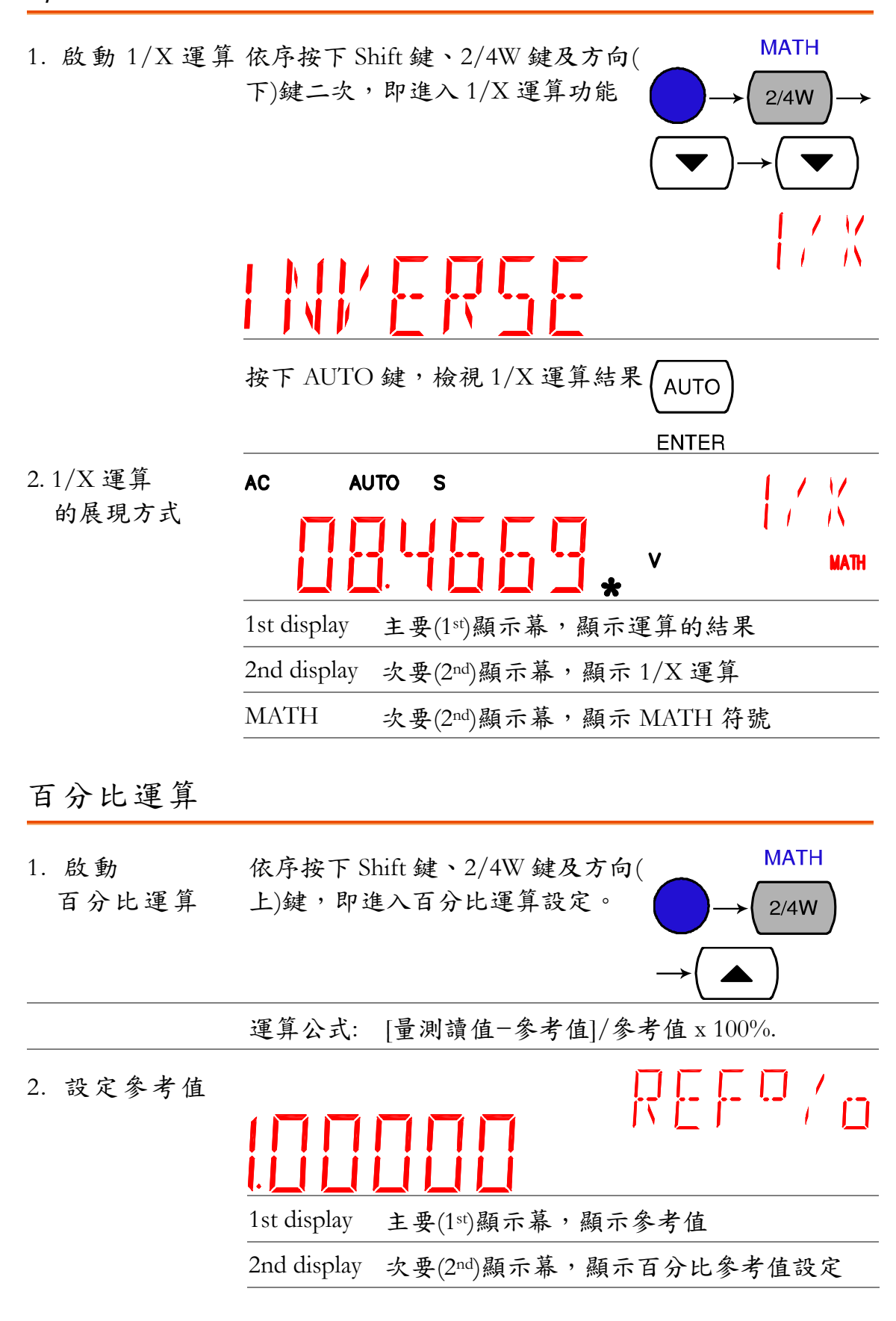

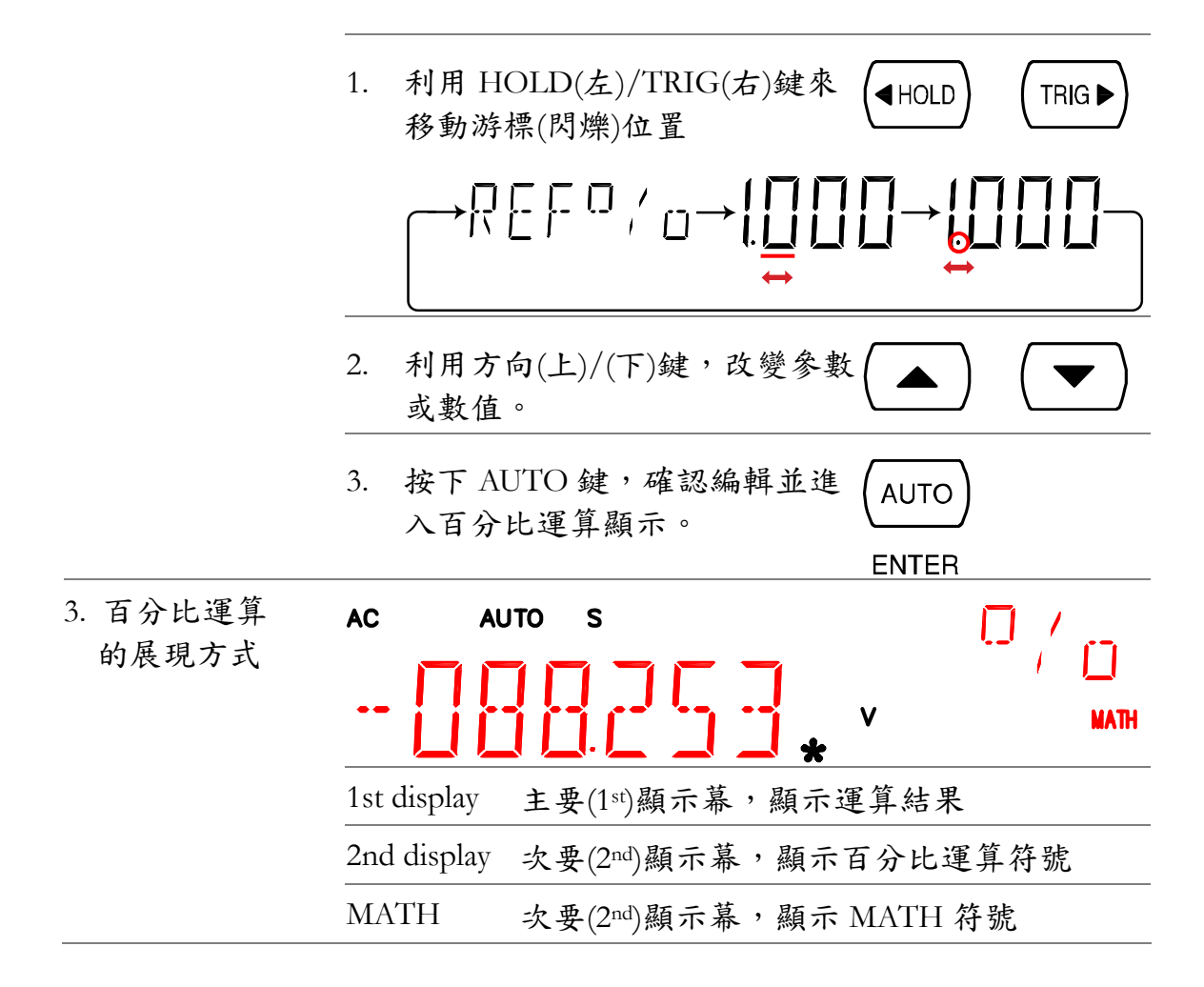

### 雙顯示量測

| 說明                      | 可利用次要(2nd)顯示幕,顯示其他基本量測項目;即可<br>同時獲得兩個不同參數的量測結果。可適用的量測組合<br>,請參見下表: |     |     |     |      |
|-------------------------|--------------------------------------------------------------------|-----|-----|-----|------|
| 主要(1 <sup>st</sup> )顯示幕 | 次要(2nd)顯示幕                                                         |     |     |     |      |
|                         | ACV                                                                | DCV | ACI | DCI | Hz/P |
| ACV                     | •                                                                  | •   | •   | •   | •    |
| DCV                     | •                                                                  | ٠   | ٠   | ٠   | •    |
| ACV+DCV                 |                                                                    |     |     |     |      |
| ACI                     | •                                                                  | ٠   | ٠   | ٠   | •    |
| DCI                     | •                                                                  | •   | •   | •   | •    |
| ACI+DCI                 |                                                                    |     |     |     | _    |
| 2W* (參見註解)              | •                                                                  | •   | •   | •   | •    |

| Hz/P         | •                                 | •                            | •                   | •                   | •     |
|--------------|-----------------------------------|------------------------------|---------------------|---------------------|-------|
| °C/°F        |                                   |                              |                     |                     |       |
| <b>★</b> @   |                                   |                              |                     |                     |       |
| 備註           | • 在雙顯示相                           | 莫式下,電                        | 阻的量测                | 必須大於 1]             | MΩ    |
|              | • 某些可組合                           | 合的雙顯示                        | 模式,不                | 一定具有實               | 際的應用  |
| 第二量測項目設<br>定 | 按下 2ND 鏔<br>(例如 ACV).<br>結果(例如: A | e,然後選碁<br>顯示幕開め<br>ACI 及 ACV | 睪預量測參<br>台更新量測<br>) | ◆數 (2ND)<br>川的      |       |
|              | AC AUTO                           | s<br>J T Z I                 | *                   | AC AUTO             | . 90  |
|              | 1 <sup>st</sup> Display           | 主要(1 <sup>st</sup> )         | 領示幕,濕               | 頁示主要量》              | 則項目結果 |
|              | 2 <sup>nd</sup> Display           | 次要(2nd);                     | 顯示幕,                | 顏示次要量               | 測項目結果 |
|              | 2ND                               | 次要(2nd);                     | 顯示幕,                | 顯示 2ND 名            | 序號    |
| 關閉第二量測項<br>目 | 關閉第二量;<br>1秒即可。                   | 測項目,按                        | 住 2ND 錄             | <sup>ま約</sup> (2ND) |       |

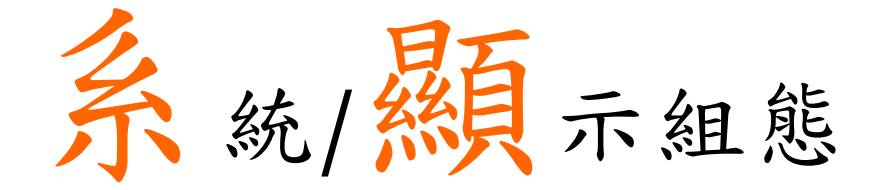

|       | RATE FILTER MENU                                              |     |
|-------|---------------------------------------------------------------|-----|
|       | $\left( AUTO \right) \left( MX/MN \right) \left( 2ND \right)$ |     |
| 更新率   | 更新率設定                                                         | .58 |
| 觸發    | 手動/自動觸發                                                       | .59 |
|       | 使用外部觸發                                                        | .59 |
|       | 設定觸發延遲                                                        | .60 |
| 數位濾波器 | 概述                                                            | .62 |
|       | 濾波器設定                                                         | .63 |
| 顯示    | 顯示設定                                                          | .64 |
|       | 顯示幕 開啟/關閉 (含按鍵鎖定)                                             | .65 |

# 更新率設定

| 說 明   | 更新率之定義:GDM-8200A 系列截取或更新量<br>頻率。更新率愈快者,精確度及解析度相對較<br>,較慢的更新率,則可獲得較高的精確度及解<br>選擇更新率時,必須審慎權衡。 | 量測資米<br>交低;反<br>足析度; | 斗的<br>之<br>當 |
|-------|---------------------------------------------------------------------------------------------|----------------------|--------------|
| 顯示/範圍 | DC AUTO S                                                                                   | <br>                 | /<br> /      |
|       | 慢速(S) 顯示位數:5位半                                                                              |                      |              |
|       | 中速(M) 顯示位數:4 位半                                                                             |                      |              |
|       | 快速(F) 顯示位數:3位半                                                                              |                      |              |
| 更新率選擇 | <ol> <li>按下 Shift 鍵後,再按下 AUTO<br/>(RATE)鍵,即可切換更新率。 →(</li> </ol>                            | RATE<br>AUTO         |              |
|       | <ol> <li>選擇後,可自顯示幕的指示燈號 S→M→I</li> <li>上,獲知目前更新率狀態。</li> </ol>                              | F⊸S                  |              |

### 觸發設定

### 手動/自動觸發

| 自動觸發  | GDM-8200A 系列觸發速率,依據更新率之設定。更新率 |
|-------|-------------------------------|
| (預設值) | 設定方式,參閱前頁說明。                  |
| 手動觸發  | 按下 TRIG 鍵,執行手動觸發量測。(TRIG▶)    |

### 使用外部觸發

| 說明 | GDM-8200A 系列使用預設內部觸發,來計算頻率及週期 |
|----|-------------------------------|
|    | 。使用外部觸發,允許自行制定觸發條件。           |

信號連接

將外部觸發信號連接至後板上之數位 I/O 連接埠

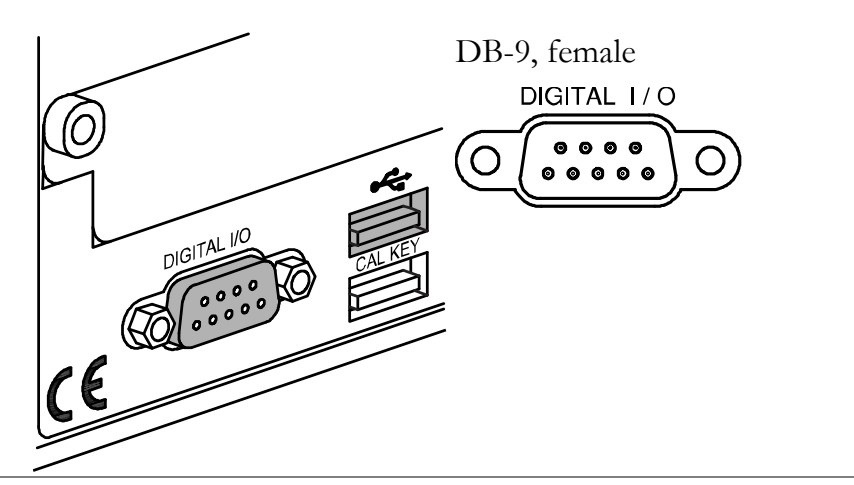

| 數位 I/O<br>腳位分配 | HIGH Limit | FAIL Out $-6789$ EOM Out<br>FAIL Out $-6789$ EOM Out<br>(00000)<br>VCC Out $-12345$ PASS Out<br>NC $-12345$ External Trigger In<br>Digital (Chassis) Ground |
|----------------|------------|----------------------------------------------------------------------------------------------------|
|                | Pin4       | 外部觸發輸入腳                                                                                                    |

#### G≝INSTEK

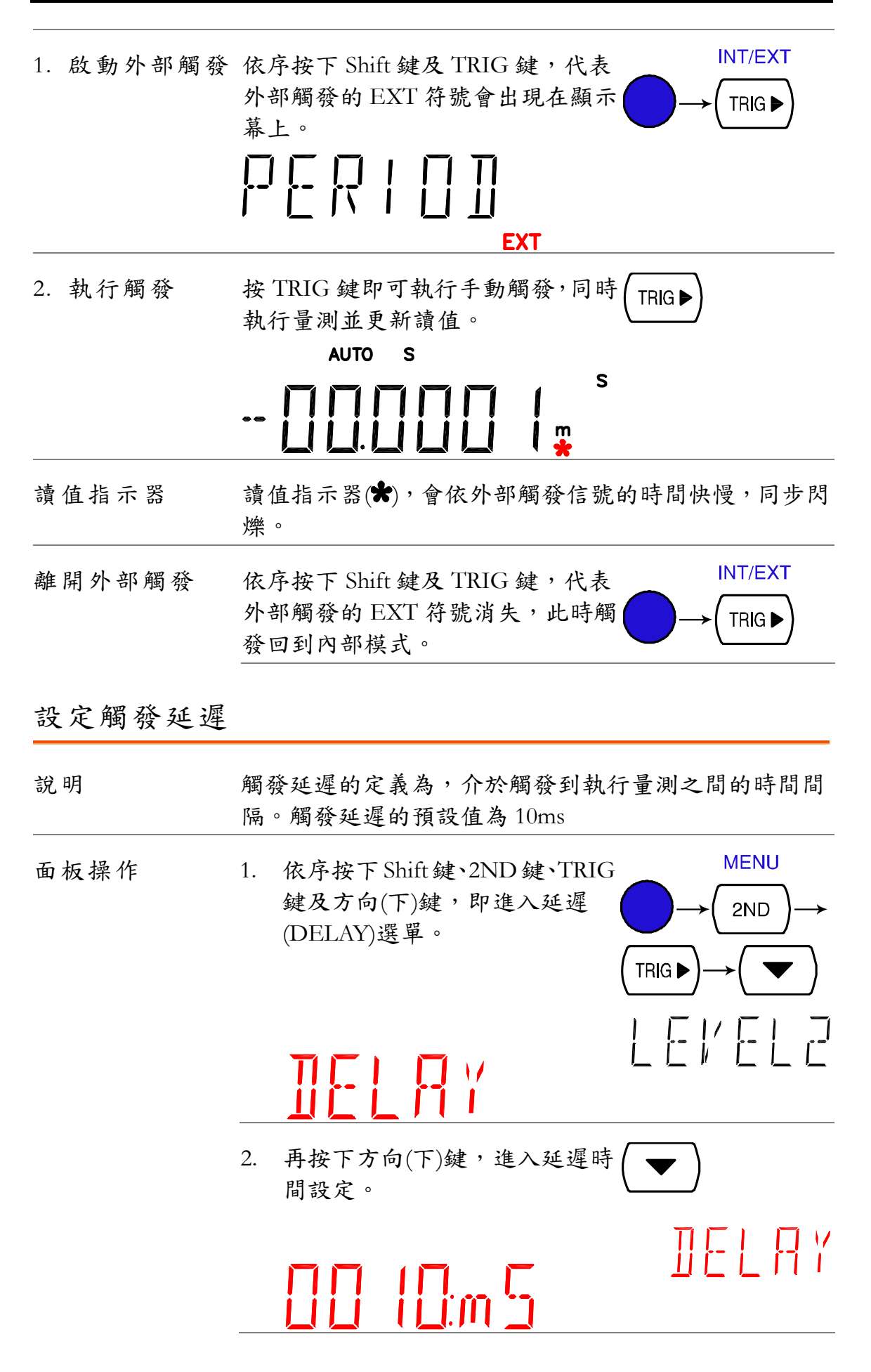

|    | <ul> <li>3. 利用 HOLD(左)/TRIG(右)鍵來</li> <li>移動游標(閃爍)位置;利用方向(</li> <li>上)/(下)鍵,改變數值。</li> </ul>                              | •) |
|----|----------------------------------------------------------------------------------------------------|----|
|    | <ul> <li>4. 按下 AUTO 鍵確認編輯內容並 (AUTO)</li> <li>回到延遲(DELAY)選單畫面。</li> <li>再按下 Shift 鍵,回到一般量測 ENTER →</li> <li>畫面。</li> </ul> |    |
| 範圍 | 1~1000ms, 1ms 解析度                                                                                                    |    |

## 數位濾波器設定

概述

| 數位濾波器  | GDM-8200A 系列的內部數位濾波器,會將輸入之類比<br>信號轉換為數位格式後,再通過內部線路進行處置。源<br>波器會影響量測結果中之雜訊量。                                                                                                    |
|--------|----------------------------------------------------------------------------------------------------|
| 濾波器類型  | 數位濾波器是平均一特定數量的取樣信號後,產生一個<br>讀值;因此,濾波器的類型即在定義平均的方式。下圖<br>說明,同樣以4個取樣信號做為平均,但不同類型的源<br>波器差異:                                                                                                    |
|        | 移動式 移動式濾波器,是截取一個新的取樣信號系<br>(預設值) 替代原取樣群組中最舊的信號。這是數位派<br>波器預設的型態,除了搭配掃描卡的操作<br>用外(詳見71頁說明),建議使用在多數的量<br>測應用上。                                                                                                    |
|        | <u>3rd reading</u> Sample 3 - 6<br><u>2nd reading</u> Sample 2 - 5<br><u>1st reading</u> Sample 1 - 4                                                                                                    |
|        | Sample # 1 2 3 4 5 6 7 8 9 10 11 12<br>重覆式 重覆式濾波器,則是每次更新讀值時,重新<br>截取所有的取樣信號;此方式建議與掃描-<br>搭配使用(詳見71頁說明).                                                                                                    |
|        | 1st reading       2nd reading       3rd reading         Sample 1 - 4       Sample 5 - 8       Sample 9 - 12         Sample #       1       2       3       4       5       6       7       8       9       10       11       12 |
| 濾波器計數值 | 濾波器計數值,則是在定義每次截取用來做為平均值的<br>取樣數量。較多的取樣數,提供低雜訊但延遲時間較長<br>;反之取樣較少者,雜訊較高但延遲時間較短。                                                                                                    |
|        | 範圍 2~100                                                                                                    |

濾波器設定

| 步驟 | 1. | 依序按下 Shift 鍵及 MX/MN 鍵<br>,即進入濾波器類型及計數值設 ──→                |       |
|----|----|------------------------------------------------------------|-------|
|    |    | 定。<br>AC AUTO S                                            |       |
|    |    | ENT: 010                                                   | 11[]] |
|    |    | 1st display 主要(1st)顯示幕,顯示濾波器                               | 計數值   |
|    |    | 2nd display 次要(2nd)顯示幕,顯示濾波器                               | 器類型   |
|    | 2. | 使用方向(上)/(下)鍵,選擇濾波                                          |       |
|    |    | M□¦/→RE₽→M□¦/                                              |       |
|    | 3. | 利用 HOLD(左)/TRIG(右)鍵移<br>動游標(閃爍位置); 再利用方向(<br>上)/(下)鍵,改變數值。 |       |
|    |    |                                                            |       |
|    | 4. | 按下 AUTO 鍵確認設定,並回<br>到量測畫面;此時顯示幕上出現<br>FILT 符號。 ENTER       |       |
|    |    |                                                            | /     |
|    |    |                                                            | FILT  |
|    |    | FILT 代表濾波器啟動的符號                                            |       |

### 顯示設定

### 顯示亮度設定

| 說明   | 顯示亮月<br>或以上<br>於光線轉                   | 度設定,是調整顯示讀值,<br>,於光線較低的工作場所<br>咬明亮的區域。 | 之明暗程度。使用等級 3<br>;使用等級2或以下,                                                                             |
|------|---------------------------------------|----------------------------------------|----------------------------------------------------------------------------------------------------|
|      | 等級                                    | 5(最亮)~1(最暗)                            | ,預設等級3                                                                                                 |
| 設定方式 | <ol> <li>依序<br/>進入</li> </ol>         | 、按下 Shift 鍵及 2ND 鍵<br>、系統(SYSTEM)選單    | , ⊭p MENU                                                                                              |
|      | 5                                     | YSTEM                                  | LEI'ELI                                                                                                |
|      | <ol> <li>再依<br/>右)錄<br/>選單</li> </ol> | K序按下方向(下)鍵及 TR<br>建二次,即出現亮度(LIG<br>L。  | $IG(( ) \longrightarrow (TRIG \blacktriangleright))$ $H(T) \longrightarrow (TRIG \blacktriangleright)$ |
|      |                                       | ╎╔╟┦Ҭ                                  | LEI/EL2                                                                                                |
|      | <ol> <li>再接<br/>設定</li> </ol>         | F下方向(下)鍵,即進入等<br>こ。                    | 穿級 (▼)                                                                                                 |
|      |                                       | 1 6 H T 📑                              |                                                                                                    |
|      | 1st displa                            | ly 主要(1st)顯示幕,顯                        | 示目前亮度等級                                                                                                |
|      | <ol> <li>利用</li> <li>等級</li> </ol>    | 方向(上)/(下)鍵,選擇<br>そ。                    | 亮度 ▲ ● ● ●                                                                                             |
|      | 5. 按下<br>;再<br>面。                     | FAUTO 鍵,確認等級選<br>按下 Shift 鍵,回到量測       | 注<br>書<br>ENTER<br>→                                                                                   |

| 顯示幕  | 開啟/關          | 月 (含按键鎖定)                                                              |
|------|---------------|------------------------------------------------------------------------|
| 說 明  | <b>當</b><br>幕 | 長時間不需使用顯示幕時,可將其完全關閉;當顯示<br>關閉時,面板上所有按鍵(除 OUTPUT ON/OFF 鍵外)<br>也同時失去作用。 |
| 操作方式 | 1.            | 按下 OUTPUT ON/OFF 鍵,即<br>可關閉顯示幕、同時面板按鍵失<br>去作用。                         |

2. 再次開啟顯示幕及按鍵功能,按 下OUTPUT ON/OFF 鍵即可。

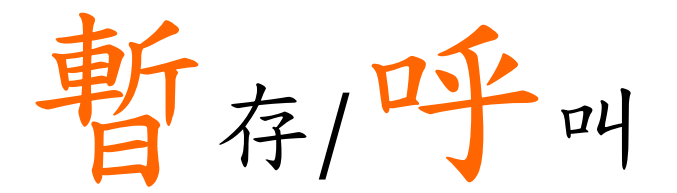

此章節說明如何設定及執行量測記錄的儲存及呼 叫,以做為後續研讀及分析之用;另外,說明如何 儲存機器相關參數,及如何於開機時呼叫特定機器 參數設定之記憶組。掃描卡量測結果之儲存及呼 叫,請詳見71頁說明。

#### STORE RECALL

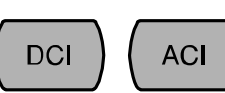

| 量 | 測 | 記 | 錄 | 儲 | 存 | •••• |    | •••• | •••• | ••••      | •••• | •••• | •••• | •••• | •••• | •••• | ••••• | . 67 |
|---|---|---|---|---|---|------|----|------|------|-----------|------|------|------|------|------|------|-------|------|
| 量 | 測 | 記 | 錄 | 呼 | 머 | •••• |    | •••• | •••• | ••••      | •••• | •••• | •••• | •••• | •••• | •••• | ••••• | . 68 |
| 機 | 器 | 參 | 數 | 設 | 定 | 之亻   | 諸不 | 亨    | •••• | ••••      | •••• | •••• | •••• | •••• | •••• | •••• | ••••• | . 69 |
| 機 | 器 | 參 | 數 | 設 | 定 | 之    | 呼口 | Ч    | •••• | • • • • • | •••• | •••• | •••• |      | •••• | •••• |       | . 70 |

| 說明    | GDM-8200A 系列可儲存量測記錄,同時記錄過程中之最<br>大值、最小值及平均值也會自動計算,可於後續呼叫出<br>來做為分析之用。<br>記錄筆數 1~9999                                                                       |
|-------|----------------------------------------------------------------------------------------------------|
| 不適用範圍 | 儲存/呼叫記錄,不適用於二極體/短路蜂鳴(➡ጫ)測試                                                                                                    |
| 儲存步驟  | <ol> <li>依序按下 Shift 鍵及 DCI 鍵,即</li> <li>進入記錄筆數設定。</li> <li>↓ DCI</li> <li>↓ □□□□□□□□□□□□□□□□□□□□□□□□□□□□□□□□□□□□</li></ol>                                 |
|       | <ol> <li>利用 HOLD(左)/TRIG(右)移動<br/>游標位置;再利用方向(上)/(下)</li> <li>         鍵改變記錄記錄資料筆數。     </li> </ol>                                                         |
|       | <ul> <li>3. 按下 AUTO 鍵確認比數變更,<br/>同時顯示幕回到量測畫面,並開<br/>始儲存量測記錄。</li> <li>DC AUTO S</li> <li>DC AUTO S</li> <li>IIIIIIIIIIIIIIIIIIIIIIIIIIIIIIIIIIII</li></ul> |
|       | STO 代表儲存量測正在進行的符號。當完成預<br>儲存之記錄筆數時,符號自動消失。                                                                                                    |

## 量測記錄儲存

# 量測記錄呼叫

| 說明                          | GDM-8200A 系列可呼叫儲存之量測記錄,來進行觀測及<br>分析。                                                                                                    |
|-----------------------------|----------------------------------------------------------------------------------------------------|
| 不適用範圍                       | 儲存/呼叫記錄,不適用於二極體/短路蜂鳴(♥●)測試                                                                                                    |
| 呼叫量測記錄                      | 依序按下 Shift 鍵及 ACI 鍵,即可調 RECALL<br>出量測記錄。                                                                                                    |
|                             |                                                                                                    |
|                             | 1st display 主要(1st)顯示幕,顯示調出之記錄數值                                                                                                    |
|                             | 2nd display 次要(2nd)顯示幕,顯示量測記錄的位置                                                                                                    |
|                             | RCL RCL 代表呼叫功能啟動的符號。                                                                                                    |
| 觀看量測記錄                      | 利用方向(上)/(下)鍵,來改變儲存記                                                                                                    |
| 觀看量測記錄中<br>之最大值/最小<br>值/平均值 | 使用 TRIG(右)鍵,來切換量測記錄<br>中之平均值/最大值/最小值觀測;<br>回復到量測記錄,則使用 HOLD 鍵 (◀HOLD)                                                                                      |
|                             | $\square \square \square \square \square \square \square \square \square \square \square \square \square \square \square \square \square \square \square $ |

# 機器參數設定之儲存

| 說明      | GDM-8200A 系列提供 10 組機器設定記憶組,可供使用<br>者儲存機器部份設定參數,包括更新率、量測功能、檔<br>位及通訊介面,並於每次機器開機時自動載入。                                                                                                    |
|---------|----------------------------------------------------------------------------------------------------|
| 儲存機器設定  | 依序按下 Shift 鍵、2 <sup>ND</sup> 鍵、方向(下)<br>鍵及 HOLD 鍵二次,即可進入儲存<br>(SAVE)選單畫面。<br>(SAVE)選單畫面。<br>(SAVE) (AVE) (AVE) |
|         | <u>591/E</u>                                                                                                    |
|         | 再按方向(下)鍵,進入記憶組的選擇(▼)。                                                                                                    |
| 記憶組選擇   | 利用 HOLD(左)/TRIG(右)鍵來移動<br>游標位置;再利用方向(上)/方向(下)<br>鍵來改變儲存位置值。                                                                                                    |
| 確認記憶組選擇 | 按下 AUTO 鍵,確認選擇之儲存位(AUTO)<br>置。<br>ENTER                                                                                                    |
|         | 再按下 Shift 鍵回到量測畫面。                                                                                                    |
|         | 此時機器設定儲存已完成,要確保此設定記憶會於<br>開機時被執行,請完成下個章節(機器設定呼叫)之<br>設定。                                                                                                    |

## 機器參數設定之呼叫

| 說 明     | 此呼叫功能確保機器設定之儲存,能於開機時被呼叫並<br>執行。                                  |
|---------|------------------------------------------------------------------|
| 儲存機器設定  | 依序按下 Shift 鍵、2ND 鍵、方向( MENU<br>下)鍵及 HOLD,即可進入呼叫<br>(RECALL)選單畫面。 |
|         |                                                                  |
|         | 再按方向(下)鍵,進入記憶組的選擇(▼)<br>。                                        |
| 記憶組選擇   | 利用 HOLD(左)/TRIG(右)鍵來移動<br>游標位置;再利用方向(上)/方向(下)<br>鍵來改變儲存位置值。      |
| 確認記憶組選擇 | 按下 AUTO 鍵,確認選擇之儲存位 (AUTO)<br>置。<br>ENTER                         |
|         | 再按下 Shift 鍵回到量測畫面。                                               |
|         | 當每次重新開機時,GDM-8200A 系列依據所呼叫<br>之設定記憶組內容,重置機器相關設定。                 |

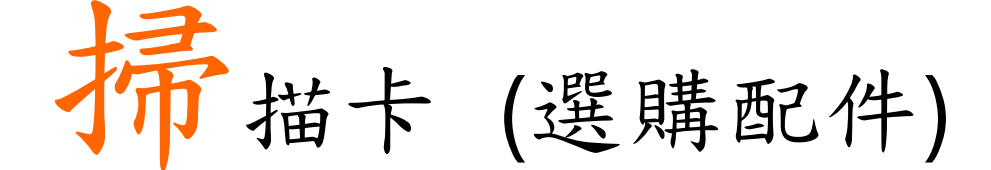

此掃描卡(GDM-SC1)讓使用者有效的透過一台 GDM-8255A,提供多個通道的量測。

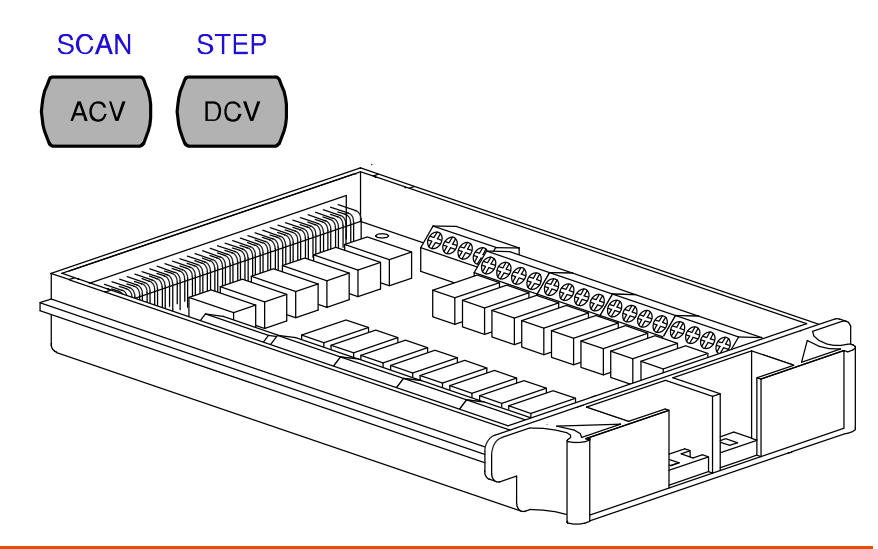

| 安裝     | 掃描卡(GDM-SC1)規格 | ,72 |
|--------|----------------|-----|
|        | 掃描卡配置          | .72 |
|        | 選擇通道群組及掃描卡     | .74 |
|        | 連接測試線          | .75 |
|        | 插入掃描卡          | .76 |
|        | 掃描卡配置記錄表       | .78 |
| 設定     | 概述             | .79 |
|        | 簡易掃描設定         | .80 |
|        | 進階掃描設定         | .82 |
|        | 使用外部觸發         | .84 |
| <br>執行 | 概述             | .86 |
|        | 執行 Scan/Step   | .86 |
|        | Scan/Step 結果呼叫 | .87 |
|        | 監控之設定及執行       | .87 |

## 掃描卡(GDM-SC1)規格

| 2線式通道 | 16 組 | 最大電流          | 2A (ch17, ch18) |
|-------|------|---------------|-----------------|
| 4線式通道 | 8 組  | 電阻            | 2線/4線           |
| 單線式通道 | 不提供  | Cold junction | N/A (internal)  |
| 最大電壓  | 250V | 連接端子          | 鎖付式             |

### 安裝掃描卡

掃描卡配置

開啟掃描卡盒蓋 1. 鬆開掃描卡上的4個螺絲

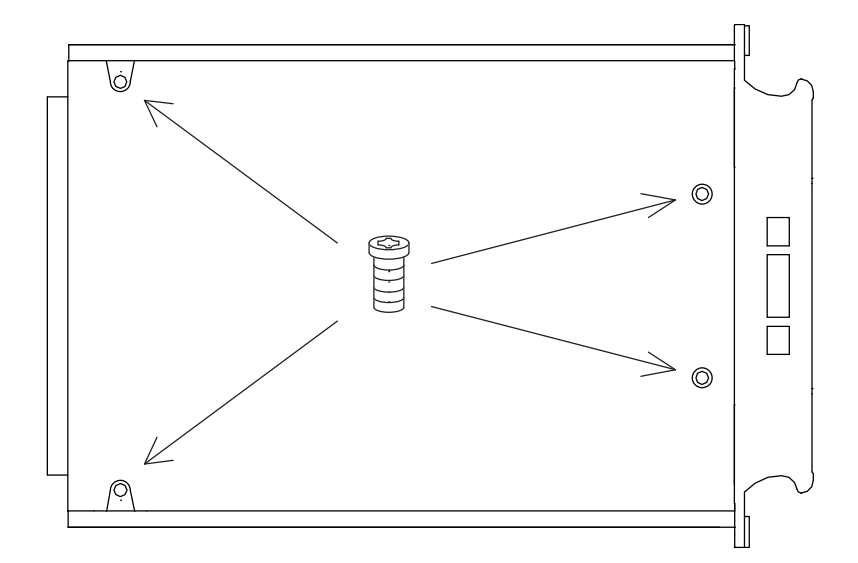

2. 移開上蓋

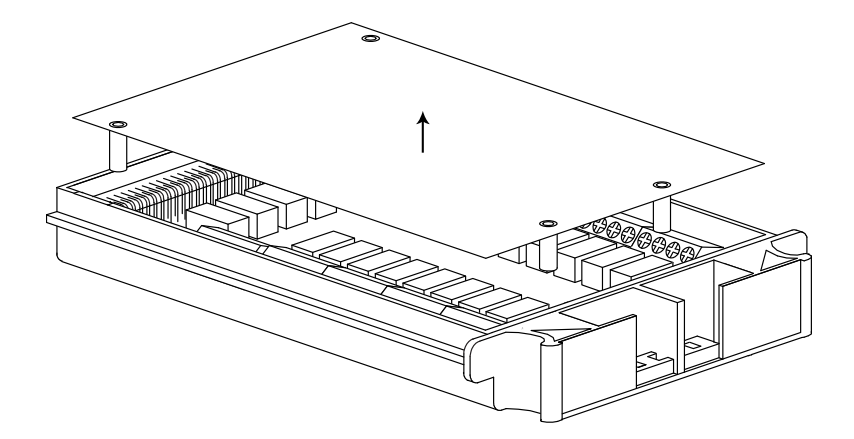
3. 連接端子組位置

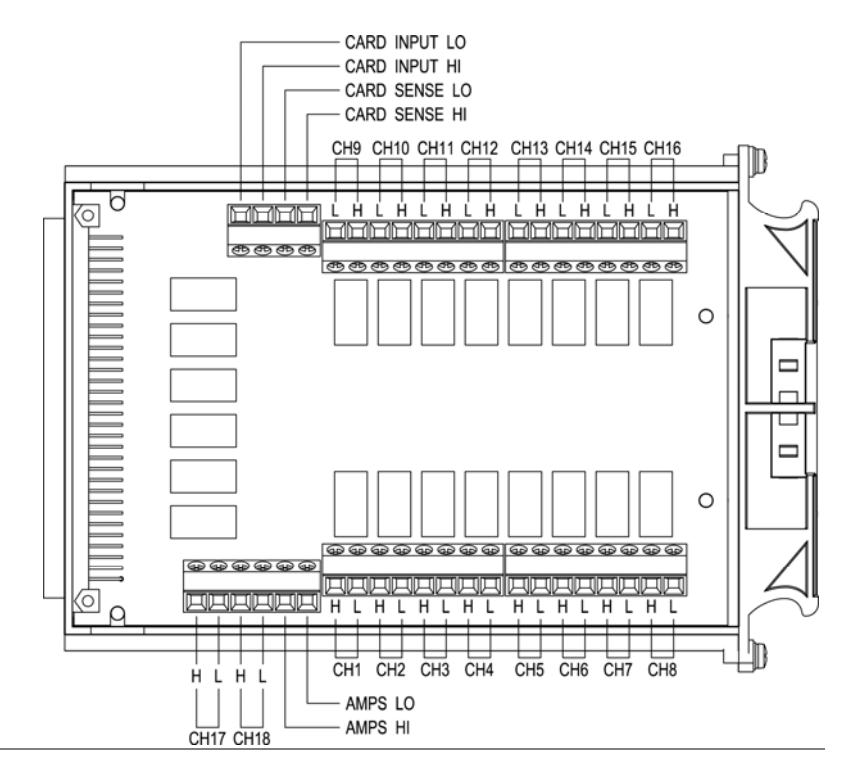

概述

16 組一般量測功能使用通道,左右各8 組通道;2 組電 流(ACI, DCI)量測專用通道。各通道間完全絕緣(H 和 L)

功能/連線/通道 下表說明量測項目與連接線及通道組數間關係。 數

| 項目       | 連線數                             | 通道數                                          |
|----------|---------------------------------|----------------------------------------------|
| DCV, ACV | 2 線(H, L)                       | 16 (CH1 ~ 16)                                |
| DCI, ACI | 2 線(H, L)                       | 2 (CH17, 18)                                 |
| 2線式電阻    | 2 線(H, L)                       | 16 (CH1 ~ 16)                                |
| 4線式電阻    | 4 線(Input H, L +<br>Sense H, L) | 8 組(CH1 [input]&<br>9[sense], 2&10,<br>8&16) |
| 二極體/短路蜂鳴 | 2 線(H, L)                       | 16 (CH1 ~ 16)                                |
| 週期/頻率    | 2 缐(H, L)                       | 16 (CH1 ~ 16)                                |
| 溫度       | 2 缐(H, L)                       | 16 (CH1 ~ 16)                                |

選擇通道群組及掃描卡

| 說明 | 2個群組,每個群組有16個一般通道及2個電流專用通道。 |             |  |
|----|-----------------------------|-------------|--|
|    | 群組1                         | CH101 ~ 118 |  |
|    | 群組2                         | CH201 ~ 218 |  |
|    |                             |             |  |

### 選擇群組

(跨接線 J8)

依據電路板上 J8 跨接線的選擇而定。移動跨接到 pins 2-3 位置,表示選擇群組 CH1xx (101~118);移動跨接到 pins 1-2 位置,表示選擇群組 CH2xx (201~218).

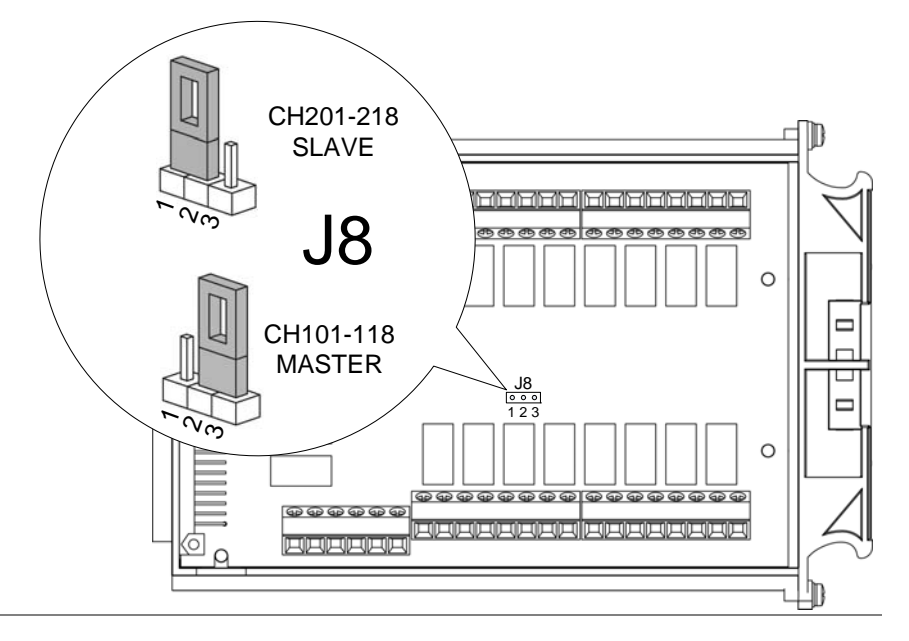

啟動掃描卡 (跨接線 J9) 依據路板上 J9 跨接線的選擇而定。移動跨接到 pins 3-2, 可關閉掃描卡功能;跨接到 pins 2-1 則可啟動掃描卡。

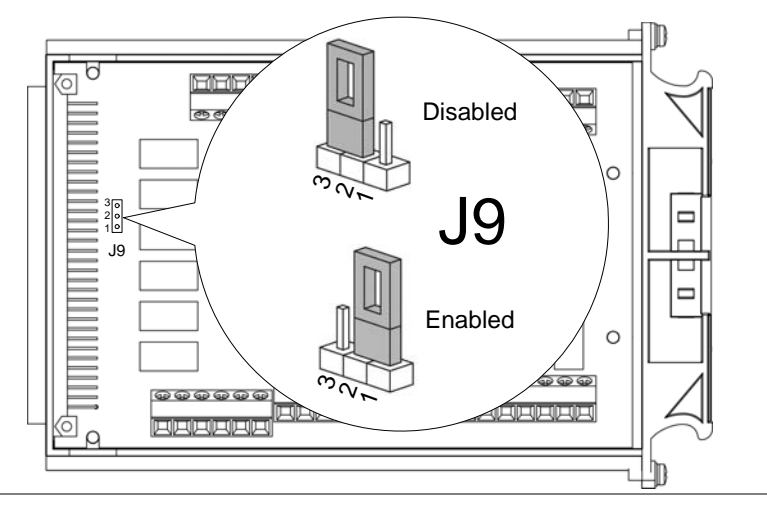

連接測試線

連接方式

- 測試線連接 確定所使用的連接線,符合量測時所需之最大額定電壓 及電流容量。
  - 使用螺絲起子將螺絲鬆開(逆時針旋轉)後,將測試線
     插入,再將螺絲鎖緊(順時針旋轉)即可。

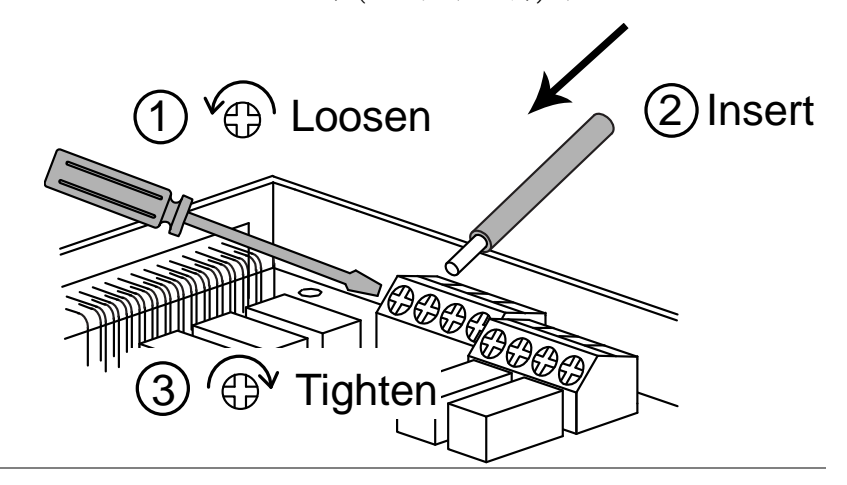

2. 測試線之走線佈置如下方圖例

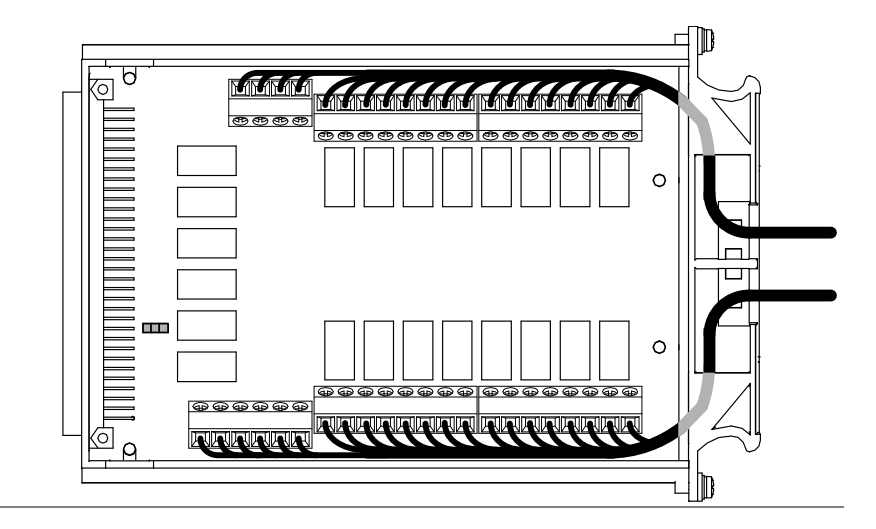

3. 利用紮線帶及前端孔位,固定測試線。

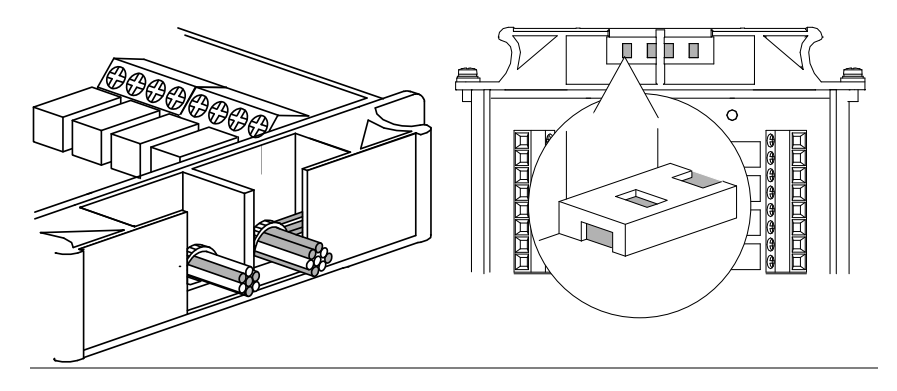

4. 將上蓋復位,並鎖緊螺絲。

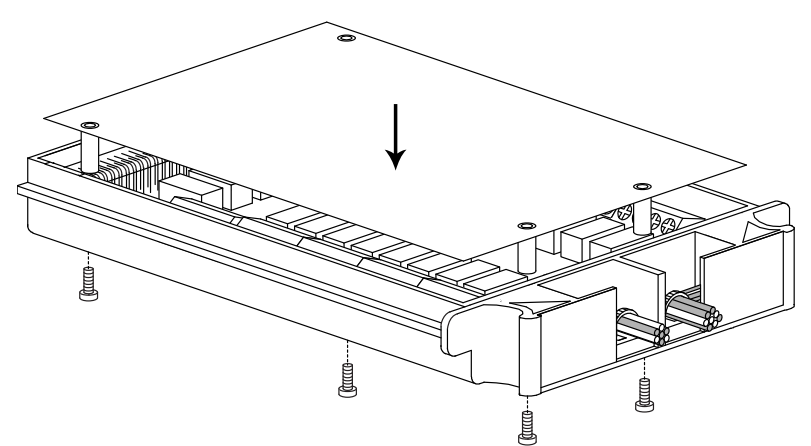

配置記錄 列印配置記錄表(詳見78頁內容),填入各通道的配置實際情況,並將該表附於 GDM-8255A 上,以方便查詢。

插入掃描卡

關閉電源 關閉電源並移除電源線。

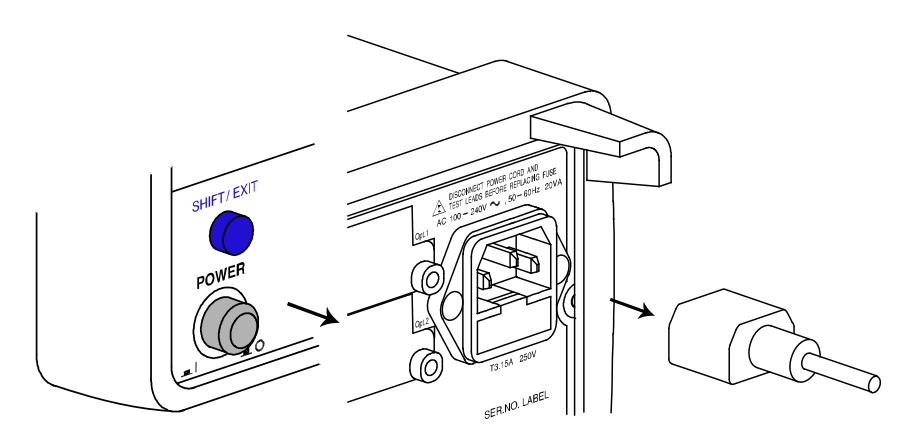

插入掃描卡

將掃描卡(已完成前述72頁起之相關設定)插入任何一個個插槽位置(上層或下層皆可),再將螺絲鎖緊即可。

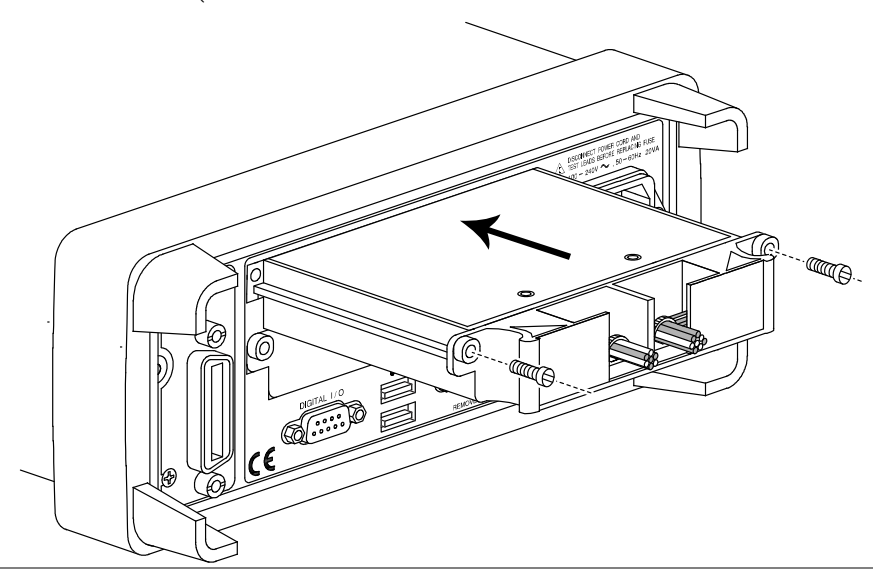

開啟電源

連接電源線並開啟電源開關。

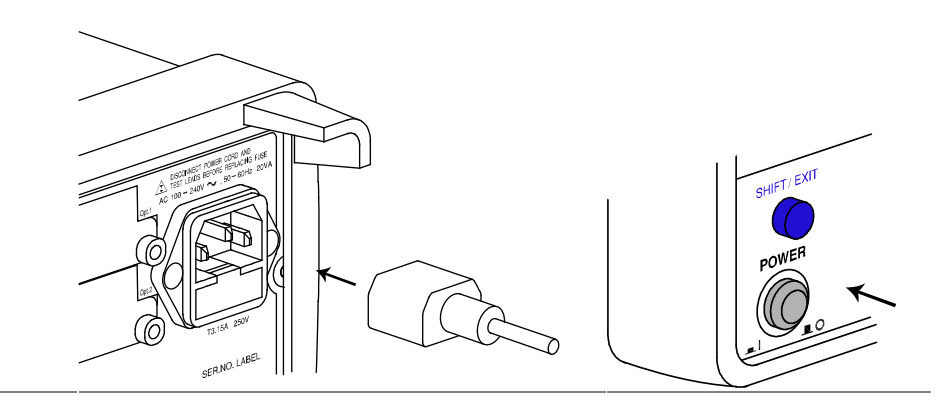

掃描卡配置記錄表

| 通道         | 線材 | 顏色 | 量测功能 | 備註 |
|------------|----|----|------|----|
| CH1        | Н  | L  |      |    |
| CH2        | Н  | L  |      |    |
| CH3        | Н  | L  |      |    |
| CH4        | Н  | L  |      |    |
| CH5        | Н  | L  |      |    |
| CH6        | Н  | L  |      |    |
| CH7        | Н  | L  |      |    |
| CH8        | Н  | L  |      |    |
| СН9        | Н  | L  |      |    |
| CH10       | Н  | L  |      |    |
| CH11       | Н  | L  |      |    |
| CH12       | Н  | L  |      |    |
| CH13       | Н  | L  |      |    |
| CH14       | Н  | L  |      |    |
| CH15       | Н  | L  |      |    |
| CH16       | Н  | L  |      |    |
| CH17       | Н  | L  |      |    |
| CH18       | Н  | L  |      |    |
| CARD INPUT | Н  | L  |      |    |
| CARD SENSE | Н  | L  |      |    |
| AMPS       | Н  | L  |      |    |

# 掃描設置

概述

| 掃描類型              | 簡易             | 所有通道均為相同量測項目的情況下使      |
|-------------------|----------------|------------------------|
|                   |                | 用,可設定掃描通道範圍、迴圈數及時      |
|                   |                | 間長度。                   |
|                   | 進階             | 附加在簡易掃描的設定之下,允許針對      |
|                   |                | 每個通道做個別的設定,像是量測項目      |
|                   |                | 、檔位及速率。                |
| 延遲時間設定            | 設定介於掃描         | 词圈間之延遲時間(Scan 掃描)或介於掃描 |
| 人还可问成人            | 通道間之延遲         | 時間(Step 掃描).           |
| 计数办分              | 机它培妆和你         | (1)の1110月)             |
| <b>可</b>          | <b>改</b> 足师抽動作 | 的人数(迎图).               |
| 觸發設定              | 內部(持續)         | GDM-8200A 系列持續進行觸發,直到掃 |
|                   |                | 描達到迴圈計數值為止;然後觸發進入      |
|                   |                | 閒置的模式。                 |
|                   | 外部(手動)         | GDM-8200A 系列觸發處於閒置狀態,觸 |
|                   |                | 發的時機是由使用者按下前面板之觸發      |
|                   |                | 鍵(TRIG)控制。             |
| 掃描執行方法            | Scan           | 在每次觸發事件,量測所有指定通道範      |
| 1. 10 1. 11 11 14 |                | 圍。延遲時間設定(詳見80百說明)應用於   |
|                   |                | 每次掃描之間(所有的通道數範圍).      |
|                   |                |                        |
|                   | Step           | 在每次觸發事件時,量測指定範圍內之      |
|                   |                | 單一通道。延遲時間設定(詳見80頁說明)   |
|                   |                | 應用於每個通道之間              |
|                   | <b>卧</b>       | <b>辉摆留一通道,谁行蝈</b> 测陀枕。 |
|                   | 血红             | 达泮牛" 一边 " 近11          |

簡易掃描設定

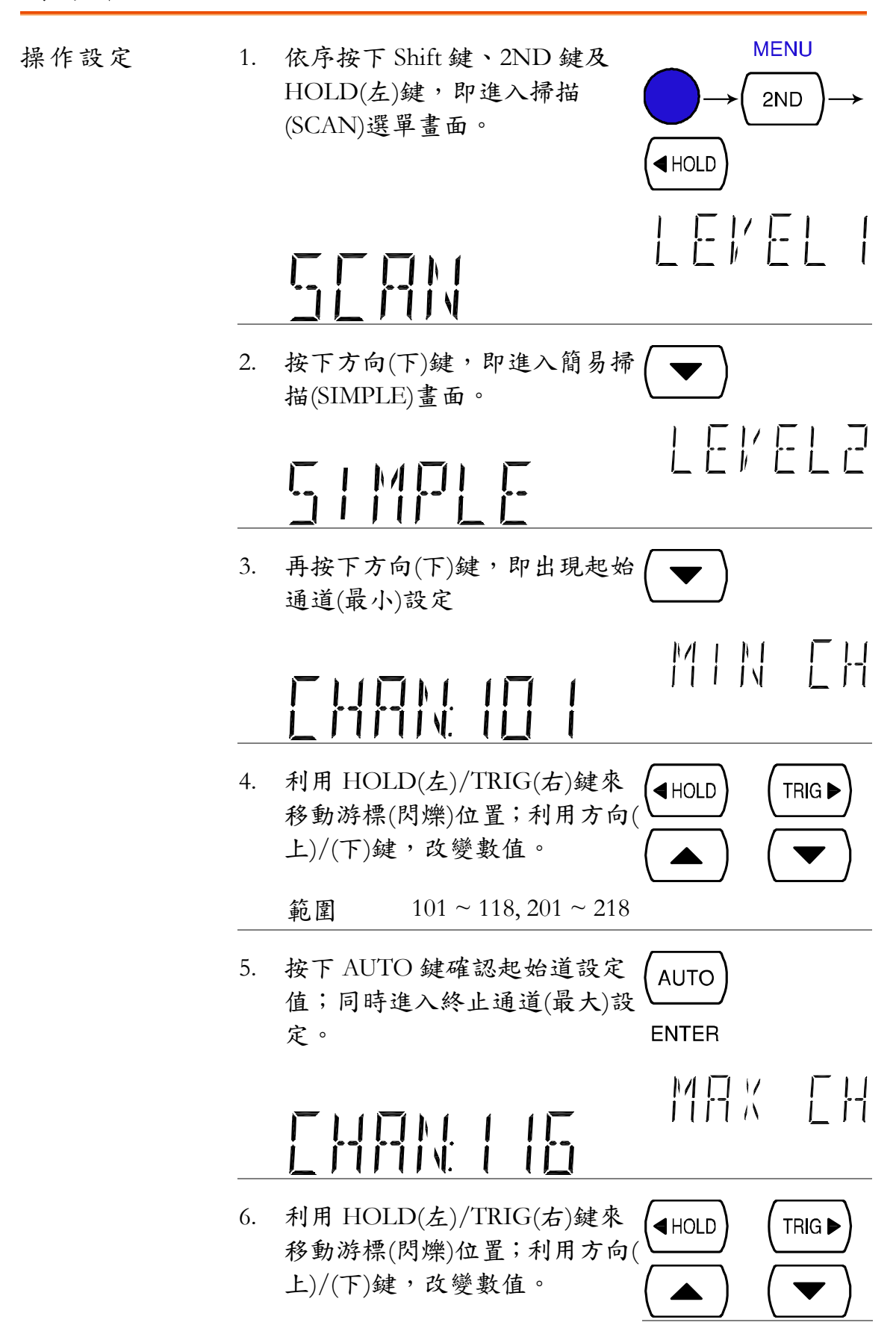

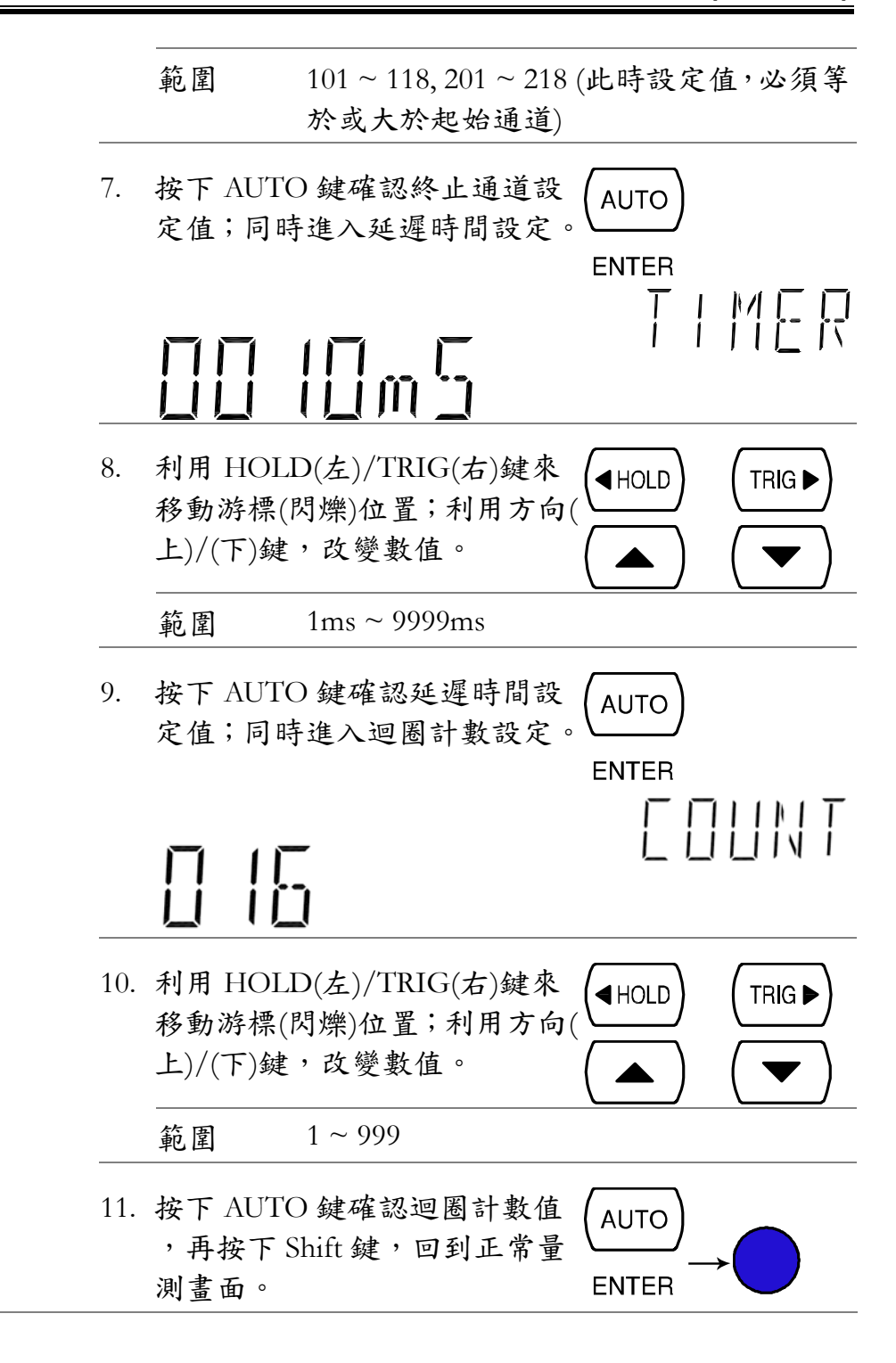

進階掃描設定

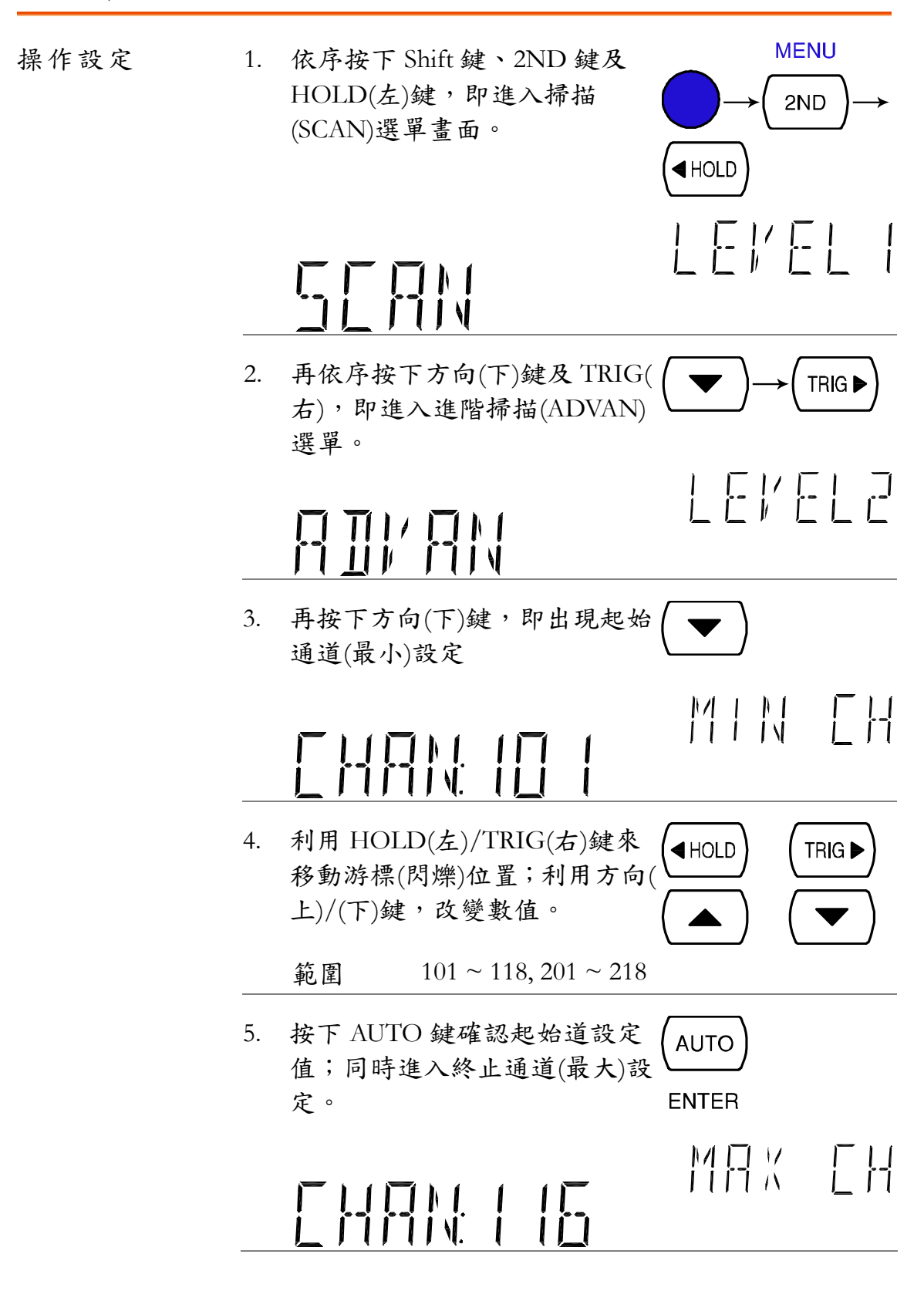

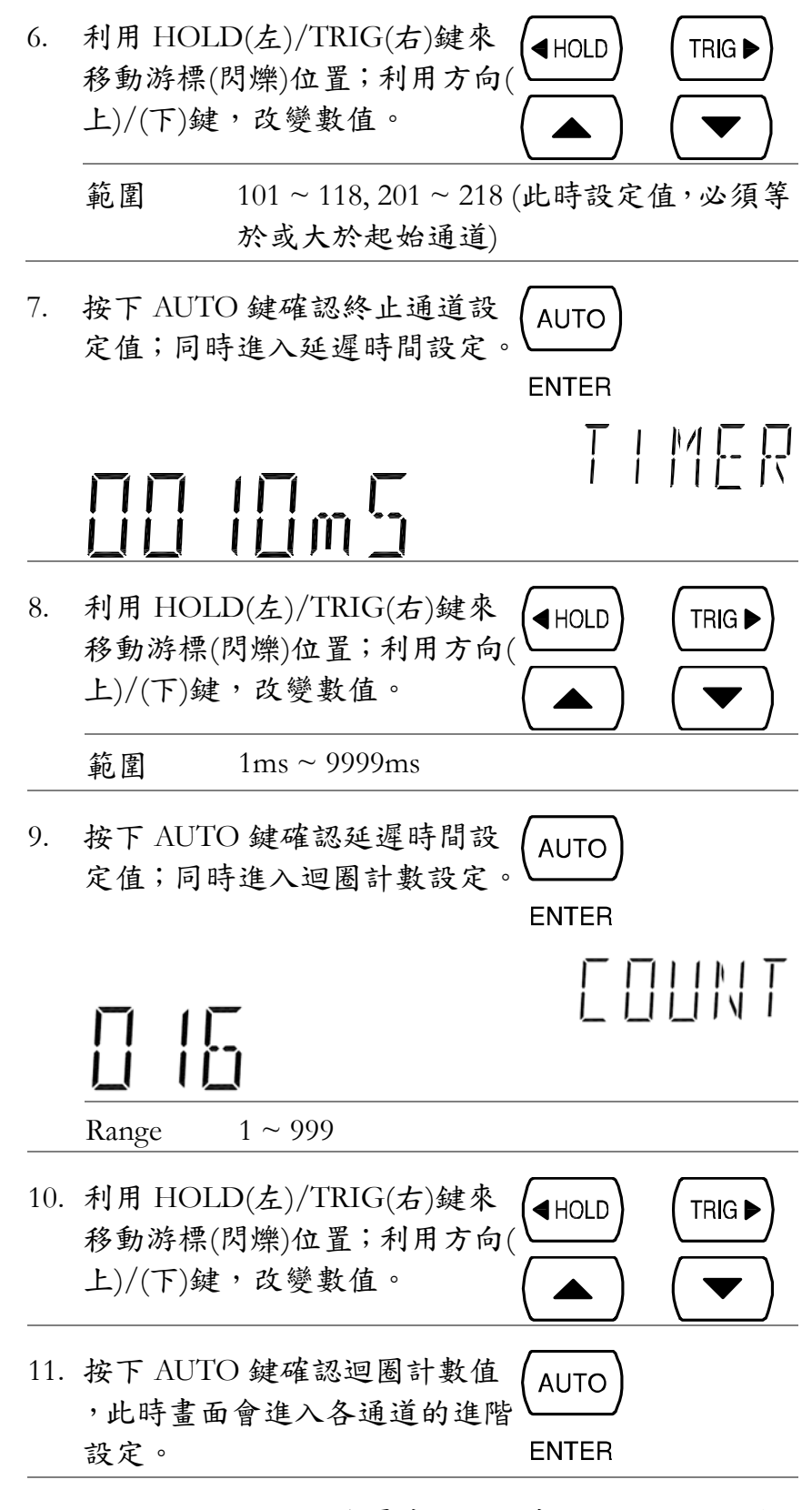

12. 設定的起始通道,會最先出現在畫面上。預設值是 CH 101。

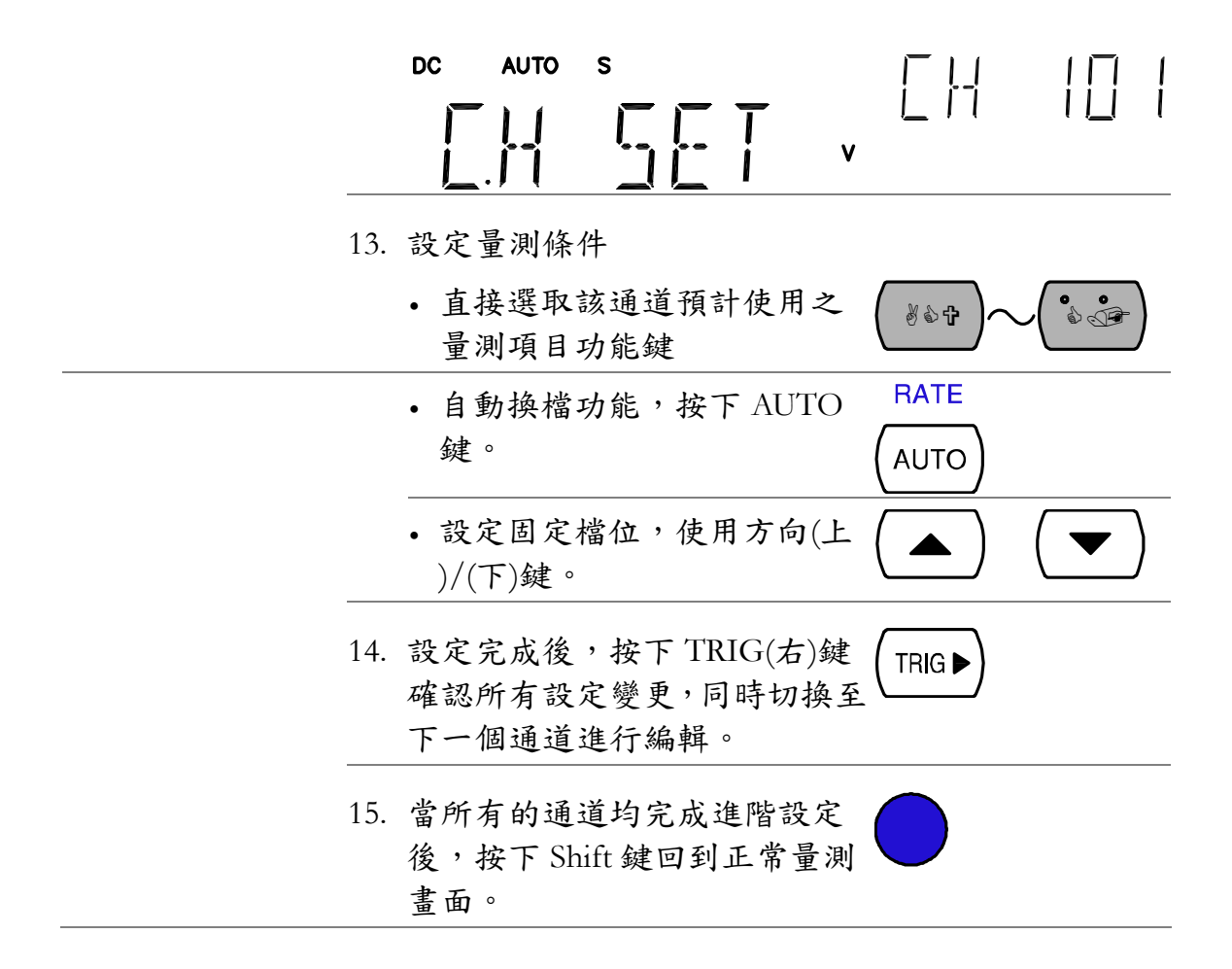

## 使用外部觸發

| 說明             | GDM-8200A 系列使用預設內部觸發,來計算頻率及週期<br>。使用外部觸發,允許自行制定觸發條件。                                                                                                    |  |  |
|----------------|----------------------------------------------------------------------------------------------------|--|--|
| 信號連接           | 將外部觸發信號連接至後板上之數位 I/O 連接埠<br>DB-9, female<br>DIGITAL I/O<br>していいののです。<br>していいののです。<br>していいののです。<br>していいののです。<br>していいののです。<br>していいののです。<br>していいののです。<br>していいののです。<br>していいののです。<br>していいのです。<br>していいのでです。<br>していいのでです。<br>していいのでです。<br>していいのででのです。<br>していいのでのでのです。<br>していいのでででのです。<br>していいのででのです。<br>していいのででです。<br>していいのででです。<br>していいのでででいる<br>していいのでででいる<br>していいのでです。<br>していいのででです。<br>していいのでででです。<br>していいのででです。<br>していいのでででです。<br>していいのででででです。<br>していいのでででです。<br>していいのででででででです。<br>していいのででででででです。<br>していいのででででででです。<br>していいのででででででででででででででででででででででででででででででででででで |  |  |
| 數位 I/O<br>腳位分配 | HIGH Limit FAIL Out $-6789$ EOM Out<br>FAIL Out $-6789$ EOM Out<br>000000000000000000000000000000000000                                                                                                    |  |  |
|                | Pin4 外部觸發輸入腳                                                                                                    |  |  |
| 啟動外部觸發         | 依序按下 Shift 鍵及 TRIG 鍵,代表 INT/EXT<br>外部觸發的 EXT 符號會出現在顯示 → (TRIG ►)<br>幕上。                                                                                                    |  |  |
| 執行觸發           | 按 TRIG 鍵即可執行手動觸發,同時 (TRIG ▶)<br>執行量測並更新讀值。                                                                                                    |  |  |
| 讀值指示器          | 讀值指示器( <b>★</b> ),會依外部觸發信號的時間快慢,同步閃<br>爍。                                                                                                    |  |  |
| 離開外部觸發         | 依序按下 Shift 鍵及 TRIG 鍵,代表 INT/EXT<br>外部觸發的 EXT 符號消失,此時觸 → (TRIG ►)<br>發回到內部模式。                                                                                                    |  |  |

# 執行掃描

概述

| 掃描執行方法 | Scan | 在每次觸發事件,量測所有指定通道範<br>圍。延遲時間設定(詳見80頁說明)應用於<br>每次掃描之間(所有的通道數範圍). |
|--------|------|----------------------------------------------------------------|
|        | Step | 在每次觸發事件時,量測指定範圍內之<br>單一通道。延遲時間設定(詳見80頁說明)<br>應用於每個通道之間         |
|        | 監控   | 選擇單一通道,進行觀測監控。                                                 |

### 執行 Scan/Step

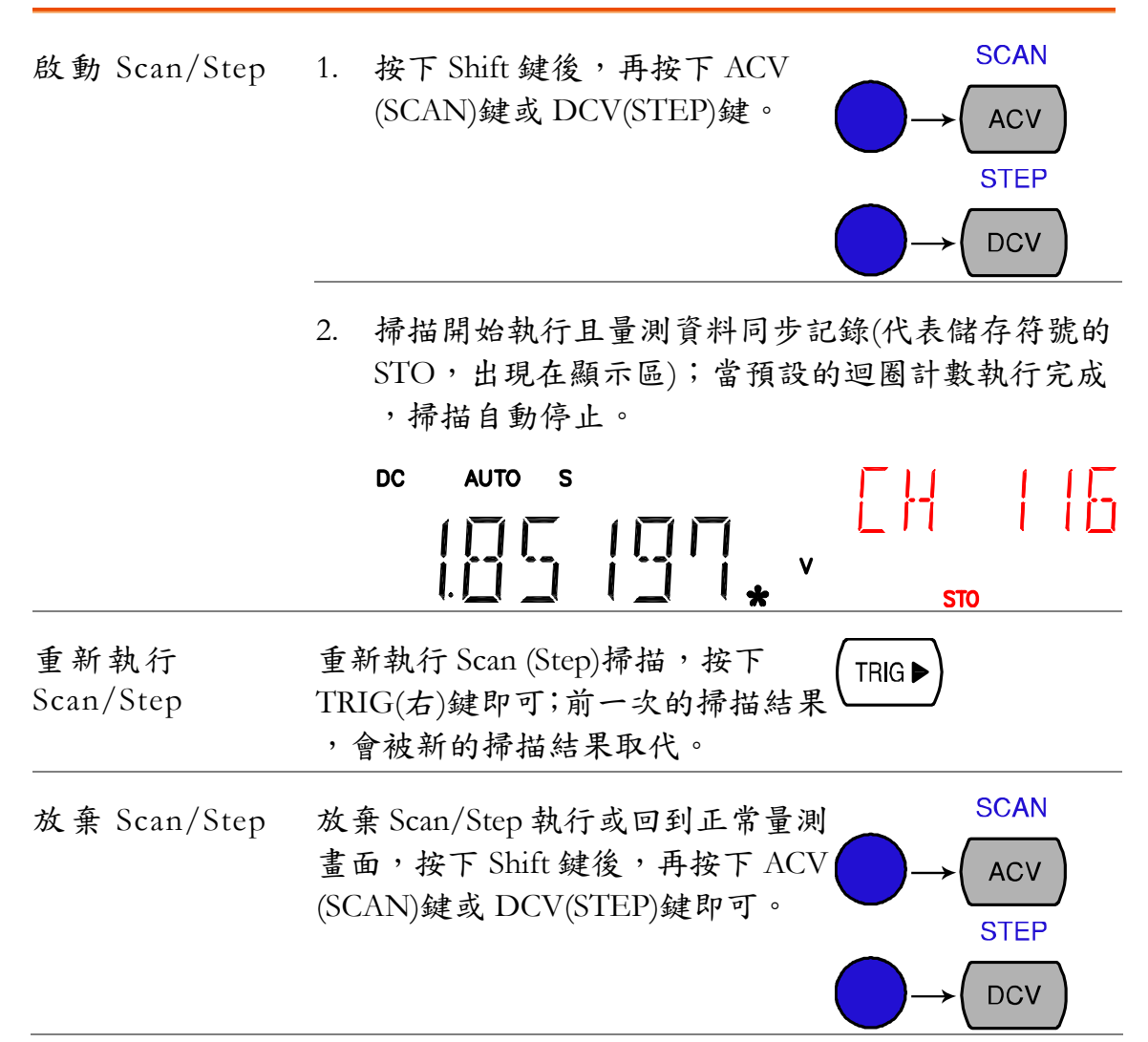

Scan/Step 結果呼叫

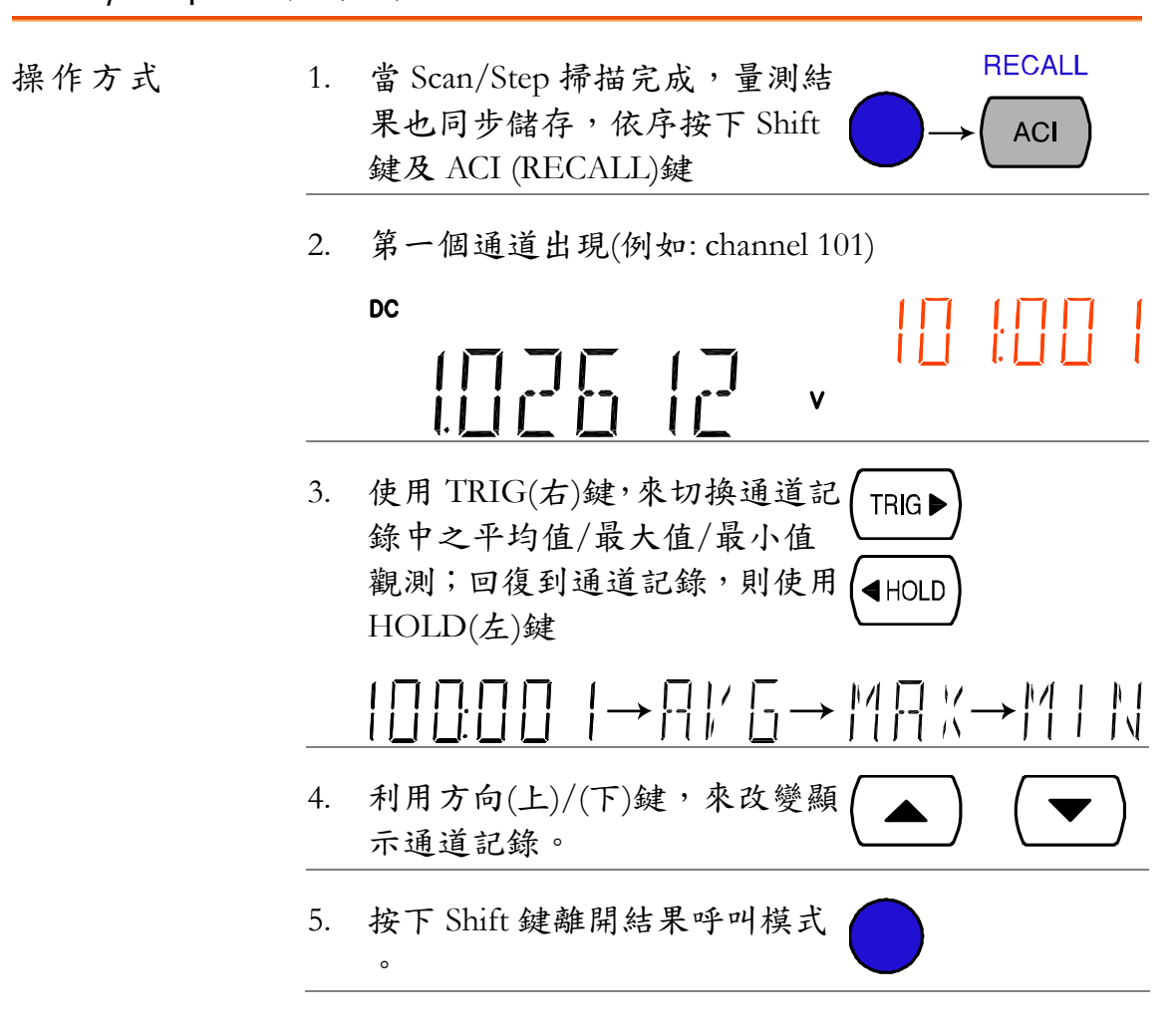

#### 監控之設定及執行

| 操作方式 | 1. | 依序按下 Shift 鍵、2ND 鍵及<br>HOLD(左)鍵,即進入掃描<br>(SCAN)選單畫面。 | ( HOLD ) HENU |
|------|----|------------------------------------------------------|---------------|
|      |    | SEAN                                                 |               |
|      | 2. | 再依序按下方向(下)鍵及<br>HOLD(左),即進入監控<br>(MONITOR)選單。        |               |

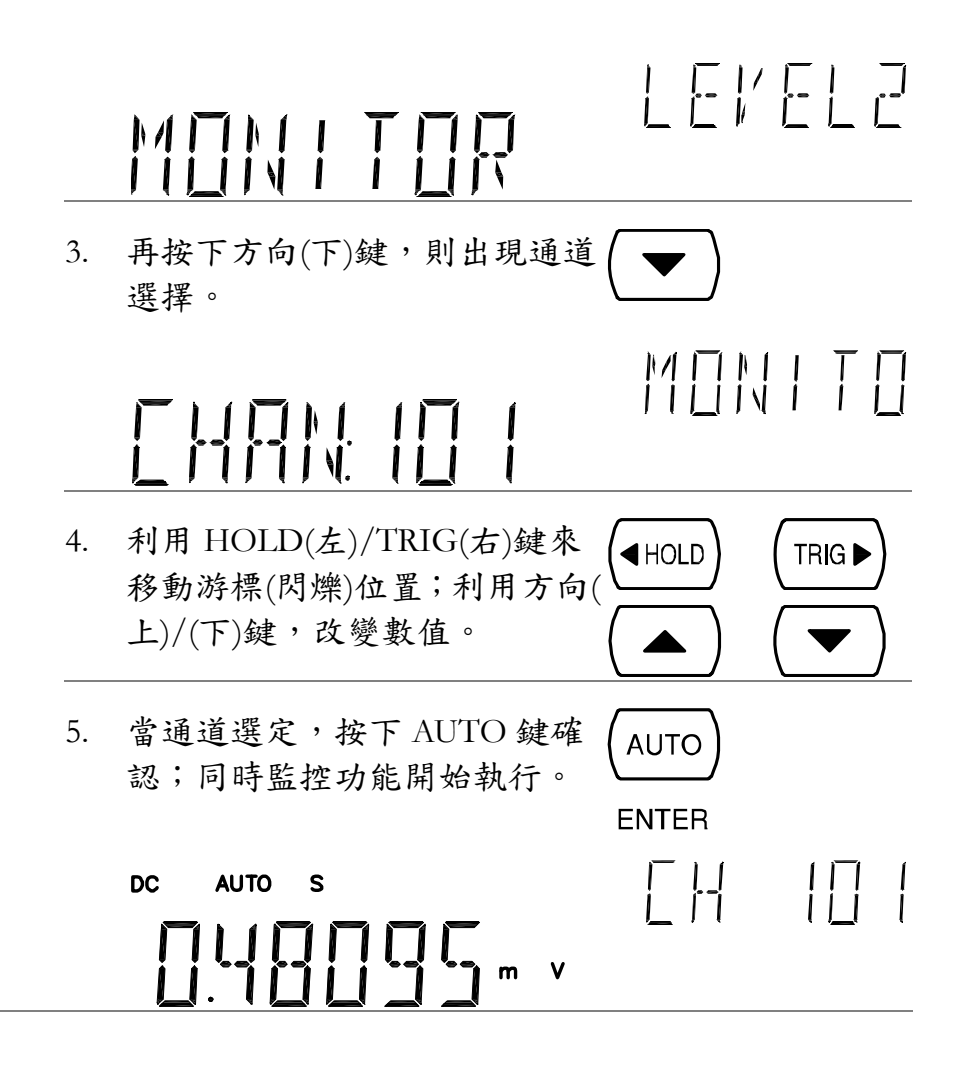

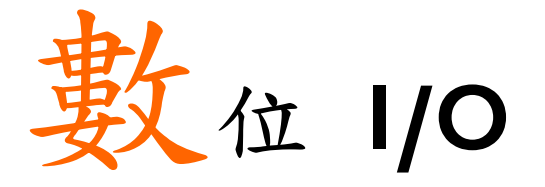

後板的數位 I/O 端子,可輸出比較(Compare)量測的 結果到外部設備。

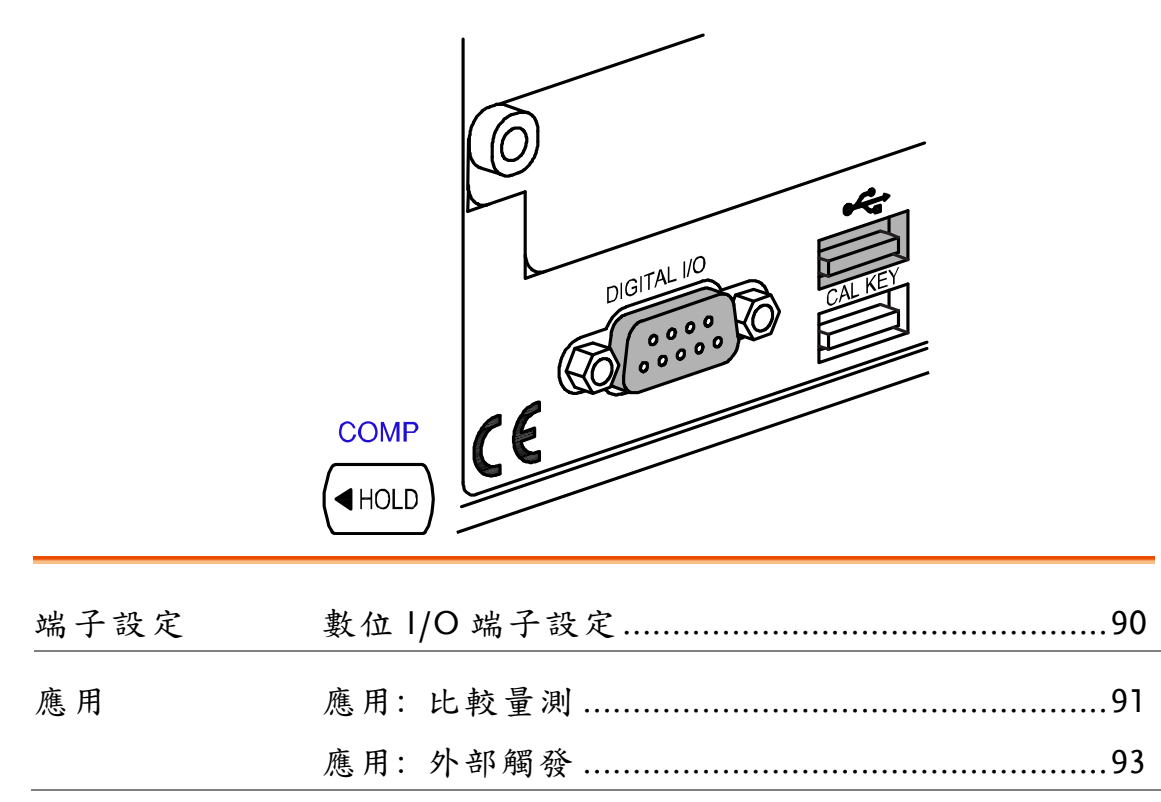

# 數位 I/O 端子設定

| 說 明  | 數位 I<br>。獨立<br>CMOS | /O端子,可輸出比較量測的結果去控制外部裝置<br>的 VCC 輸出端子,其輸出甚至可做為 TTL 及<br>邏輯之電源使用。                                                                                        |
|------|---------------------|----------------------------------------------------------------------------------------------------|
| 腳位說明 | 連接器                 | 5類型: DB-9 母座 DIGITAL 1/0                                                                                                    |
|      | HIGH I              | Limit FAIL Out $-6789$ EOM Out<br>FAIL Out $-6789$ EOM Out<br>VCC Out $-12345$ PASS Out<br>NC $-12345$ External Trigger In<br>Digital (Chassis) Ground |
|      | Pin1                | 5V VCC 輸出,可做為外部裝置/邏輯閘電源使<br>用。                                                                                                    |
|      | Pin2                | NC (未使用)                                                                                                    |
|      | Pin3                | COM (接地)                                                                                                    |
|      | Pin4                | 外部觸發輸入,允許外部觸發信號輸入。使用<br>外部信號,詳見85頁(掃描卡)說明、或詳見59頁<br>(使用外部觸發)說明。                                                                                        |
|      | Pin5                | PASS 信號輸出,當比較之結果為 PASS。                                                                                                    |
|      | Pin6                | FAIL 信號輸出,當比較之結果為 FAIL。                                                                                                    |
|      | Pin7                | 上限 FAIL 信號輸出,當比較的結果 FAIL 是因為超出上限。                                                                                                    |
|      | Pin8                | 下限 FAIL 信號輸出,當比較的結果 FAIL 是因為超出下限。                                                                                                    |
|      | Pin9                | EOM (End Of Measurement)信號輸出,當比較量<br>測結束。                                                                                                    |

#### GUINSTEK

| 應用:比較量        | 量測                                            |                                                |                            |
|---------------|-----------------------------------------------|------------------------------------------------|----------------------------|
| 可應用範圍         | (ACV)(+)(DCV                                  | ACI (+) DCI (2/4W)                             | Hz/P C/ F                  |
| 說明            | 比較量測檢查<br>及下限範圍P                              | 查並更新,量測資料是否維持<br>g。                            | 寺在特定的上限                    |
| 1. 啟動<br>比較量測 | 按下 Shift 鍵                                    | 及 HOLD(Comp)鍵。                                 |                            |
| 2. 上限設定       | 1st display                                   | ▶ ▶ ▶ ▶ ▶ ▶ ▶ ▶ ▶ ▶ ▶ ▶ ▶ ▶ ▶ ▶ ▶ ▶ ▶          | <b> -    [-]  - </b><br>限值 |
|               | 2nd display                                   | 次要(2nd)顯示幕,指示設                                 | 定(HIGH)狀態                  |
|               | <ol> <li>利用 HO<br/>移動游標<br/>LOW 狀算</li> </ol> | LD(左)鍵/TRIG(右)鍵<br><(閃爍點)位於 HIGH/<br>態、數字及小數點。 | DLD) (TRIG ►)              |
|               |                                               |                                                |                            |
|               | <ol> <li>利用方向<br/>數及數值</li> </ol>             | (上)/(下)鍵,來改變參                                  |                            |
|               | <ol> <li>按下 AU'<br/>並同時進</li> </ol>           | TO 鍵確認上限設定,(AU<br>L入下限設定。<br>ENT               | TO)<br>ER                  |
| 3. 下限設定       | [[]]                                          | ]      .                                       |                            |
|               | 1st display                                   | 主要(1 <sup>st</sup> )顯示幕,顯示下                    | 限值                         |
|               | 2nd display                                   | 次要(2nd)顯示幕,指示設                                 | 定(LOW)狀態                   |

### G≝INSTEK

|                  | 下限設定和上<br>按下 AUTO 錄<br>比較功能開始 | 限設定之方式相同。<br>基確認設定變更,同時<br>BNTER                                                |
|------------------|-------------------------------|---------------------------------------------------------------------------------|
| 4. 比較量測<br>的展現方式 |                               |                                                                                 |
|                  | COMP                          | 次要(2 <sup>nd</sup> )顯示幕,出現 COMP 符號                                              |
|                  | 2 <sup>nd</sup> display       | 次要(2 <sup>nd</sup> )顯示幕, 顯示比較量測的判定結<br>果: PASS、HIGH 或 LOW                       |
| 5. 判定結果          | HIGH                          | 如果次要(2 <sup>nd</sup> )顯示幕,顯          <br>示 HIGH,表示量測值大        <br>於上限設定。        |
|                  |                               | 數位 I/O: FAIL Out (Pin 6)及 HIGH Limit<br>FAIL Out (Pin 7)同時動作                    |
|                  | LOW                           | 如果次要(2nd)顯示幕,顯      <br>示 LOW,表示量測值小       <br>於下限設定。                           |
|                  |                               | 數位 I/O: FAIL Out (Pin 6)及 LOW Limit<br>FAIL Out (Pin 8)同時動作                     |
|                  | PASS                          | 如果次要(2nd)顯示幕,顯 <b>[] [] [</b><br>示 PASS,表示量測值介於 <b>[] ]</b><br>上限設定及下限設定之<br>間。 |
|                  |                               | 數位 I/O: PASS Out (Pin 5)動作                                                      |
| 離開比較量測           | 取消比較量測<br>HOLD 鍵即可<br>測功能。    | ,依序按下 Shift 鍵及 COMP<br>;或直接選擇其他量 → (◀HOLD)                                      |

| 應用:外部觸         |                                                                                                    |
|----------------|----------------------------------------------------------------------------------------------------|
| 說明             | GDM-8200A 系列使用預設內部觸發,來計算頻率及週期。使用外部觸發,允許自行制定觸發條件。                                                                                                    |
| 信號連接           | 將外部觸發信號連接至後板上之數位 I/O 連接埠                                                                                                    |
| 數位 I/O<br>腳位分配 | HIGH Limit FAIL Out $-6789$ EOM Out<br>FAIL Out $-6789$ EOM Out<br>00000<br>VCC Out $-12345$ PASS Out<br>NC $-12345$ External Trigger In<br>Digital (Chassis) Ground |
|                | Pin4 外部觸發輸入腳                                                                                                    |
| 1. 啟動外部觸發      | 依序按下 Shift 鍵及 TRIG 鍵,代表<br>外部觸發的 EXT 符號會出現在顯示<br>→ (TRIG)<br>幕上。<br>FIGEN I IIIII<br>EXT                                                                             |
| 2. 執行觸發        | 按 TRIG 鍵即可執行手動觸發,同時<br>執行量測並更新讀值。<br>AUTO S<br>□□□□□□□□□□□□□□□□□□□□□□□□□□□□□□□□□□                                                                                    |
| 讀值指示器          | 讀值指示器( <b>★</b> ),會依外部觸發信號的時間快慢,同步閃<br>爍。                                                                                                    |
| 離開外部觸發         | 依序按下 Shift 鍵及 TRIG 鍵,代表 INT/EXT<br>外部觸發的 EXT 符號消失,此時觸 → (TRIG ►)<br>發回到內部模式。                                                                                         |

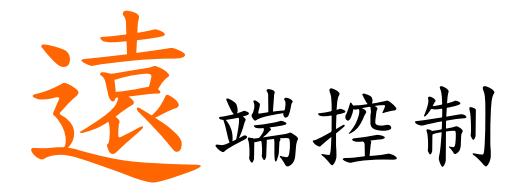

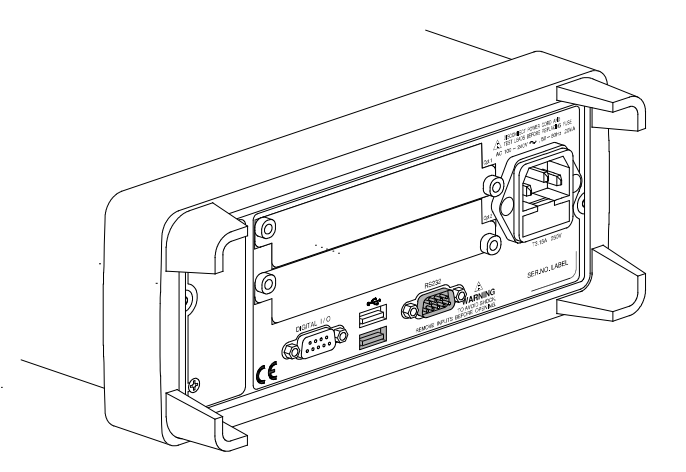

| 介面組態 | 概述              | 95  |
|------|-----------------|-----|
|      | USB 介面組態        | 95  |
|      | RS-232C 介面組態    |     |
| 指令語法 | 指令語法            | 98  |
| 指令集  | 主要顯示組態指令        | 99  |
|      | SENSe 指令        |     |
|      | 溫度相關指令          |     |
|      | 觸發指令            |     |
|      | 系統相關指令          | 104 |
|      | 狀態報告指令          | 104 |
|      | RS-232C 介面指令    | 104 |
|      | IEEE 488.2 共通指令 | 104 |
|      | 掃描卡相關指令         |     |
|      | 次要顯示組態指令        |     |

# 介面組態

概述

| 介面形式          | USB 裝置                 | USB 1.1 or 2.0, TypeA, female connector.                 |
|---------------|------------------------|----------------------------------------------------------|
|               | RS-232C                | D-sub 9 pin 公座. 傳輸速率:<br>115200/57600/38400/19200/ 9600. |
| 回復到面板操作<br>模式 | 從遠端控制回復<br>2ND(LOCAL)鍵 | 到面板操作,按下(2ND)<br>。<br>LOCAL                              |

#### USB 介面組態

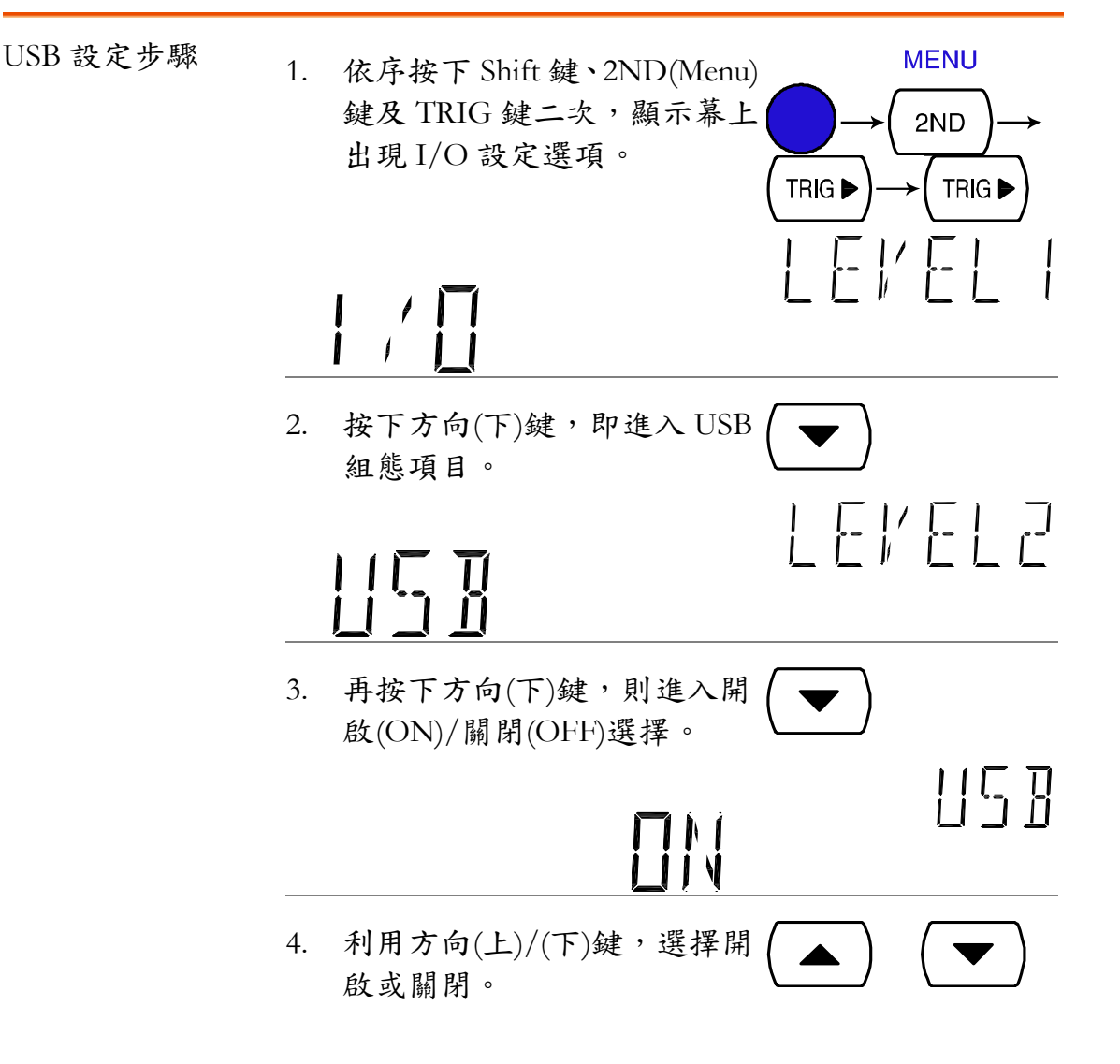

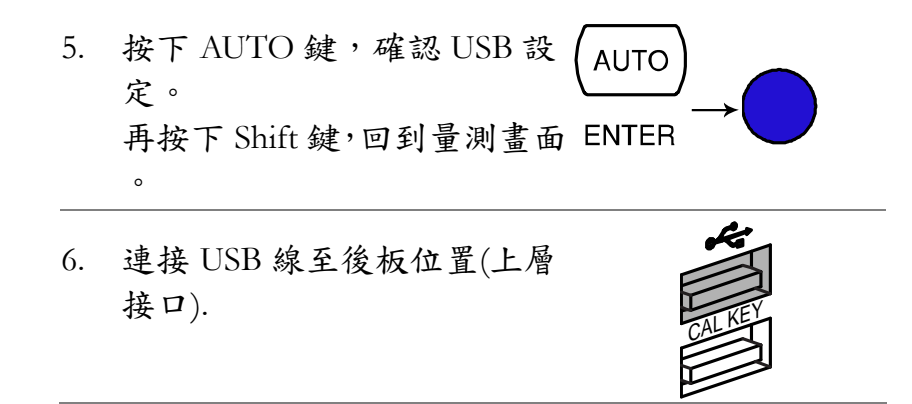

### RS-232C 介面組態

| RS-232C 設定步驟 | 1. | 依序按下 Shift 鍵、2ND(Menu)<br>鍵及 TRIG 鍵二次,顯示幕上<br>出現 I/O 設定選項。       |
|--------------|----|------------------------------------------------------------------|
|              | 2. | 再依序按下方向(下)鍵及<br>TRIG 鍵,即可進入 RS-232C → (TRIG →<br>介面選項。           |
|              |    | RSZZZ LEVELZ                                                     |
|              | 3. | 按下 AUTO 鍵或方向(下)鍵,進(AUTO) 或(▼)<br>入 RS232 傳輸速率的設定。<br>ENTER       |
|              | 4. | 再利用方向(上)/(下)鍵,改變傳 ▲ (▼)<br>輸速率。                                  |
|              |    | 115200⇔57600⇔38400⇔19200⇔9600                                    |
|              | 5. | 按下 AUTO 鍵,確認 RS-232C (AUTO)<br>設定。<br>再按下 Shift 鍵,回到量測畫面 ENTER → |
|              |    | 0                                                                |

|                        | 6. 連接 RS-232C 線至後板位置                                                     | R5232                         |
|------------------------|--------------------------------------------------------------------------|-------------------------------|
| RS-232C 腳位說明           | Pin 2: RxD<br>Pin 3: TxD<br>Pin 5: GND<br>Pin 1, 4, 6 ~ 9: No Connection | 9876<br>••••<br>••••<br>54321 |
| PC – GDM<br>RS-232C 連接 | 連接線需使用 Null-modem 的形<br>與 Pin3 互相對跳的。                                    | ジ式,即該連接線是 Pin2                |
|                        | GDM                                                                      | PC                            |
|                        | Pin2 RxD<br>Pin3 TxD                                                     | • TxD Pin2<br>• RxD Pin3      |
|                        | Pin5 GND                                                                 | • GND Pin5                    |

# 指令語法

指令大致與 IEEE488.2 (1992)和 SCPI (1994)標準相容,大小寫沒有分別。

| 指令範例     | conf:volt:d         | lc _1                          | 1: 指令                          |
|----------|---------------------|--------------------------------|--------------------------------|
|          |                     |                                | 2: 空白鍵                         |
|          | 1                   | 23                             | 3: 參數                          |
| 參數       | Boolean             | Boolean logic:<br>(0) command. | 0 or 1. Used for On (1) or Off |
|          | NR1                 | 整數:0,1,2,3                     |                                |
|          | NR2                 | 小數: 0.0, 0.1, 0.2,             |                                |
|          | NR3                 | 浮點數: 4.5e-1                    | l, 8.5e+1,                     |
|          | min, max            | GDM-8200A<br>最大(max)           | 系列可自動轉換最小(min)或                |
| 自動參數檔位選擇 | The GDM-820<br>檔位值。 | OA 系列會自重                       | 动轉換指令參數至最接近的                   |
|          | 範例1                 | conf:volt:dc_1                 | (要求 GDM-8200A 系列設定             |
|          |                     | 量測項目為I                         | DCV 及檔位 1V).                   |
|          |                     | GDM-8200A                      | 系列選擇 1V 檔                      |
|          | 範例 2                | conf:volt:dc_2                 | (要求 GDM-8200A 系列設定             |
|          |                     | 量測項目為I                         | DCV 及檔位 2V)                    |
|          |                     | 因為 GDM-82                      | 200A 系列沒有 2V 檔,且顯示             |
|          |                     | 2V 讀值需要                        | 用到 10V 檔;因此機器會自                |
|          |                     | 動選擇 10V #                      | <b>当</b> 。                     |
| 結束字元     | 宣告指令結束              | ,此字元與 II                       | EEE488.2 標準一致。                 |
|          | LF                  | Line feed code                 |                                |
| 字元分段     | ;(分號)               | 指令分段符號                         | بط<br>ت                        |

# 指令集

- 指令不分大小窝。
- 下底線(\_),代表空白鍵(dc\_1→DC 1).
- 當輸入參數與實際檔位值不相符時,機器會自動提供最接近的檔位 (dc\_2 [DC 2V range]→DC 10V)

#### 主要顯示組態指令

| conf:volt:dc   | Sets measurement to DC Voltage and specifies range.<br>Parameter: NR2, min, max<br>Example: conf:volt:dc_1 (DCV, 1V range)<br>Example: conf:volt:dc_min (DCV, minimum range)                |
|----------------|----------------------------------------------------------------------------------------------------|
| conf:volt:ac   | Sets measurement to AC Voltage and specifies range.<br>Parameter: NR2, min, max<br>Example: conf:volt:ac_1 (ACV, 1V range)<br>Example: conf:volt:ac_min (ACV, minimum range)                |
| conf:volt:dcac | Sets measurement to DC+AC Voltage and specifies range.<br>Parameter: NR2, min, max<br>Example: conf:volt:dcac_1 (DC+ACV, 1V range)<br>Example: conf:volt:dcac_min (DC+ACV, minimum range)   |
| conf:curr:dc   | Sets measurement to DC Current and specifies range.<br>Parameter: NR2, min, max<br>Example: conf:curr:dc_10e-3 (DCI, 10mA range)<br>Example: conf:curr:dc_min (DCI, minimum range)          |
| conf:curr:ac   | Sets measurement to AC Current and specifies range.<br>Parameter: NR2, min, max<br>Example: conf:curr:ac_10e-2 (ACI, 100mA range)<br>Example: conf:curr:ac_min (ACI, minimum range)         |
| conf:curr:dcac | Sets measurement to DC+AC Current and specifies range.<br>Parameter: NR2, min, max<br>Example: conf:curr:dcac_10 (DC+ACI, 10A range)<br>Example: conf:curr:dcac_min (DC+ACI, minimum range) |
| conf:res       | Sets measurement to 2W Resistance and specifies range.<br>Parameter: NR2, min, max<br>Example: conf:res_10e3 (2W R, 10K range)<br>Example: conf:res_min (2W R, minimum range)               |
| conf:fres      | Sets measurement to 4W Resistance and specifies range.<br>Parameter: NR2, min, max<br>Example: conf:fres_10e3 (4W R, 10K range)<br>Example: conf:res_min (4W R, minimum range)              |

| conf:freq       | Sets measurement to Frequency and specifies range.                                                                                                    |
|-----------------|----------------------------------------------------------------------------------------------------|
| conf:per        | Sets measurement to Period and specifies range.                                                                                                    |
| conf:cont       | Sets measurement to Continuity.                                                                                                    |
| conf:diod       | Sets measurement to Diode.                                                                                                    |
| conf:temp       | Sets measurement to Temperature.                                                                                                    |
| conf:stat:func? | Returns function of 1 <sup>st</sup> display.<br>Parameter: 1 (DCV), 2 (ACV), 3 (DCA-10A), 4 (ACA-10A), 5<br>(DCA-mA), 6 (ACA-mA), 7 (2WR), 8 (Freq), 9 (TempC), 10<br>(AC+DCA-10A), 11 (AC+DCV), 12 (AC+DCA-mA), 13 (Diode),<br>14 (Period), 15 (TempF), 16 (4WR), 17 (Cont.)                                                                                                    |
| conf:stat:rang? | Returns range of 1 <sup>st</sup> display. Parameter:<br>DCV: 1 (100mV), 2 (1V), 3(10V), 4 (100V), 5 (1000V)<br>ACV: 1 (100mV), 2 (1V), 3(10V), 4 (100V), 5 (750V)<br>AC+DCV: 1 (100mV), 2 (1V), 3(10V), 4 (100V), 5 (1000V)<br>DCmA, ACmA, ACmA+DCmA: 1 (10mA), 2(100mA), 3(1A)<br>2WR, 4WR: 1 (100 $\Omega$ ), 2(1k $\Omega$ ), 3(10k $\Omega$ ), 4(100k $\Omega$ ), 5(1M $\Omega$ ),<br>6(10M $\Omega$ ), 7(100M $\Omega$ )<br>DCA, ACA, AC+DCA (10A range): 1 (one range)<br>Freq, TempC, TempF, Diode, Period, Cont.: 1 (one range) |
| conf:auto       | Set 1 <sup>st</sup> display to Auto range.<br>Parameter: 0 (disable auto range), 1 (enable auto range)                                                                                                    |
| conf:auto?      | Return 1 <sup>st</sup> display Auto range status.<br>Parameter: 0 (disable auto range), 1 (enable auto range)                                                                                                    |

## SENSe 指令

| sens:det:rate       | Sets detection rate.<br>Parameter: s (slow), m (medium), f (fast)<br>Example: sens:det:rate_s (set detection rate to Slow)             |
|---------------------|----------------------------------------------------------------------------------------------------|
| sens:det:rate?      | Returns detection rate.<br>Parameter: Slow, Mid, Fast                                                                                  |
| sens:temp:tco:type  | Sets thermocouple type.<br>Parameter: j (type J), k (type K), t (type T)<br>Example: sens:temp:tco:type_j (set thermocouple type to J) |
| sens:temp:tco:type? | Returns thermocouple type.<br>Parameter: J (type J), K (type K), T (type T)                                                            |
| sens:temp:rjun:sim  | Set temperature simulation value.<br>Parameter: NR2<br>Example: sens:temp:rjun:sim_23                                                  |
| sens:temp:rjun:sim? | Returns temperature simulation value.                                                                                                  |

| sens:aver:tcon  | Selects digital filter type.<br>Parameter: mov (moving), rep (repeating)<br>Example: sens:aver:tcon_mov (moving digital filter) |
|-----------------|----------------------------------------------------------------------------------------------------|
| sens:aver:tcon? | Returns digital filter type.<br>Parameter: MOV (moving), REP (repeating)                                                        |
| sens:aver:coun  | Sets digital filter count.<br>Parameter: 2 ~ 100<br>Example: sens:aver:coun_100 (filter count 100)                              |
| sens:aver:coun? | Returns current digital filter count.<br>Parameter: 2 ~ 100                                                                     |
| sens:aver:stat  | Turns digital filter On/Off.<br>Parameter: Boolean<br>Example: sens:aver:stat_1 (digital filter On)                             |
| sens:aver:stat? | Returns digital filter status, On or Off.<br>Parameter: Boolean                                                                 |

## 温度相關指令

| unit:temp  | Selects temperature unit, celsius or fahrenheit.<br>Parameter: c (celsius), f (fahrenheit)<br>Example: unit:temp_c (temperature unit celsius) |
|------------|----------------------------------------------------------------------------------------------------|
| unit:temp? | Returns temperature unit, celsius or fahrenheit.<br>Parameter: C (celsius), F (fahrenheit)                                                    |

## 進階量測指令

| calc:func  | Activates advanced measurement functions.<br>Parameter: rel (relative), max (Max), hold (Hold), dbm<br>(dBm), db(switches between dB, dB+dBV, and dB+dBm),<br>math (Math), comp (Compare)<br>Example: calc:func_math (activate math function)<br>Example: calc:func_db (activate dB)<br>calc:func_db (second issue activate dB+dBV(dBm))<br>calc:func_db (third issue activate dB+dBm(dBV)) |
|------------|----------------------------------------------------------------------------------------------------|
| calc:func? | Returns current advanced measurement functions.<br>Parameter: rel (relative), max (Max), hold (Hold), dbm<br>(dBm), dB-V (dB-dBV), dB-M (dB-dBm), math (Math), comp<br>(Compare)                                                                                                    |
| calc:stat  | Turns math function On/Off.<br>Parameter: Boolean<br>Example: calc:stat_1 (math function On)                                                                                                    |
| calc:stat? | Returns math function status, On or Off.<br>Parameter: Boolean                                                                                                    |

| calc:aver:min?  | Returns minimum value stored.                                                                                                    |
|-----------------|----------------------------------------------------------------------------------------------------|
| calc:aver:max?  | Returns maximum value stored.                                                                                                    |
| calc:aver:aver? | Returns average value stored.                                                                                                    |
| calc:aver:coun? | Returns number of data count.                                                                                                    |
| calc:rel:ref    | Sets reference value in Relative value measurement.<br>Parameter: NR2, min, max<br>Example: calc:rel:ref_1.0 (reference value set to 1.0) |
| calc:rel:ref?   | Returns reference value in Relative value measurement.<br>Parameter: NR2, min, max                                                        |
| calc:db:ref     | Sets reference value in dB measurement.<br>Parameter: NR2, min, max<br>Example: calc:db:ref_1.0 (reference value set to 1.0)              |
| calc:db:ref?    | Returns reference value in dB measurement.<br>Parameter: NR2, min, max                                                                    |
| calc:dbm:ref    | Sets reference value in dBm measurement.<br>Parameter: NR2, min, max<br>Example: calc:db:ref_1.0 (reference value set to 1.0)             |
| calc:dbm:ref?   | Returns reference value in dBm measurement.<br>Parameter: NR2, min, max                                                                   |
| calc:lim:low    | Sets lower limit value in Compare measurement.<br>Parameter: NR2, min, max<br>Example: calc:lim:low_1.0 (lower limit set to 1.0)          |
| calc:lim:low?   | Returns lower limit value in Compare measurement.<br>Parameter: NR2, min, max                                                             |
| calc:lim:upp    | Sets upper limit value in Compare measurement.<br>Parameter: NR2, min, max<br>Example: calc:lim:low_1.0 (upper limit set to 1.0)          |
| calc:lim:upp?   | Returns upper limit value in Compare measurement.<br>Parameter: NR2, min, max                                                             |
| calc:math:mmf   | Sets factor(M) in Math measurement.<br>Parameter: NR2<br>Example: calc:math:mmf_1.03 (Math factor set to 1.03)                            |
| calc:math:mmf?  | Returns factor(M) in Math measurement.<br>Parameter: NR2                                                                                  |
| calc:math:mbf   | Sets offset(B) in Math measurement.<br>Parameter: NR2<br>Example: calc:math:mbf_10 (Math offset set to 10)                                |
| calc:math:mbf?  | Returns offset(B) in Math measurement.<br>Parameter: NR2                                                                                  |

| calc:math:perc | Sets target value in Math measurement.<br>Parameter: NR2<br>Example: calc:math:perc_50 (target set to 50) |
|----------------|----------------------------------------------------------------------------------------------------|
| calc:hold:ref  | Set percentage of Hold function.<br>Parameter: 0 to 99, min, max                                          |
| calc:hold:ref? | Return percentage of Hold function.<br>Parameter: 0 to 99                                                 |

## 觸發指令

| read?      | Returns 1 <sup>st</sup> and 2 <sup>nd</sup> display value.                                                                                                    |
|------------|----------------------------------------------------------------------------------------------------|
| val1?      | Returns 1 <sup>st</sup> display value.                                                                                                    |
| val2?      | Returns 2 <sup>nd</sup> display value.                                                                                                    |
| trig:sour  | Selects trigger source.<br>Parameter: int (internal), ext (external)<br>Example: trig:sour_ext (External trigger selected)                                                            |
| trig:sour? | Returns current trigger source.<br>Parameter: INT (internal), EXT (external)                                                                                                    |
| trig:del   | Sets trigger delay in milli-seconds.<br>Parameter: 0 ~ 9999, min, max<br>Example: trig:del_50 (trigger delay set at 50ms)<br>Example: trig:del_min (trigger delay set at minimum 1ms) |
| trig:del?  | Returns trigger delay in milli-seconds.<br>Parameter: 0 ~ 9999, min, max                                                                                                    |
| trig:auto  | Turns trigger auto mode On or Off.<br>Parameter: 1 (on), 0 (off)<br>Example: trig:auto_1 (trigger auto mode On)                                                                       |
| trig:auto? | Returns current trigger auto mode.<br>Parameter: 1 (on), 0 (off)                                                                                                    |
| samp:coun  | Sets number of sampling.<br>Parameter: NR1 (1 to 127)<br>Example: samp:coun_10 (sampling set at 10)                                                                                   |
| samp:coun? | Returns number of sampling.<br>Parameter: NR1 (1 to 127)                                                                                                    |
| trig:coun  | Sets number of trigger counting.<br>Parameter: NR1 (1 to 127)<br>Example: trig:coun_100 (trigger count set at 100)                                                                    |
| trig:coun? | Returns number of trigger count.<br>Parameter: NR1 (1 to 127)                                                                                                    |
| trac:data? | Returns buffer contents.                                                                                                    |

trac:cle

Clears buffer contents.

## 系統相關指令

| syst:disp       | Turns display On or Off.<br>Parameter: Boolean<br>Example: disp_1 (display On)                            |
|-----------------|----------------------------------------------------------------------------------------------------|
| syst:disp?      | Returns display status, On of Off.<br>Parameter: Boolean                                                  |
| syst:beep:stat  | Select beep mode.<br>Parameter: 0 (Off), 1 (Pass), 2 (Fail)<br>Example: syst:beep:stat_1 (Beep when pass) |
| syst:beep:stat? | Returns beep mode status.<br>Parameter: No beep, Beep on Pass, Beep on Fail                               |
| syst:err?       | Returns current system error, if there is any.                                                            |
| syst:vers?      | Returns system version.<br>Parameter: 1.00 ~                                                              |
| *rst            | Reset system.                                                                                             |
| *idn?           | Returns company name, model No., and system version.<br>Example: GW, GDM8255A, 1.0                        |
|                 |                                                                                                    |

### 狀態報告指令

| stat:ques:enab  | Enable bits in the Questionable Data register.                       |
|-----------------|----------------------------------------------------------------------|
| stat:ques:enab? | Returns Questionable Data register contents in decimal number.       |
| stat:ques:even? | Returns Questionable Data event register contents in decimal number. |
| stat:pres       | Clear Questionable Data enable register.                             |

## RS-232C 介面指令

| syst:loc | Enables front panel control and disables remote control |
|----------|---------------------------------------------------------|
| syst:rem | Enables remote control and disables front panel control |

### IEEE 488.2 共通指令

| *cls | Clears event status register (Output Queue, Operation Event |
|------|-------------------------------------------------------------|
|      | Status, Questionable Event Status, Standard Event Status)   |

| *ese?        | Returns ESER (Event Status Enable Register) contents.<br>Example: 130 means ESER=10000010                                 |
|--------------|----------------------------------------------------------------------------------------------------|
| *ese <0~255> | Sets ESER contents.<br>Example: *ese 65 sets ESER to 01000001                                                             |
| *esr?        | Returns and clears SESR (Standard Event Status Register).<br>Example: 198 means SESR=11000110                             |
| *idn?        | Returns company name, model No., and system version.<br>Example: GW, GDM8255A, 1.0                                        |
| *opc?        | "1" is placed in the output queue when all the pending operations are completed.                                          |
| *opc         | Sets operation complete bit (bit0) in SERS (Standard Event<br>Status Register) when all pending operations are completed. |
| *psc?        | Returns power On clear status.<br>Parameter: 0 (cleared), 1 (not cleared)                                                 |
| *psc         | Clears power On status.<br>Parameter: 0 (clear), 1 (don't clear)                                                          |
| *rst         | Recalls default panel setup (reset the device).                                                                           |
| *sre?        | Returns SRER (Service Request Enable Register) contents.<br>Example: 3 means SRER=00000011                                |
| *sre <0~255> | Sets SRER contents.<br>Example: *SRE 7 SRER=00000111                                                                      |
| *stb?        | Returns SBR (Status Byte Register) contents.<br>Example: 81 means SBR=01010001                                            |
| *trg         | Manually triggers the GDM-8200A series.                                                                                   |

# 掃描卡相關指令

| rout:clos      | Close specified scanner channel.<br>Parameter: NR1, min, max<br>Example: rout:clos_102 (close channel102                                                           |
|----------------|----------------------------------------------------------------------------------------------------|
| rout:open:all  | Opens all scanner channels.                                                                                                    |
| rout:mult:open | Enable all channels in specified range.<br>Parameter: beginning channel, end channel<br>Example: rout:mult:open 105, 110 (105 to 110 enabled,<br>others disabled)  |
| rout:mult:clos | Disable all channels in specified range.<br>Parameter: beginning channel, end channel<br>Example: rout:mult:clos 105, 110 (105 to 110 disabled, others<br>enabled) |

| rout:mult:stat? | Returns scanner box all channel status.<br>Parameter: 101 ON, 102 OFF, 201 ON, 202 OFF                                                                                                    |
|-----------------|----------------------------------------------------------------------------------------------------|
| rout:chan       | Configure channel in advanced mode.<br>Parameter: Channel, Function, Range, Auto Range<br>Example: rout:chan 101, 1, 2, 0 (Channel 101, Function 1<br>(DCV), Range 2 (DCV 1V), Disable Auto Range)   |
| rout:chan?      | Return channel configurations in advanced mode.<br>Parameter: Channel, Function, Range, Auto Range<br>Example: 101, 1, 2, 0 (Channel 101, Function 1 (DCV), Range<br>2 (DCV 1V), Disable Auto Range) |
| rout:del        | Set delay timer for scan.<br>Parameter: 0 to 9999 (ms)                                                                                                    |
| rout:del?       | Return delay timer setting for scan.<br>Parameter: 0 to 9999 (ms)                                                                                                    |
| rout:coun       | Set number of count for scan.<br>Parameter: 1 to 999                                                                                                    |
| rout:coun?      | Return number of count for scan.<br>Parameter: 1 to 999                                                                                                    |
| rout:func       | Enable scan related functions.<br>Parameter: 0 (scan off), 1 (monitor), 2 (step), 3 (scan), 4<br>(advance)                                                                                           |
| rout:func?      | Return scan related function status.<br>Parameter: 0 (scan off), 1 (monitor), 2 (step), 3 (scan)                                                                                                    |

## 次要顯示組態指令

| conf2:volt:dc | Configure 2 <sup>nd</sup> display to DC Voltage.<br>Parameter: NR2, min, max<br>Example: conf2:volt:dc_1 (DC Voltage, 1V range)       |
|---------------|----------------------------------------------------------------------------------------------------|
| conf2:volt:ac | Configure 2 <sup>nd</sup> display to AC Voltage.<br>Parameter: NR2, min, max<br>Example: conf2:volt:ac_1 (AC Voltage, 1V range)       |
| conf2:curr:dc | Configure 2 <sup>nd</sup> display to DC Current.<br>Parameter: NR2, min, max<br>Example: conf2:curr:dc_10e-3 (DC Current, 10mA range) |
| conf2:curr:ac | Configure 2 <sup>nd</sup> display to AC Current.<br>Parameter: NR2, min, max<br>Example: conf2:curr:ac_10e-3 (AC Current, 10mA range) |
| conf2:res     | Configure 2 <sup>nd</sup> display to 2W Resistance.<br>Parameter: NR2, min, max<br>Example: conf2:res_10e2 (2W Resistance, 1kΩ range) |

| conf2:fres       | Configure 2 <sup>nd</sup> display to 4W Resistance.<br>Parameter: NR2, min, max<br>Example: conf2:fres_10e2 (Resistance, 1kΩ range)                                                                                                    |
|------------------|----------------------------------------------------------------------------------------------------|
| conf2:freq       | Configure 2 <sup>nd</sup> display to Frequency.                                                                                                    |
| conf2:per        | Configure 2 <sup>nd</sup> display to Period.                                                                                                    |
| conf2:temp       | Configure 2 <sup>nd</sup> display to Temperature.                                                                                                    |
| conf2:off        | Turn off the dual display mode (2 <sup>nd</sup> display is off)                                                                                                    |
| conf2:stat:func? | Returns function of 2 <sup>nd</sup> display.<br>Parameter: 1 (DCV), 2 (ACV), 3 (DCA-10A), 4 (ACA-10A), 5<br>(DCA-mA), 6 (ACA-mA), 7 (2WR), 8 (Freq), 9 (TempC), 10<br>(AC+DCA-10A), 11 (AC+DCV), 12 (AC+DCA-mA), 13 (Diode),<br>14 (Period), 15 (TempF), 16 (4WR), 17 (Cont.)                                                                                                    |
| conf2:stat:rang? | Returns range of $2^{nd}$ display. Parameter:<br>DCV: 1 (100mV), 2 (1V), 3(10V), 4 (100V), 5 (1000V)<br>ACV: 1 (100mV), 2 (1V), 3(10V), 4 (100V), 5 (750V)<br>AC+DCV: 1 (100mV), 2 (1V), 3(10V), 4 (100V), 5 (1000V)<br>DCA, ACA, AC+DCA: 1(10mA), 2(100mA), 3(1A)<br>2WR, 4WR: 1(100 $\Omega$ ), 2(1k $\Omega$ ), 3(10k $\Omega$ ), 4(100k $\Omega$ ), 5(1M $\Omega$ ),<br>6(10M $\Omega$ ), 7(100M $\Omega$ )<br>DCA, ACA, AC+DCA (10A range): 1 (one range)<br>Freq, TempC, TempF, Diode, Period, Cont.: 1 (one range) |
| conf2:auto       | Set 2 <sup>nd</sup> display to Auto range.<br>Parameter: 0 (disable auto range), 1 (enable auto range)                                                                                                    |
| conf2:auto?      | Return 2 <sup>nd</sup> display Auto range status.<br>Parameter: 0 (disable auto range), 1 (enable auto range)                                                                                                    |

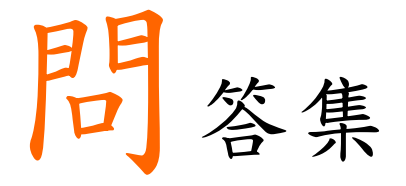

- GDM-8200A 前板上的 Output 鍵有什麼作用?
- GDM-8200A 系列如何離開掃描(Scan)模式?
- 為什麼 GDM-8200A 系列開機後的量測表現,無法符合產品規格?

GDM-8200A 前板上的 Output 鍵有什麼作用?

前板的 Output 鍵可以將 GDM-8200A 系列的顯示幕關閉 或開啟。當關閉顯示幕時,可以減低 GDM-8200A 系列 內部處理的 loading,提升對外傳輸速率。

GDM-8200A 系列如何離開掃描(Scan)模式?

GDM-8200A 系列要離開 Scan 模式,正確的順序是 按下 EXIT 鍵後,再按下 ACV(Scan)或 DCV(Step)鍵; 即與進入掃描(Scan)模式的方法相同。

為什麼 GDM-8200A 系列開機後的量測表現,無法符合產品規格?

請確保機器已開機超過 30 分鐘,且機器處的環境溫度在 +18°C~+28°C 的範圍內。因為 GDM-8200A 系列需要足 夠的時間讓機器內部達到穩定,以符合規格。

If there is still a problem, please contact your local dealer or GWInstek at <u>marketing@goodwill.com.tw</u>.
附錄

| 韌體版本  | 韌體版本1       | 09 |
|-------|-------------|----|
| 更换保险絲 | 更换主電源保險絲1   | 11 |
|       | 更換電流輸入端保險絲1 | 12 |
| 產品規格  | 一般規格1       | 13 |
|       | 讀取速率(讀值/秒)1 | 13 |
|       | 直流電壓1       | 13 |
|       | 交流電壓(ACV)1  | 14 |
|       | 直流電流(DCI)1  | 15 |
|       | 交流電流(ACI)1  | 16 |
|       | 2線式 電阻1     | 16 |
|       | 4線式 電阻1     | 17 |
|       | 二極體/短路蜂鳴]   | 18 |
|       | 頻率1         | 18 |
|       | 溫度1         | 18 |

# 韌體版本

| 說明     | 韌體版本可透過系統資訊中查得                                 |                                  |                         |  |  |
|--------|------------------------------------------------|----------------------------------|-------------------------|--|--|
|        | 韌體版本                                           | GDM-8200A 系列韌骨                   | 豊版本編號                   |  |  |
| 查看韌體版本 | <ol> <li>依序按下 Sh<br/>鍵,即進入;<br/>選單。</li> </ol> | ift 鍵及 2ND(Menu)<br>系統資訊(SYSTEM) | $\longrightarrow (2ND)$ |  |  |
|        | 5                                              | rstem                            | LEVELI                  |  |  |
|        | <ol> <li>4. 再依序按下:</li> <li>鍵,進入韌/</li> </ol>  | 方向(下)鍵及 TRIG (<br>體版本(VER)項目。    |                         |  |  |
|        |                                                |                                  | level2                  |  |  |
|        | <ol> <li>再按下方向(</li> <li>現韌體版本。</li> </ol>     | (下)鍵,顯示幕上出(<br>編號.               |                         |  |  |
|        |                                                | 75101                            | 1200                    |  |  |
|        | 4. 按下 Shift(Ex                                 | xit)鍵回到量測畫面                      |                         |  |  |

# 更换保險絲

更換主電源保險絲

步驟

1. 移除電源線,並使用螺絲起子開啟電源保險絲座。

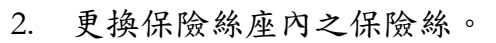

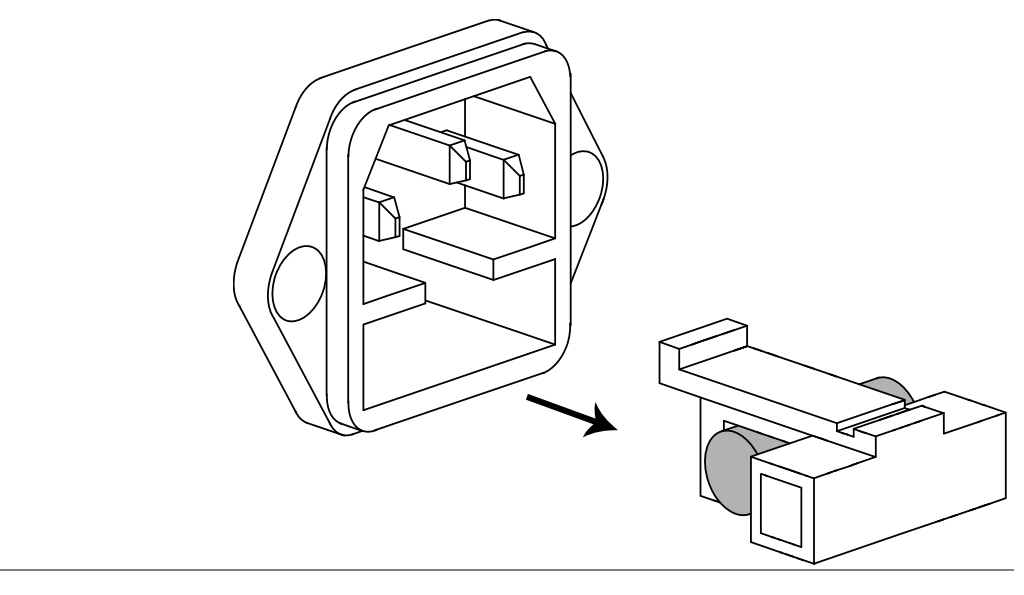

保險絲規格 T3.15A, 250V

更換電流輸入端保險絲

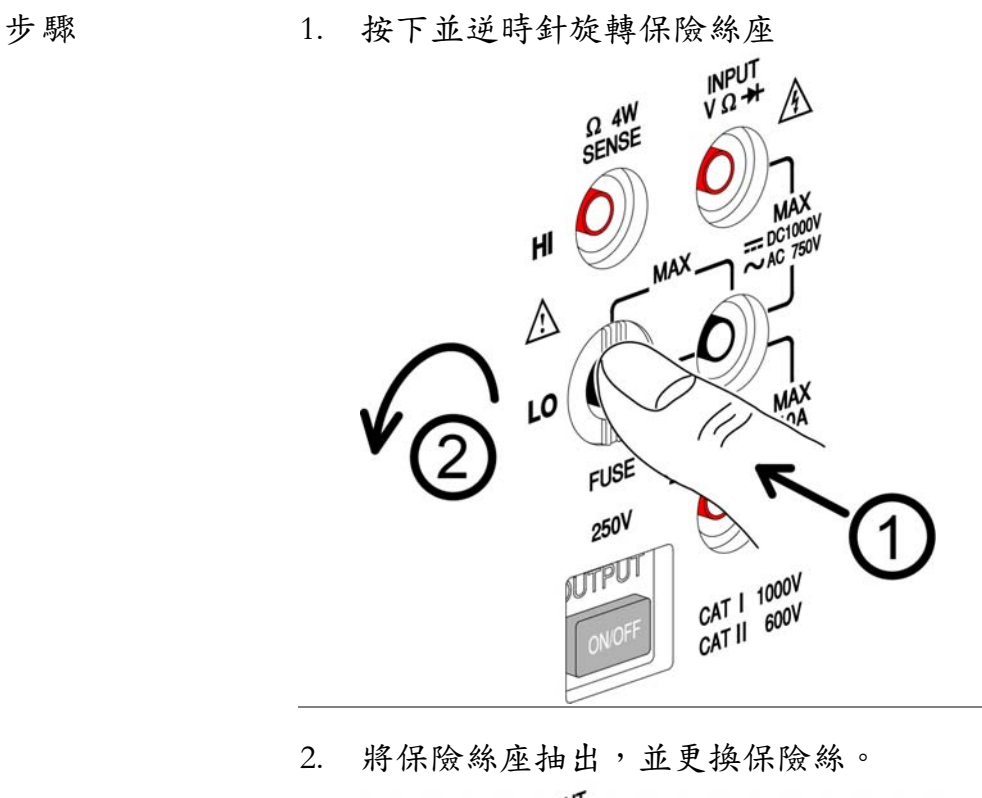

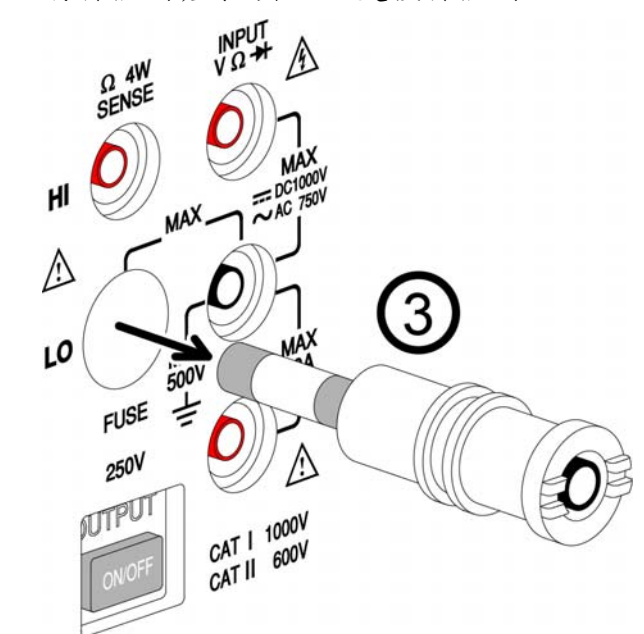

保險絲規格 T2A,250V

# 產品規格

一般規格

| <u>!</u> 注意 | <ul> <li>所有規格均為主要(1st)顯示</li> <li>所有規格準確度為熱機 30</li> <li>確定電源線已妥善接地。</li> </ul> | 下之規格<br>分鐘後之規格      |  |
|-------------|---------------------------------------------------------------------------------|---------------------|--|
|             | 類型                                                                              | 位數                  |  |
| 初七山         | (受速(S)                                                                          | 5½ 位數               |  |
| <b>畔</b> 析  | 中速(M)                                                                           | 41/2 位數             |  |
|             | 快速(F)                                                                           | 3½ 位數               |  |
| 操作環境        | 環境溫度 0°C~40°C, 相對潔<br>(規格精確度: 18°C~28°C)                                        | 暴度 < 75%            |  |
| 溫度係數        | < 0.2 x applicable accuracy per (for 0°C ~ 18°C and 28°C ~ 40                   | degree (°C)<br>)°C) |  |
| 儲存環境        | 環境溫度-10°C~70°C<br>相對濕度:0°C~35°C<75%,                                            | , 35°C ∼ 50°C < 50% |  |
| 電源範圍        | AC 100–240V $\pm$ 10%, 50–60Hz                                                  | Z                   |  |
| 尺寸          | 265(寛) x 107(高) x 350(長) mm                                                     |                     |  |
| 重量          | 約2.6公斤(不含選購配件)                                                                  |                     |  |

## 讀取速率(讀值/秒)

|                       | 1   |     |    |
|-----------------------|-----|-----|----|
| 功能                    |     | 速率  |    |
|                       | S   | М   | F  |
| DCV                   | 10  | 30  | 60 |
| DCI                   | 10  | 30  | 60 |
| ACV                   | 1   | 5   | 20 |
| ACI                   | 1   | 5   | 20 |
| 2/4WΩ<br>(10M/100MΩ)  | 1   | 1.5 | 2  |
| $2/4W\Omega$ (others) | 3   | 5   | 8  |
| ACV+DCV               | 0.5 | 1   | 3  |
| ACI+DCI               | 0.5 | 1   | 3  |
| Diode                 | 30  | 30  | 60 |

直流電壓(DCV)

|      | • 最大輸入:      | 在所有檔住  | ž, 1000V D | C或峰值。     |          |  |  |
|------|--------------|--------|------------|-----------|----------|--|--|
|      | • AC+DC 電    | :壓準確度, | 為 AC 電壓    | 壓準確度+D    | C 電壓準確   |  |  |
| ∠!注意 | 度,但不走        | 23週兩者之 | 總合。        |           |          |  |  |
|      | • 準確度=讀值%+位數 |        |            |           |          |  |  |
| 速率   | 檔位           | 解析度    | 满刻度        | 满刻度       | 準確度      |  |  |
|      |              |        | (8251A)    | (8255A)   |          |  |  |
|      | 100.000mV    | 1µV    | 120.000mV  | 199.999mV | 0.012%+8 |  |  |
|      | 1.00000V     | 10µV   | 1.20000V   | 1.99999V  | 0.012%+5 |  |  |
| S    | 10.0000V     | 100µV  | 12.0000V   | 19.9999V  | 0.012%+5 |  |  |
|      | 100.000V     | 1mV    | 120.000V   | 199.999V  | 0.012%+5 |  |  |
|      | 1000.00V     | 10mV   | 1000.00V   | 1000.00V  | 0.012%+5 |  |  |
|      | 100.00mV     | 10µV   | 120.00mV   | 199.99mV  | 0.012%+5 |  |  |
|      | 1.0000V      | 100µV  | 1.2000V    | 1.9999V   | 0.012%+5 |  |  |
| М    | 10.000V      | 1mV    | 12.000V    | 19.999V   | 0.012%+5 |  |  |
|      | 100.00V      | 10mV   | 120.00V    | 199.99V   | 0.012%+5 |  |  |
|      | 1000.0V      | 100mV  | 1000.0V    | 1000.0V   | 0.012%+5 |  |  |
|      | 100.0mV      | 100µV  | 120.0mV    | 199.9mV   | 0.012%+2 |  |  |
|      | 1.000V       | 1mV    | 1.200V     | 1.999V    | 0.012%+2 |  |  |
| F    | 10.00V       | 10mV   | 12.00V     | 19.99V    | 0.012%+2 |  |  |
|      | 100.0V       | 100mV  | 120.0V     | 199.9V    | 0.012%+2 |  |  |
|      | 1000V        | 1V     | 1000V      | 1000V     | 0.012%+2 |  |  |

## 交流電壓(ACV)

| 1注意 | <ul> <li>輸入規格:正弦位時,輸入需</li> <li>(*)最大輸入</li> <li>AC+DC電壓度,但不超過</li> </ul> | <ul> <li>         x波 &gt; 5%満刻         大於 10mV 以         <ul> <li></li></ul></li></ul> | 度(GDM-8251.<br>E)<br>秒, < 200V for :<br>C 電壓準確度- | A 在 100mV 檔<br>20 ~ 45Hz<br>+DC 電壓準確 |
|-----|---------------------------------------------------------------------------|----------------------------------------------------------------------------------------|--------------------------------------------------|--------------------------------------|
| 速率  | 檔位                                                                        | 解析度                                                                                    | 滿刻度<br>(8251A)                                   | 滿刻度<br>(8255A)                       |
|     | 100.000mV                                                                 | 1µV                                                                                    | 120.000mV                                        | 199.999mV                            |
|     | 1.00000V                                                                  | 10µV                                                                                   | 1.20000V                                         | 1.99999V                             |
| S   | 10.0000V                                                                  | 100µV                                                                                  | 12.0000V                                         | 19.9999V                             |
|     | 100.000V                                                                  | 1mV                                                                                    | 120.000V                                         | 199.999V                             |
|     | 750.00V(*)                                                                | 10mV                                                                                   | 750.00V                                          | 750.00V                              |
|     | 100.00mV                                                                  | 10µV                                                                                   | 120.00mV                                         | 199.99mV                             |
| М   | 1.0000V                                                                   | 100µV                                                                                  | 1.2000V                                          | 1.9999V                              |
|     | 10.000V                                                                   | 1mV                                                                                    | 12.000V                                          | 19.999V                              |
|     | 100.00V                                                                   | 10mV                                                                                   | 120.00V                                          | 199.99V                              |
|     | 750.0V(*)                                                                 | 100mV                                                                                  | 750.0V                                           | 750.0V                               |

|    | 100.0mV    | 100µ     | V 12       | 20.0mV     | 199.9mV    |
|----|------------|----------|------------|------------|------------|
|    | 1.000V     | 1mV      | 1.         | 200V       | 1.999V     |
| F  | 10.00V     | 10mV     | / 12       | 2.00V      | 19.99V     |
|    | 100.0V     | 100m     | IV 12      | 20.0V      | 199.9V     |
|    | 750V(*)    | 1V       | 7          | 50V        | 750V       |
| 速率 | 檔位         |          | 準確度(       | (讀值%+位婁    | <b></b> () |
|    |            | 20~45Hz  | 45~10kHz   | 10k~30kHz  | 30k~100kHz |
|    | 100.000 mV | 1% + 100 | 0.2% + 100 | 1.5% + 300 | 5% + 300   |
|    | 1.00000V   | 1% + 100 | 0.2% + 100 | 1% + 100   | 3% + 200   |
| S  | 10.0000V   | 1% + 100 | 0.2% + 100 | 1% + 100   | 3% + 200   |
|    | 100.000V   | 1% + 100 | 0.2% + 100 | 1% + 100   | 3% + 200   |
|    | 750.00V(*) | 1% + 100 | 0.2% + 100 | 1% + 100   | 3% + 200   |
|    | 100.00mV   |          | 0.2% + 40  | 1.5% + 80  | 5% + 120   |
|    | 1.0000V    |          | 0.2% + 40  | 1% + 40    | 3% + 80    |
| М  | 10.000V    |          | 0.2% + 40  | 1% + 40    | 3% + 80    |
|    | 100.00V    |          | 0.2% + 40  | 1% + 40    | 3% + 80    |
|    | 750.0V(*)  |          | 0.2% + 40  | 1% + 40    | 3% + 80    |
|    | 100.0mV    |          | 0.2% + 5   | 1.5% + 10  | 5% + 15    |
| F  | 1.000V     |          | 0.2% + 5   | 1% + 5     | 3% + 10    |
|    | 10.00V     |          | 0.2% + 5   | 1% + 5     | 3% + 10    |
|    | 100.0V     |          | 0.2% + 5   | 1% + 5     | 3% + 10    |
|    | 750V(*)    |          | 0.2% + 5   | 1% + 5     | 3% + 10    |

# 直流電流(DCI)

| 1.注意 | <ul> <li>保護保險絲: mA 檔- 2A</li> <li>保護保險絲: 10A 檔- 12A, 600V</li> <li>10A 檔,不可超過 30 秒</li> <li>準確度=讀值%+位數</li> </ul> |       |                |                |          |  |
|------|----------------------------------------------------------------------------------------------------|-------|----------------|----------------|----------|--|
| 速率   | 檔位                                                                                                    | 解析度   | 滿刻度<br>(8251A) | 滿刻度<br>(8255A) | 準確度      |  |
|      | 10.0000mA                                                                                                    | 0.1µA | 12.0000mA      | 19.9999mA      | 0.05%+15 |  |
| C    | 100.000mA                                                                                                    | 1μΑ   | 120.000mA      | 199.999mA      | 0.05%+5  |  |
| 3    | 1.0000A                                                                                                    | 100μΑ | 1.2000A        | 1.9999A        | 0.2%+5   |  |
|      | 10.0000A                                                                                                    | 100μΑ | 10.0000A       | 10.0000A       | 0.2%+5   |  |
|      | 10.000mA                                                                                                    | 1μΑ   | 12.000mA       | 19.999mA       | 0.1%+6   |  |
| М    | 100.00mA                                                                                                    | 10μΑ  | 120.00mA       | 199.99mA       | 0.1%+3   |  |
| 1VL  | 1.000A                                                                                                    | 1mA   | 1.200A         | 1.999A         | 0.2%+3   |  |
|      | 10.000A                                                                                                    | 1mA   | 10.000A        | 10.000A        | 0.2%+3   |  |
| E    | 10.00mA                                                                                                    | 10μΑ  | 12.00mA        | 19.99mA        | 0.1%+2   |  |
|      | 100.0mA                                                                                                    | 100μΑ | 120.0mA        | 199.9mA        | 0.1%+2   |  |
| 1    | 1.00A                                                                                                    | 10mA  | 1.20A          | 1.99A          | 0.2%+2   |  |
|      | 10.00A                                                                                                    | 10mA  | 10.00A         | 10.00A         | 0.2%+2   |  |

交流電流(ACI)

|     | • 下列交流電流規格,是以正弦波信號且振幅大於 5% 满刻       |                        |                       |                   |  |  |
|-----|-------------------------------------|------------------------|-----------------------|-------------------|--|--|
|     | 度輸入(GDM-8251A 在 10mA 檔位時, 輸入需大於 1mA |                        |                       |                   |  |  |
|     | 以上)                                 |                        |                       |                   |  |  |
| 八八音 | • 保護保險:                             | 絲: mA 檔– 2A            |                       |                   |  |  |
|     | • 保護保險;                             | 絲: 10A 檔– 12A          | A, 600V               |                   |  |  |
|     | • 10mA/100                          | mA 檔規格, 5              | <b>只適用於&lt; 10k</b> I | Ηz                |  |  |
|     | • 1A/10A 檔                          | <b>省規格,只適用</b>         | 於< 5kHz               |                   |  |  |
| 谏率  | 檔位                                  | 解析度                    | 滿刻度                   | 滿刻度               |  |  |
|     |                                     |                        | (8251A)               | (8255A)           |  |  |
|     | 10.0000mA                           | 0.1µA                  | 12.0000mA             | 19.9999mA         |  |  |
| S   | 100.000mA                           | 1µA                    | 120.000mA             | 199.999mA         |  |  |
| 0   | 1.0000A                             | 100µA                  | 1.2000A               | 1.9999A           |  |  |
|     | 10.0000A                            | 100μΑ                  | 10.0000A              | 10.0000A          |  |  |
|     | 10.000mA                            | 1μΑ                    | 12.000mA              | 19.999mA          |  |  |
| M   | 100.00mA                            | 10μΑ                   | 120.00mA              | 199.99mA          |  |  |
|     | 1.000A                              | 1mA                    | 1.200A                | 1.999A            |  |  |
|     | 10.000A                             | 1mA                    | 10.000A               | 10.000A           |  |  |
|     | 10.00mA                             | 10µA                   | 12.00mA               | 19.99mA           |  |  |
| Б   | 100.0mA                             | 100μΑ                  | 120.0mA               | 199.9mA           |  |  |
| 1'  | 1.00A                               | 10mA                   | 1.20A                 | 1.99A             |  |  |
|     | 10.00A                              | 10mA                   | 10.00A                | 10.00A            |  |  |
|     |                                     | 准                      | 確度(讀值%+               | 位數)               |  |  |
| 速率  | 檔位                                  | $20 \sim 50 \text{Hz}$ | 50 ~ 10kHz            | $10k \sim 20 kHz$ |  |  |
|     | 10.0000mA                           | 1.5% + 100             | 0.5% + 100            | 2% + 200          |  |  |
| C   | 100.000mA                           | 1.5% + 100             | 0.5% + 100            | 2% + 200          |  |  |
| 5   | 1.0000A                             |                        | 1% + 100              |                   |  |  |
|     | 10.0000A                            | —                      | 1% + 100              |                   |  |  |
|     | 10.000mA                            |                        | 0.5% + 40             | 2% + 80           |  |  |
| λſ  | 100.00mA                            |                        | 0.5% + 12             | 2% + 30           |  |  |
| Μ   | 1.000A                              |                        |                       |                   |  |  |
|     | 10.000A                             | —                      |                       |                   |  |  |
|     | 10.00mA                             |                        | 0.5% + 5              | 2% + 10           |  |  |
| Г   | 100.0mA                             |                        | 0.5% + 2              | 2% + 5            |  |  |
| Г   | 1.00A                               |                        |                       |                   |  |  |
|     | 10.00A                              |                        |                       | <u> </u>          |  |  |
|     |                                     |                        |                       |                   |  |  |

## 2線式 電阻

| • 最大輸入: 500V DC 或 500V rms AC   |
|---------------------------------|
| • *: 表示使用相對值模式                  |
| • 當量測電阻大於 500kΩ(含)以上, 請使用隔離線以避免 |

|    | 雜訊干擾                     |                      |                            |            |  |  |  |  |
|----|--------------------------|----------------------|----------------------------|------------|--|--|--|--|
|    | • 準確度=讀                  | • 準確度=讀值%+位數         |                            |            |  |  |  |  |
| 速率 | 檔位                       | 满刻度                  | 满刻度                        | 準確度        |  |  |  |  |
|    |                          | (8251A)              | (8255A)                    |            |  |  |  |  |
|    | $100.000\Omega$          | 120.000Ω             | 199.999Ω                   | 0.1% + 8*  |  |  |  |  |
|    | 1.00000kΩ                | $1.20000$ k $\Omega$ | $1.99999 k\Omega$          | 0.08% + 5* |  |  |  |  |
|    | $10.0000 k\Omega$        | $12.0000k\Omega$     | $19.9999 \mathrm{k}\Omega$ | 0.06% + 5* |  |  |  |  |
| S  | 100.000kΩ                | $120.000k\Omega$     | 199.999kΩ                  | 0.06% + 5  |  |  |  |  |
|    | $1.00000M\Omega$         | $1.20000M\Omega$     | $1.99999 M\Omega$          | 0.06% + 5  |  |  |  |  |
|    | 10.0000MΩ                | $12.0000M\Omega$     | $19.9999 M\Omega$          | 0.3% + 5   |  |  |  |  |
|    | $100.000 M\Omega$        | $120.000 M\Omega$    | $199.999 M\Omega$          | 3.0% + 8   |  |  |  |  |
|    | 100.00Ω                  | 120.00Ω              | 199.99Ω                    | 0.1% + 5*  |  |  |  |  |
|    | $1.0000 k\Omega$         | $1.2000$ k $\Omega$  | $1.9999 \mathrm{k}\Omega$  | 0.08% + 3* |  |  |  |  |
|    | 10.000kΩ                 | 12.000kΩ             | 19.999kΩ                   | 0.06% + 3  |  |  |  |  |
| М  | $100.00$ k $\Omega$      | $120.00k\Omega$      | 199.99kΩ                   | 0.06% + 3  |  |  |  |  |
|    | $1.0000 M\Omega$         | $1.2000 M\Omega$     | $1.9999 M\Omega$           | 0.06% + 3  |  |  |  |  |
|    | $10.000 M\Omega$         | $12.000 M\Omega$     | $19.999 M\Omega$           | 1.5% + 3   |  |  |  |  |
|    | $100.00 M\Omega$         | $120.00 M\Omega$     | 199.99MΩ                   | 5.0% + 5   |  |  |  |  |
|    | 100.0Ω                   | 120.0Ω               | 199.9Ω                     | 0.1% + 2*  |  |  |  |  |
|    | 1.000kΩ                  | 1.200kΩ              | 1.999kΩ                    | 0.08% + 2  |  |  |  |  |
|    | $10.00 \mathrm{k}\Omega$ | $12.00k\Omega$       | 19.99kΩ                    | 0.06% + 2  |  |  |  |  |
| F  | 100.0kΩ                  | 120.0kΩ              | 199.9kΩ                    | 0.06% + 2  |  |  |  |  |
|    | $1.000 \mathrm{M}\Omega$ | 1.200MΩ              | 1.999MΩ                    | 0.06% + 2  |  |  |  |  |
|    | 10.00MΩ                  | 12.00MΩ              | 19.99MΩ                    | 1.5% + 2   |  |  |  |  |
|    | $100.0 M\Omega$          | $120.0 M\Omega$      | $199.9 M\Omega$            | 5.0% + 2   |  |  |  |  |

## 4線式 電阻

| 1注意 | <ul> <li>最大輸入: 500V DC 或 500V rms AC</li> <li>當量測電阻大於 500kΩ(含)以上,請使用隔離線以避免<br/>雜訊干擾</li> <li>準確度=讀值%+位數</li> </ul> |                      |                           |           |  |  |
|-----|----------------------------------------------------------------------------------------------------|----------------------|---------------------------|-----------|--|--|
| 速率  | 檔位                                                                                                    | 滿刻度                  | 满刻度                       | 準確度       |  |  |
|     |                                                                                                    | (8251A)              | (8255A)                   |           |  |  |
|     | $100.000\Omega$                                                                                                    | $120.000\Omega$      | 199.999Ω                  | 0.05% + 8 |  |  |
|     | 1.00000kΩ                                                                                                    | $1.20000$ k $\Omega$ | $1.99999 k\Omega$         | 0.05% + 5 |  |  |
|     | $10.0000$ k $\Omega$                                                                                               | $12.0000$ k $\Omega$ | $19.9999$ k $\Omega$      | 0.05% + 5 |  |  |
| S   | 100.000kΩ                                                                                                    | $120.000$ k $\Omega$ | 199.999k $\Omega$         | 0.05% + 5 |  |  |
|     | $1.00000 M\Omega$                                                                                                  | $1.20000M\Omega$     | $1.99999M\Omega$          | 0.05% + 5 |  |  |
|     | 10.0000MΩ                                                                                                    | $12.0000M\Omega$     | $19.9999 M\Omega$         | 0.3% + 5  |  |  |
|     | $100.000 M\Omega$                                                                                                  | $120.000M\Omega$     | $199.999 M\Omega$         | 3.0% + 8  |  |  |
| М   | 100.00Ω                                                                                                    | 120.00Ω              | 199.99Ω                   | 0.05% + 5 |  |  |
|     | $1.0000 k\Omega$                                                                                                   | $1.2000 k\Omega$     | $1.9999 \mathrm{k}\Omega$ | 0.05% + 3 |  |  |
|     | 10.000kΩ                                                                                                    | $12.000$ k $\Omega$  | 19.999kΩ                  | 0.05% + 3 |  |  |
|     | $100.00$ k $\Omega$                                                                                                | $120.00$ k $\Omega$  | 199.99k $\Omega$          | 0.05% + 3 |  |  |

|   | 1.0000MΩ                  | 1.2000MΩ                 | 1.9999MΩ | 0.05% + 3 |
|---|---------------------------|--------------------------|----------|-----------|
|   | $10.000 \mathrm{M}\Omega$ | 12.000MΩ                 | 19.999MΩ | 1.5% + 3  |
|   | 100.00MΩ                  | 120.00MΩ                 | 199.99MΩ | 5.0% + 5  |
|   | 100.0Ω                    | 120.0Ω                   | 199.9Ω   | 0.05% + 2 |
|   | 1.000kΩ                   | 1.200kΩ                  | 1.999kΩ  | 0.05% + 2 |
|   | $10.00$ k $\Omega$        | $12.00 \mathrm{k}\Omega$ | 19.99kΩ  | 0.05% + 2 |
| F | 100.0kΩ                   | 120.0kΩ                  | 199.9kΩ  | 0.05% + 2 |
|   | $1.000 M\Omega$           | 1.200MΩ                  | 1.999MΩ  | 0.05% + 2 |
|   | 10.00MΩ                   | $12.00 M\Omega$          | 19.99MΩ  | 1.5% + 2  |
|   | 100.0MΩ                   | 120.0MΩ                  | 199.9MΩ  | 5.0% + 2  |

### 二極體/短路蜂鳴

| 1. 注意 | • 最大輸入: 500V DC 或 500V rms AC |
|-------|-------------------------------|
| 項目    | 範圍                            |
| 二極體   | 約 2V, 0.5mA                   |
| 短路蜂鳴  | $1 \sim 1000 \Omega$          |

### 頻率

| 1.注意                                 | • 最大輸入: 750V rm | ns 或 1000V peak |
|--------------------------------------|-----------------|-----------------|
| 頻率範圍                                 | 感度              | 準確度(讀值%+位數)     |
| 10Hz ~ $100$ kHz                     | 0.1V            | 0.05% + 15      |
| $100 \rm kHz \simeq 600 \rm kHz$     | 1V              | 0.05% + 3       |
| $600 \text{kHz} \sim 800 \text{kHz}$ | 2.5V            | 0.05% + 3       |

### 溫度

| 1.注意 | • 此溫度規相       | 各不包含 Sensor 誤差                 |
|------|---------------|--------------------------------|
|      | 形式            | 量測範圍                           |
|      | К             | $0 \sim +300^{\circ}$ C        |
| 熱電耦  | Т             | $0 \sim +300^{\circ} \text{C}$ |
|      | J             | $0 \sim +300^{\circ}\text{C}$  |
| 解析度  | 0.01°C (0 ~ 3 | 600°С)                         |

## 掃描卡(選購配件)

| 通道數  | 2線式:16通道、4線式:8通道,(不支援單線式) |
|------|---------------------------|
| 最大電壓 | 250V                      |
| 最大電流 | 2A (ch17, ch18)           |

| 電阻  | 2線/4線式         |
|-----|----------------|
| 乾接點 | N/A (internal) |
| 連線座 | 螺絲端子           |

# EC Declaration of Conformity

#### We

### GOOD WILL INSTRUMENT CO., LTD.

(1) No.7-1, Jhongsing Rd., Tucheng City, Taipei County, Taiwan(2) No. 69, Lu San Road, Suzhou City (Xin Qu), Jiangsu Sheng, China declare, that the below mentioned product

#### Type of Product: **Digital Multimeter** Model Number: **GDM-8255A / GDM-8251A**

are herewith confirmed to comply with the requirements set out in the Council Directive on the Approximation of the Law of Member States relating to Electromagnetic Compatibility (2004/108/EC) and Low Voltage Directive (2006/95/EC).

For the evaluation regarding the Electromagnetic Compatibility and Low Voltage Directive, the following standards were applied:

| © EMC                                |                                       |
|--------------------------------------|---------------------------------------|
| EN 61326-1: Electrical equipment for | r measurement, control and laboratory |
| use — EMC requirements (2006)        |                                       |
| Conducted & Radiated Emission        | Electrostatic Discharge               |
| EN 55011: 1998 + A1: 1999 + A2:      | EN 61000-4-2: 1995 + A1: 1998 + A2:   |
| 2002, Class B                        | 2001                                  |
| Current Harmonics                    | Radiated Immunity                     |
| EN 61000-3-2: 2000 + A2: 2005        | EN 61000-4-3: 2002 + A1: 2002         |
| Voltage Fluctuations                 | Electrical Fast Transients            |
| EN 61000-3-3: 1995 + A1: 2001 +      | EN 61000-4-4: 2004                    |
| A2: 2005                             |                                       |
|                                      | Surge Immunity                        |
|                                      | EN 61000-4-5: 1995 + A1: 2001         |
|                                      | Conducted Susceptibility              |
|                                      | EN 61000-4-6: 1996 + A1: 2001         |
|                                      | Power Frequency Magnetic Field        |
|                                      | EN 61000-4-8: 1993 + A1: 2001         |
|                                      | Voltage Dip/ Interruption             |
|                                      | EN 61000-4-11: 2004                   |

#### ◎ Safety

Low Voltage Equipment Directive 2006/95/EC

Safety Requirements

IEC/EN 61010-1: 2001

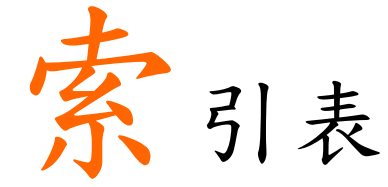

#### 2

| 2nd display          |    |
|----------------------|----|
| front panel key      | 15 |
| measurement overview | 55 |

#### B

| beeper      |     |
|-------------|-----|
| command set | 105 |
| setting     | .35 |

#### С

| caution symbol5         |
|-------------------------|
| compare value           |
| command set103          |
| setting49               |
| continuity              |
| front panel key14       |
| scanner configuration74 |
| setting                 |
| specifications119       |
| crest factor27          |
| current                 |
| front panel key14       |
| scanner configuration74 |
| setting                 |
| specifications116       |

#### D

#### 

| setting                     | 32  |
|-----------------------------|-----|
| specifications              | 119 |
| display on/off              | 65  |
| display setting command set | 105 |

#### E

| EN 55011 declaration of conformity 120 |
|----------------------------------------|
| EN 61010                               |
| declaration of conformity              |
| environment                            |
| operation7<br>specifications           |

#### F

| FAQ                      | 109 |
|--------------------------|-----|
| firmware version         | 111 |
| command set              | 105 |
| frequency                |     |
| command set              |     |
| front panel key          |     |
| scanner configuration    |     |
| setting                  |     |
| specifications           | 119 |
| fuse                     |     |
| AC fuse replacement      | 112 |
| current fuse replacement | 113 |
| safety instruction       | 6   |
|                          |     |

#### G

| getting started chapter | 9        |
|-------------------------|----------|
| ground symbol           | <b>5</b> |

#### Ι

| indicator | . 23 |
|-----------|------|
| indicator | - 25 |

#### K

| key lock 6 | 35 |
|------------|----|
|------------|----|

#### М

| main feature list               | 11                                     |
|---------------------------------|----------------------------------------|
| math                            |                                        |
| command set1<br>front panel key | $\begin{array}{c} 03\\ 14 \end{array}$ |
| setting                         | 52                                     |
| monitor channel                 | 88                                     |

#### 0

| output key             | faq | 109 |
|------------------------|-----|-----|
| • ···· P ··· • ··· • J |     |     |

#### P

#### period

| front panel key                 | 14  |
|---------------------------------|-----|
| scanner configuration           | 74  |
| setting                         | 36  |
| power supply safety instruction | . 6 |

#### R

| Recall instrument settings |           |
|----------------------------|-----------|
| Recall measurements        |           |
| refresh rate               | 22, 41    |
| command set                | 101       |
| front panel key            | 15        |
| relative value             |           |
| command set                | 103       |
| front panel key            |           |
| setting                    |           |
| resistance                 |           |
| command set                | 101       |
| front panel key            |           |
| scanner configuration      |           |
| setting                    | 30        |
| specifications             | .117, 118 |
| RS-232C configuration      |           |

#### $\boldsymbol{S}$

| safety instruction |          |
|--------------------|----------|
| fuse               | 6        |
| power supply       | 6        |
| symbol             | <b>5</b> |

#### T

| table of contents 4     |
|-------------------------|
| temperature             |
| front panel key14       |
| scanner configuration74 |
| setting                 |
| specifications 119      |
| thermocouple            |
| command set101          |
| front panel key14       |
| setting                 |
| specifications          |
| tilt stand19            |
| trigger                 |
| delay60                 |
| external59              |
| front panel key15       |

#### U

| United Kingdom power cord | 8  |
|---------------------------|----|
| USB configuration         | 96 |

#### V

#### W

| warning symbol                 |
|--------------------------------|
| waveforms voltage comparison26 |